## **SMART KEY SYSTEM**

## PRECAUTION

#### NOTICE:

• When disconnecting the cable from the negative (-) battery terminal, initialize the following system(s) after the cable is reconnected.

| System Name                 | See Procedure |  |
|-----------------------------|---------------|--|
| Power Window Control System | IN-32         |  |

- When the warning light is illuminated or the battery has been disconnected and reconnected, pressing the power switch may not start the system on the first try. If so, press the power switch again.
- When the power source control ECU is replaced with a new ECU and the battery's negative (-) terminal is reconnected, the power switch automatically turns ON (IG). However, when the power source control ECU is removed and then reinstalled, the power switch remains in the same mode as when the ECU was removed.

## PARTS LOCATION

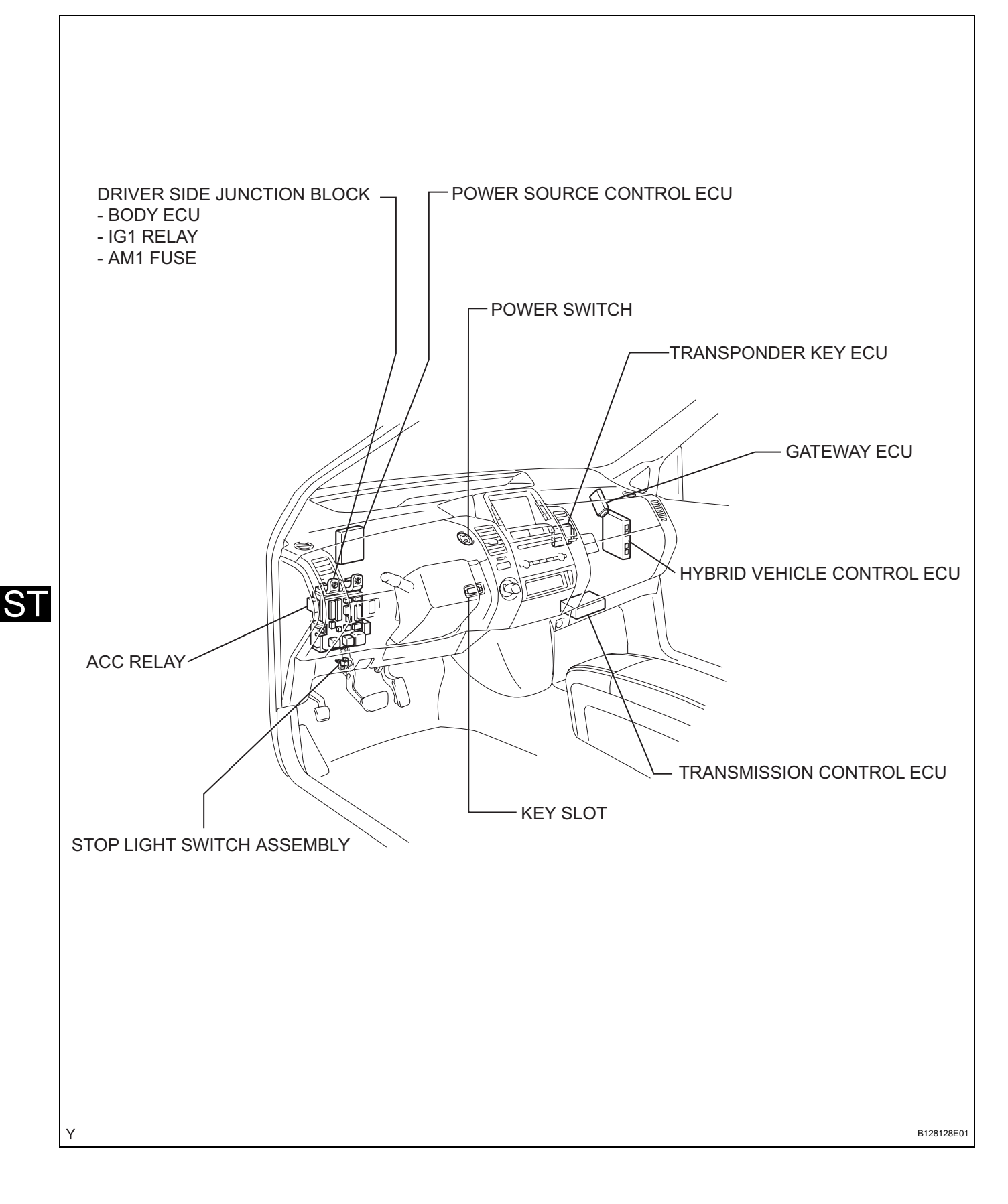

- ENGINE ROOM JUNCTION BLOCK - IG2 RELAY - AM2 FUSE ST Υ B128129E01

## SYSTEM DIAGRAM

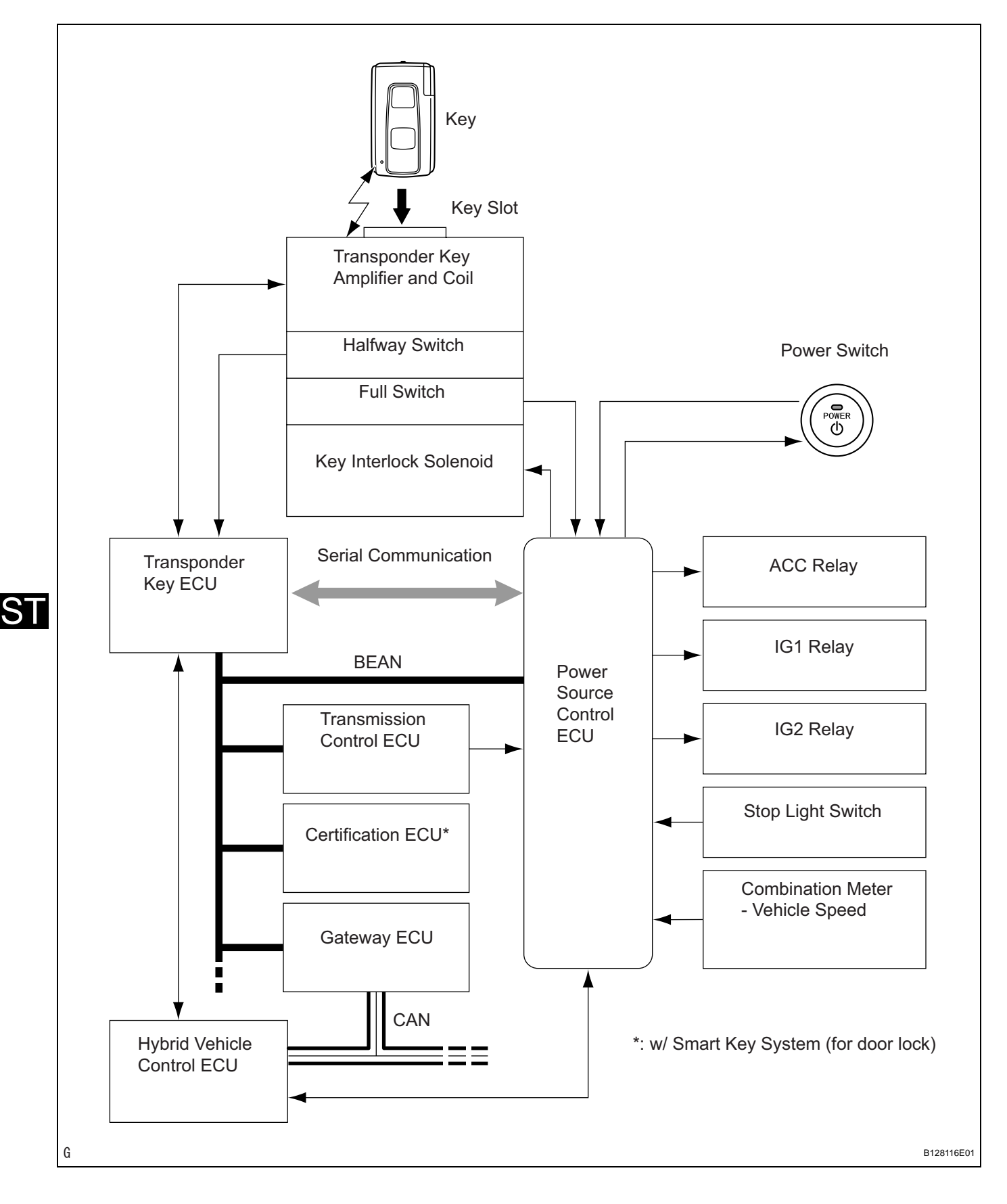

| Sender                                        | Receiver                                             | Signal                                                                                                    | Line |  |
|-----------------------------------------------|------------------------------------------------------|----------------------------------------------------------------------------------------------------|------|--|
| Hybrid vehicle control ECU                    | Power source control ECU                             | <ul> <li>Shift position signal (power source control)</li> <li>Drive OK signal (power stop control)</li> <li>Stop switch signal (power source control)</li> </ul>                                                                                                    | BEAN |  |
| Meter                                         | Power source control ECU                             | Vehicle speed signal (power source control)                                                                                                    | BEAN |  |
| Body ECU                                      | Power source control ECU                             | <ul> <li>Diagnosis erasure</li> <li>Diagnostic tool request</li> <li>Door lock position signal<br/>(driver, passenger and rear<br/>doors) (power switch<br/>illumination control)</li> <li>Courtesy switch signal<br/>(driver, passenger and rear<br/>doors) (power switch<br/>illumination control)</li> <li>Courtesy switch signal<br/>(driver, passenger and rear<br/>doors) (power switch<br/>illumination control)</li> <li>Vehicle model signal (power<br/>source control switch)</li> <li>IG switch signal (power<br/>source control)</li> <li>ACC switch signal (power<br/>source control)</li> <li>Key switch signal (key lock<br/>control)</li> <li>Fading dome light illumination<br/>request signal (power switch<br/>illumination control)</li> <li>Taillight illumination signal<br/>(power switch illumination<br/>control)</li> <li>All doors courtesy switch<br/>signal (power switch<br/>illumination control)</li> </ul> | BEAN |  |
| Steering lock ECU                             | Power source control ECU                             | Immobiliser information signal<br>(power source control)                                                                                                    | BEAN |  |
| Power source control ECU                      | Body ECU                                             | Power switch signal (for security cancel)                                                                                                    | BEAN |  |
| Power source control ECU                      | Steering lock ECU                                    | <ul> <li>Immobiliser ID match request<br/>signal (ID match start at<br/>power ON)</li> <li>Key insertion status signal<br/>(for immobiliser control)</li> </ul>                                                                                                    | BEAN |  |
| Transmission control ECU<br>Certification ECU | Power source control ECU<br>Power source control ECU | <ul> <li>P status signal (key interlock control)</li> <li>P control ECU malfunctioning status signal (power source control, key lock control)</li> <li>Auto P cancel signal (power source control, key lock control)</li> <li>NP status signal (power source control, key lock control)</li> <li>NP status signal (power source control, key lock control)</li> <li>Auto P OK signal (power source control, key lock control)</li> <li>Auto P OK signal (power source control, key lock control)</li> <li>Immobiliser ID match request</li> </ul>                                                                                                    | BEAN |  |
|                                               |                                                      | <ul> <li>signal (smart ignition control)</li> <li>Key insertion status signal<br/>(smart ignition control)</li> <li>Key code confirmation signal<br/>(wireless control)</li> </ul>                                                                                                    |      |  |
| Theft warning ECU                             | Power source control ECU                             | Power switch signal (for security set and cancel)                                                                                                    | BEAN |  |

| Sender                   | Receiver                 | Signal                                                              | Line |
|--------------------------|--------------------------|---------------------------------------------------------------------|------|
| Power source control ECU | Transmission control ECU | Power source OFF ready signal<br>(power source AUTO OFF<br>control) | BEAN |

## SYSTEM DESCRIPTION

#### 1. SMART KEY SYSTEM DESCRIPTION

(a) The smart key system uses a push-type power switch, which the driver operates by inserting a key into the key slot or by merely carrying the key\*. This system consists of a power source control ECU, power switch, key slot, key, ACC relay, IG1 relay, IG2 relay and transponder key ECU. The power source control ECU controls the system. This system operates in conjunction with the engine immobiliser system and the smart key system\*. The table below shows the transition of the power switch, which depends on whether the brake pedal is depressed or released. HINT:

\*: w/ Smart key system (for door lock)

| Brake Pedal Operation | Power Switch Operation                                                       |
|-----------------------|------------------------------------------------------------------------------|
| Released              | Power mode changes between OFF, ON (ACC) and ON (IG) power switch is pressed |
| Depressed             | Power mode changes to ON (READY) from any power mode                         |

#### 2. FUNCTION OF COMPONENT

| Components                                                      | Function                                                                                                    |  |  |
|-----------------------------------------------------------------|----------------------------------------------------------------------------------------------------|--|--|
| Кеу                                                             | <ul> <li>When driver inserts key into key slot, built-in transponder chip transmits ID code signal to transponder key amplifier which is provided in key slot.</li> <li>For a vehicle with smart entry system (for door lock), if driver operates power switch with key in driver's possession, key receives signals from oscillators and transmits ID code to door control receiver.</li> </ul>                                                                                                    |  |  |
| Key slot                                                        | <ul> <li>Halfway switch:<br/>Detects whether key is inserted and outputs signal to transponder<br/>key ECU.</li> <li>Full switch:<br/>Detects whether key is inserted and outputs signal to power<br/>source control ECU.</li> <li>Transponder key amplifier and coil:<br/>Receives ID code signal from transponder chip which is built into<br/>key, and outputs it to transponder key ECU.</li> <li>Key interlock solenoid:<br/>Power source control ECU operates this solenoid in accordance<br/>with power switch mode and shift position to keep key locked in<br/>key slot.</li> </ul> |  |  |
| Power switch                                                    | <ul> <li>In accordance with shift position and stop light switch's condition, changes power modes in 4 stages as follows: OFF, ON (ACC), ON (IG) and ON (READY).</li> <li>Power mode can be determined by illumination / flash / color of power switch indicator. Push button start system malfunctions can also be determined.</li> </ul>                                                                                                    |  |  |
| <ul><li>IG1 relay</li><li>IG2 relay</li><li>ACC relay</li></ul> | Operates in accordance with power source control ECU to supply power to respective system.                                                                                                    |  |  |
| Stop light switch                                               | Outputs brake pedal's status to power source control ECU.                                                                                                    |  |  |
| Parking lock actuator                                           | <ul> <li>Operates in accordance with signals from transmission control<br/>ECU to actuate parking lock mechanism.</li> <li>Detects actuation status of parking lock (whether shift position is P<br/>or other position) and outputs it to transmission control ECU.</li> </ul>                                                                                                    |  |  |
| Power source control ECU                                        | Controls push button start system in accordance with signals received from switches and ECUs.                                                                                                    |  |  |

| Components                 | Function                                                                                                    |
|----------------------------|----------------------------------------------------------------------------------------------------|
| Transponder key ECU        | <ul> <li>Controls engine immobiliser system by recognizing key ID code transmitted by transponder key amplifier.</li> <li>Receives ID code check results from certification ECU*.</li> <li>Transmits key ID code check results to power source control ECU.</li> <li>Transmits hybrid control system start authorization signal to hybrid vehicle control ECU.</li> </ul> |
| Transmission control ECU   | <ul> <li>Actuates parking lock actuator upon receiving power switch OFF signal from power source control ECU.</li> <li>Transmits actuation status of parking lock (whether shift position is P or other position) to power source control ECU.</li> </ul>                                                                                                    |
| Hybrid vehicle control ECU | <ul> <li>Starts hybrid control system in accordance with system start<br/>signal received from power source control ECU.</li> <li>Receives hybrid control system start authorization signal from<br/>transponder key ECU.</li> </ul>                                                                                                    |
| Certification ECU*         | Checks ID code received from door control receiver and transmits check results to transponder key ECU.                                                                                                    |

#### HINT:

\*: w/ Smart key system (for door lock)

### 3. SYSTEM FUNCTION

The electric controls of the smart key system are described below:

| Control                                                        | Outline                                                                                                    |
|----------------------------------------------------------------|----------------------------------------------------------------------------------------------------|
| Power switch control<br>(w/o smart key system (for door lock)) | Transponder key ECU checks ID code when key is inserted into key slot. Power source control ECU verifies check results and authorizes operation of switch.                                                                                                    |
| Power switch control<br>(w/ smart key system (for door lock))  | <ul> <li>When driver operates power switch with key in driver's possession, power source control ECU starts indoor electrical key oscillator, which transmits request signal to key. Upon receiving this signal, key transmits ID code signal to certification ECU.</li> <li>Transponder key ECU verifies check results received from certification ECU via BEAN and sends them to power source control ECU. Based on these results, power source control ECU authorizes operation of power switch.</li> </ul> |
| Auto P control                                                 | While shift position is not P, if power switch is turned OFF, hybrid vehicle control ECU commands transmission control ECU to activate parking lock actuator and change shift position to P.                                                                                                    |
| Diagnosis                                                      | When power source control ECU detects malfunction, power source control ECU diagnoses and memorizes malfunction.                                                                                                    |

## 4. POWER SWITCH CONTROL (WITH KEY)

- When a key is inserted into the key slot and the transponder key ECU recognizes the ID code of the key, the power source control ECU authorizes operation of the power switch.
- A power mode (OFF, ON (ACC) and ON (IG)) can be selected by pressing the power switch. Press, release and press the power switch until the desired power mode is selected (the power mode cycle in the order shown above). If the driver pushes the power switch while depressing the brake pedal (the stop light switch turns ON), the power mode will change to ON (READY) regardless of the previous power mode.
- After approximately 1 hour has passed with the power switch ON (ACC) and the shift position in P, the power source control ECU will automatically turns OFF the power (the power mode changes to OFF).

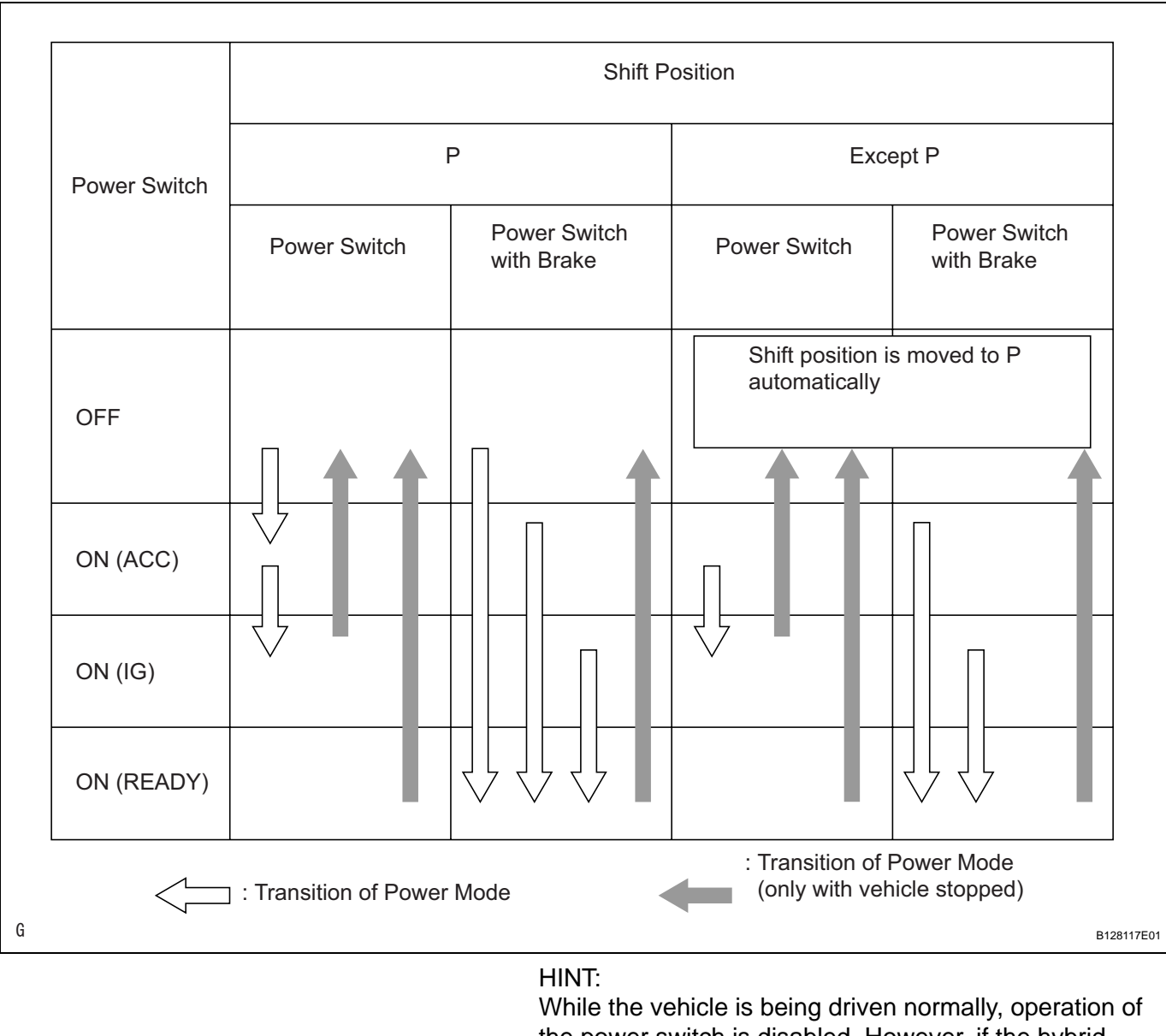

While the vehicle is being driven normally, operation of the power switch is disabled. However, if the hybrid control system must be stopped in an emergency while the vehicle is being driven, pressing the power switch for at least 3 seconds can stop the hybrid control system. Power mode changes from ON (READY) to ON (ACC).

#### 5. DIAGNOSIS

If a malfunction occurs in the IG circuit, the power source control ECU will perform the controls listed in the table below and record a DTC.

| IG Circuit Malfunction                 | Details                                                                                                    |
|----------------------------------------|----------------------------------------------------------------------------------------------------|
| Malfunction occurs during ON (IG) mode | <ul> <li>Hold circuit in power source control ECU continues to supply power to IG1 and IG2 relays. At this time, power source control ECU begins flashing amber-colored indicator on power switch.</li> <li>After power switch is set to OFF, power source control ECU continues flashing indicator on power switch for 15 seconds.</li> <li>Hybrid system cannot be restarted.</li> </ul> |

| IG Circuit Malfunction                         | Details                                                                                                    |
|------------------------------------------------|----------------------------------------------------------------------------------------------------|
| Malfunction occurs during ON (ACC) or OFF mode | <ul> <li>When power switch is set to ON (IG) and malfunction is detected, power switch automatically turns OFF.</li> <li>If same malfunction as above is detected continuously 3 times, power source control ECU begins flashing amber-colored indicator on power switch for 15 seconds.</li> <li>Hybrid system cannot be restarted.</li> </ul> |

# HOW TO PROCEED WITH TROUBLESHOOTING

HINT:

- Use this procedure to troubleshoot the smart key system.
- \*: Use the intelligent tester.

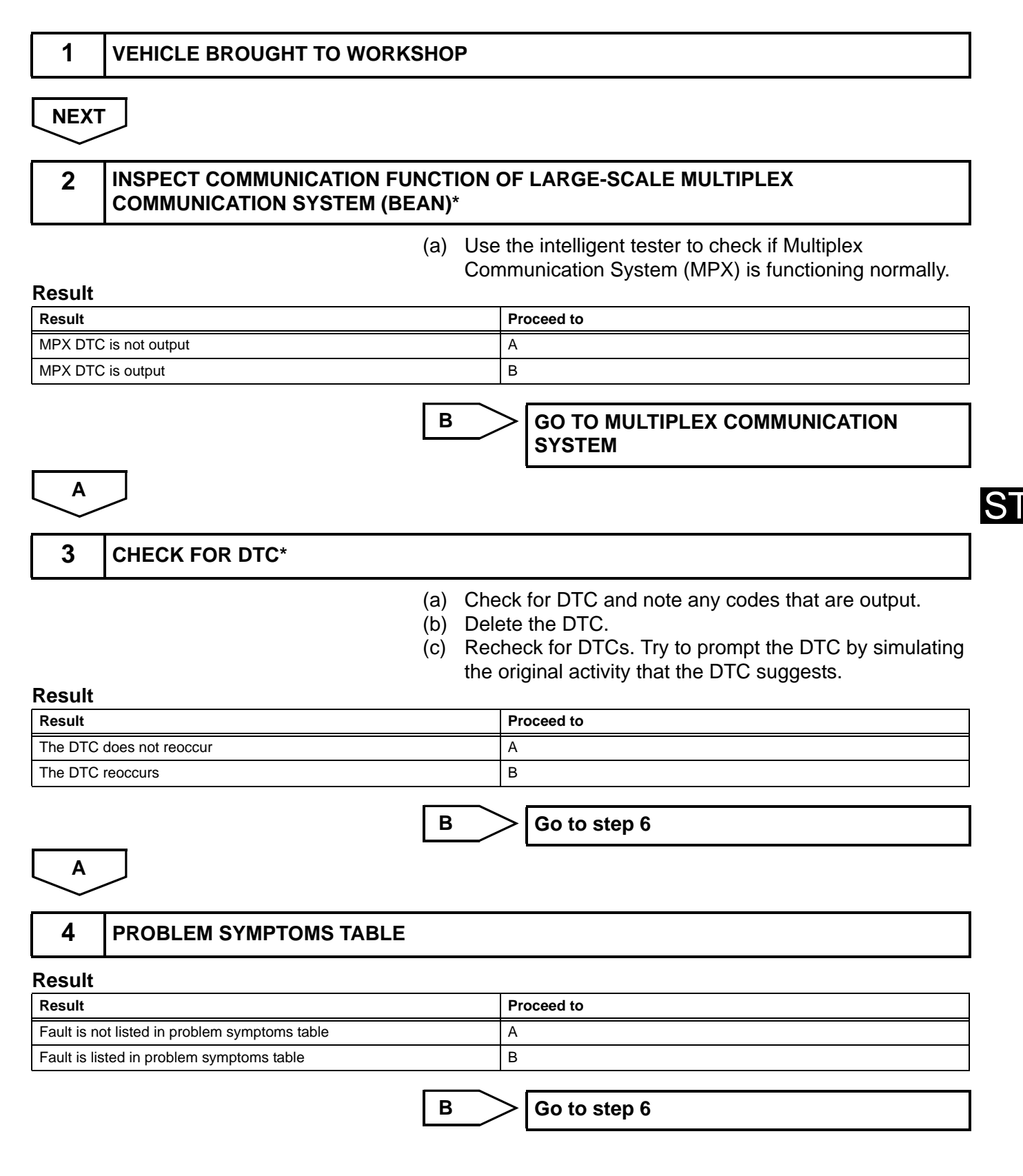

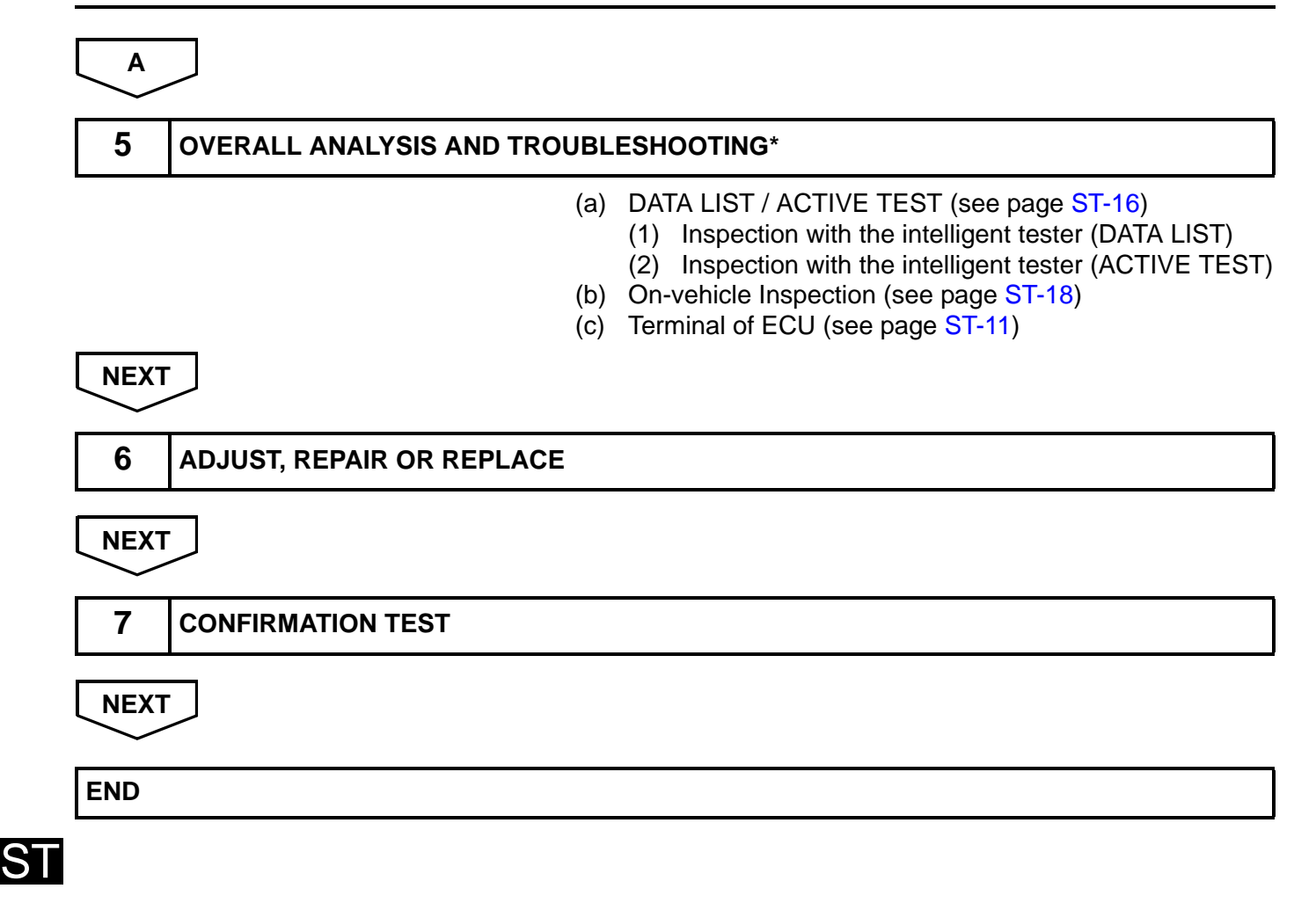

## **PROBLEM SYMPTOMS TABLE**

#### HINT:

Use the table below to help determine the cause of the problem symptom. The potential causes of the symptoms are listed in order of probability in the "Suspected Area" column of the table. Check each symptom by checking the suspected areas in the order they are listed. Replace parts as necessary.

### Smart key system

| Symptom                                       | Suspected area              | See page |
|-----------------------------------------------|-----------------------------|----------|
|                                               | 1. Power source control ECU | -        |
|                                               | 2. AM1 fuse                 | -        |
| Dever mode does not shange to ON (IC and ACC) | 3. AM2 fuse                 | -        |
| Power mode does not change to ON (IG and ACC) | 4. Power switch             | ST-74    |
|                                               | 5. Key slot                 | ST-77    |
|                                               | 6. Wire harness             | ST-47    |
|                                               | 1. Power source control ECU | -        |
|                                               | 2. AM1 fuse                 | -        |
| Power mode does not change to ON (ACC)        | 3. AM2 fuse                 | -        |
|                                               | 4. ACC relay                | -        |
|                                               | 5. Wire harness             | ST-61    |
|                                               | 1. Power source control ECU | -        |
|                                               | 2. AM1 fuse                 | -        |
| Power mode does not change to ON (IG)         | 3. AM2 fuse                 | -        |
| Fower mode does not change to ON (IG)         | 4. IG1 relay                | -        |
|                                               | 5. IG2 relay                | -        |
|                                               | 6. Wire harness             | ST-54    |
|                                               | 1. Power source control ECU | -        |
| Power mode does not change to ON (READY)      | 2. Stop light switch        | LI-111   |
|                                               | 3. Wire harness             | ST-66    |

## **TERMINALS OF ECU**

#### 1. CHECK POWER SOURCE CONTROL ECU

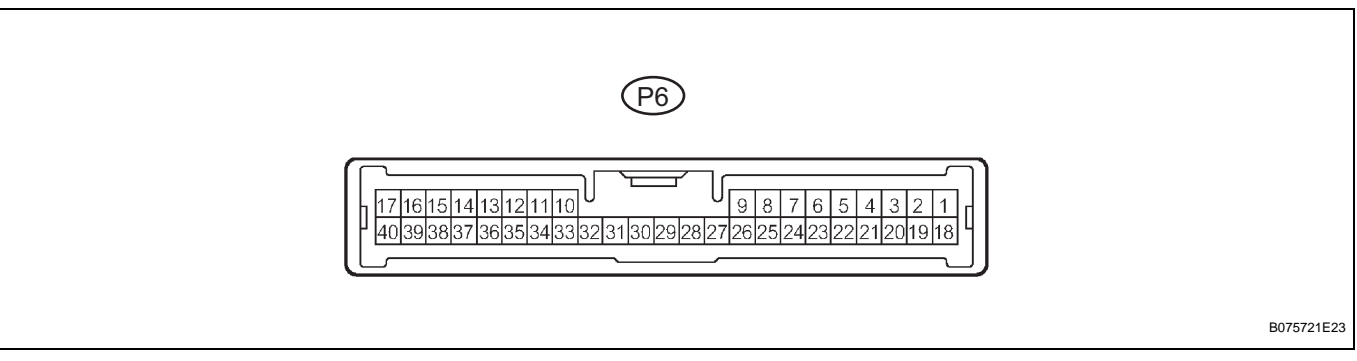

- (a) Disconnect the P6 ECU connector.
- (b) Measure the resistance and voltage of the wire harness side connector.

| Symbols (Terminal No.)        | Wiring Color      | Terminal Description | Condition               | Specified Condition     |
|-------------------------------|-------------------|----------------------|-------------------------|-------------------------|
| AM1 (P6-33) - Body<br>ground  | R - Body ground   | +B power supply      | Always                  | 10 to 14 V              |
| AM2 (P6-12) - Body<br>ground  | W - Body ground   | +B power supply      | Always                  | 10 to 14 V              |
| CDSW (P6-25) - Body<br>ground | L - Body ground   | Key condition        | No key in key slot      | Below 1 Ω               |
| CDSW (P6-25) - Body<br>ground | L - Body ground   | Key condition        | Key inserted            | 10 k $\Omega$ or higher |
| SSW1 (P6-14) - Body<br>ground | B - Body ground   | Power switch signal  | Power switch pushed     | Below 1 Ω               |
| SSW1 (P6-14) - Body<br>ground | B - Body ground   | Power switch signal  | Power switch not pushed | 10 k $\Omega$ or higher |
| SSW2 (P6-37) - Body<br>ground | Y - Body ground   | Power switch signal  | Power switch pushed     | Below 1 Ω               |
| SSW2 (P6-37) - Body<br>ground | Y - Body ground   | Power switch signal  | Power switch not pushed | 10 k $\Omega$ or higher |
| GND2 (P6-6) - Body<br>ground  | W-B - Body ground | Ground               | Always                  | Below 1 Ω               |

If the result is not as specified, there may be a malfunction on the wire harness side.

- (c) Reconnect the P6 ECU connector.
- (d) Measure the resistance and voltage of the connector.

| Symbols (Terminal No.)         | Wiring Color | Terminal Description | Condition                                                 | Specified Condition |
|--------------------------------|--------------|----------------------|-----------------------------------------------------------|---------------------|
| SOL1 (P6-3) - GND2 (P6-<br>6)  | P - W-B      | Power switch signal  | Brake pedal is not<br>depressed, power switch<br>ON (ACC) | 0 V                 |
| SOL1 (P6-3) - GND2 (P6-<br>6)  | P - W-B      | Power switch signal  | Brake pedal is not<br>depressed, power switch<br>ON (IG)  | 10 to 14 V          |
| SOL2 (P6-20) - GND2<br>(P6-6)  | GR - W-B     | Power switch signal  | Always                                                    | Below 1 Ω           |
| ACCD (P6-11) - GND2<br>(P6-6)  | G - W-B      | ACC signal           | Power switch OFF                                          | 0 V                 |
| ACCD (P6-11) - GND2<br>(P6-6)  | G - W-B      | ACC signal           | Power switch ON (ACC)                                     | 10 to 14 V          |
| IG1D (P6-34) - GND2 (P6-<br>6) | B - W-B      | IG1 signal           | Power switch ON (ACC)                                     | 0 V                 |

| Symbols (Terminal No.)         | Wiring Color | Terminal Description | Condition             | Specified Condition |
|--------------------------------|--------------|----------------------|-----------------------|---------------------|
| IG1D (P6-34) - GND2 (P6-<br>6) | B - W-B      | IG1 signal           | Power switch ON (IG)  | 10 to 14 V          |
| IG2D (P6-35) - GND2 (P6-<br>6) | V - W-B      | IG2 signal           | Power switch ON (ACC) | 0 V                 |
| IG2D (P6-35) - GND2 (P6-<br>6) | V - W-B      | IG2 signal           | Power switch ON (IG)  | 10 to 14 V          |
| STP (P6-1) - GND2 (P6-6)       | L - W-B      | Stop light signal    | Brake pedal depressed | 10 to 14 V          |
| STP (P6-1) - GND2 (P6-6)       | L - W-B      | Stop light signal    | Brake pedal released  | 0 V                 |

If the result is not as specified, the ECU may have a malfunction.

2. CHECK TRANSPONDER KEY ECU

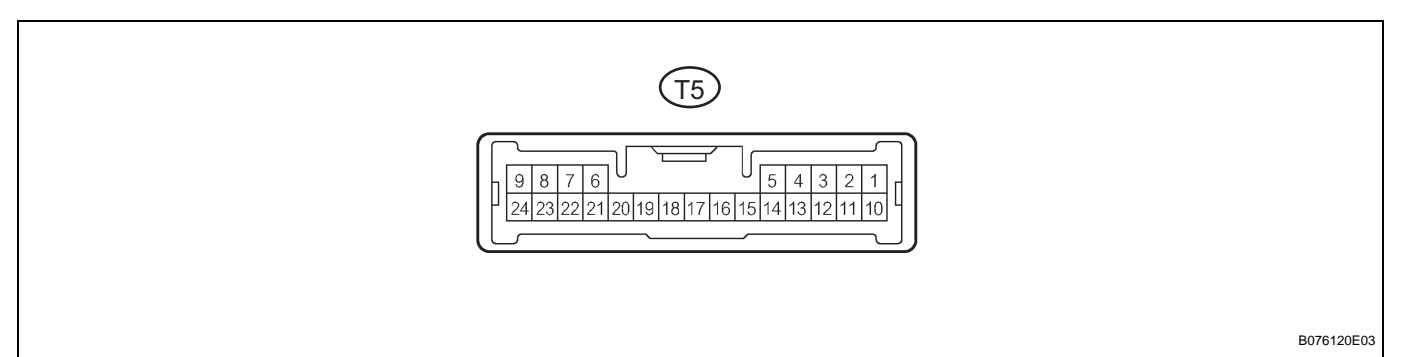

(a) Disconnect the T5 ECU connector.

(b) Measure the resistance and voltage of the wire harness side connector.

| Symbols (Terminal No.)        | Wiring Color      | Terminal Description | Condition             | Specified Condition     |
|-------------------------------|-------------------|----------------------|-----------------------|-------------------------|
| CPUB (T5-3) - GND (T5-<br>22) | L - W-B           | Battery              | Always                | 10 to 14 V              |
| IG (T5-4) - GND (T5-22)       | O - W-B           | Power switch (IG)    | Power switch OFF      | 0 V                     |
| IG (T5-4) - GND (T5-22)       | O - W-B           | Power switch (IG)    | Power switch ON (IG)  | 10 to 14 V              |
| ACC (T5-12) - GND (T5-<br>22) | P - W-B           | Power switch (ACC)   | Power switch OFF      | 0 V                     |
| ACC (T5-12) - GND (T5-<br>22) | P - W-B           | Power switch (ACC)   | Power switch ON (ACC) | 10 to 14 V              |
| CUWS (T5-5) - GND (T5-<br>22) | B - W-B           | Halfway switch       | No key in key slot    | 10 k $\Omega$ or higher |
| CUWS (T5-5) - GND (T5-<br>22) | B - W-B           | Halfway switch       | Key inserted          | Below 1 $\Omega$        |
| AGND (T5-7) - GND (T5-<br>22) | P - W-B           | Ground               | Always                | Below 1 $\Omega$        |
| GND (T5-22) - Body<br>ground  | W-B - Body ground | Ground               | Always                | Below 1 $\Omega$        |

If the result is not as specified, there may be a malfunction on the wire harness side.

- (c) Reconnect the T5 ECU connector.
- (d) Measure the voltage of the connector.

| Symbols (Terminal No.)        | Wiring Color | Terminal Description | Condition          | Specified Condition |
|-------------------------------|--------------|----------------------|--------------------|---------------------|
| CUWS (T5-5) - GND (T5-<br>22) | B - W-B      | Halfway switch       | No key in key slot | 10 to 14 V          |
| CUWS (T5-5) - GND (T5-<br>22) | B - W-B      | Halfway switch       | Key inserted       | Below 1 V           |
| VC5 (T5-20) - GND (T5-<br>22) | Y - W-B      | Power source         | No key in key slot | 0 V                 |

#### **1NZ-FXE STARTING** - SMART KEY SYSTEM

| Symbols (Terminal No.)        | Wiring Color | Terminal Description | Condition    | Specified Condition |
|-------------------------------|--------------|----------------------|--------------|---------------------|
| VC5 (T5-20) - GND (T5-<br>22) | Y - W-B      | Power source         | Key inserted | 4.6 to 5.4 V        |

If the result is not as specified, the ECU may have a malfunction.

## 3. CHECK HYBRID VEHICLE CONTROL ECU

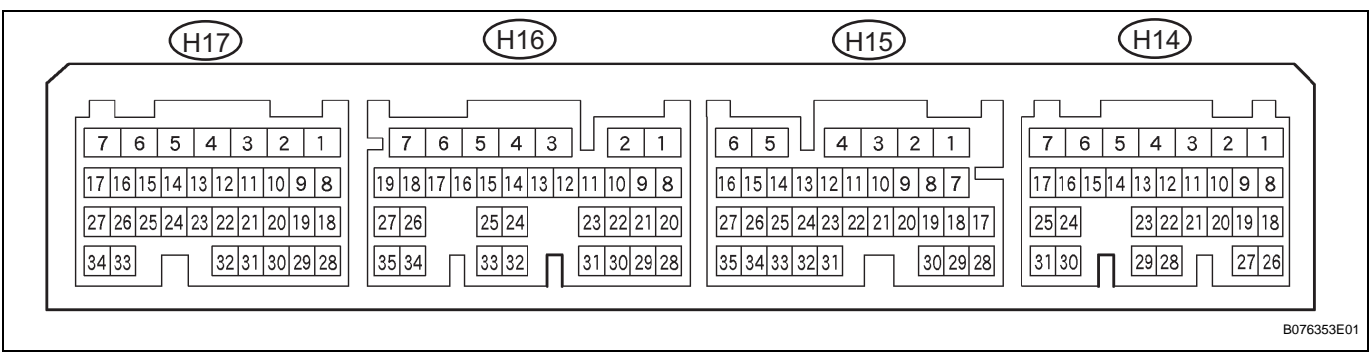

- (a) Disconnect the H14, H15, H16 and H17 ECU connectors.
- (b) Measure the resistance and voltage of the connectors.

| Symbols (Terminal No.)         | Wiring Color      | Terminal Description                   | Condition                  | Specified Condition |
|--------------------------------|-------------------|----------------------------------------|----------------------------|---------------------|
| ST2 (H14-5) - GND1<br>(H14-1)  | Y - W-B           | Ignition start control signal input    | Power switch ON<br>(READY) | 10 to 14 V          |
| IGSW (H14-7) - GND1<br>(H14-1) | O - W-B           | Ignition ready control<br>signal input | Power switch ON (IG)       | 10 to 14 V          |
| BATT (H15-6) - GND1<br>(H14-1) | Y - W-B           | Battery                                | Always                     | 10 to 14 V          |
| +B1 (H16-7) - GND1<br>(H14-1)  | L - W-B           | Ignition power supply                  | Power switch ON (IG)       | 10 to 14 V          |
| +B2 (H16-6) - GND1<br>(H14-1)  | L - W-B           | Ignition power supply                  | Power switch ON (IG)       | 10 to 14 V          |
| GND1 (H14-1) - Body<br>ground  | W-B - Body ground | Ground                                 | Always                     | Below 1 Ω           |
| GND2 (H14-4) - Body<br>ground  | W-B - Body ground | Ground                                 | Always                     | Below 1 Ω           |

If the result is not as specified, the ECU may have a malfunction.

### 4. CHECK TRANSMISSION CONTROL ECU

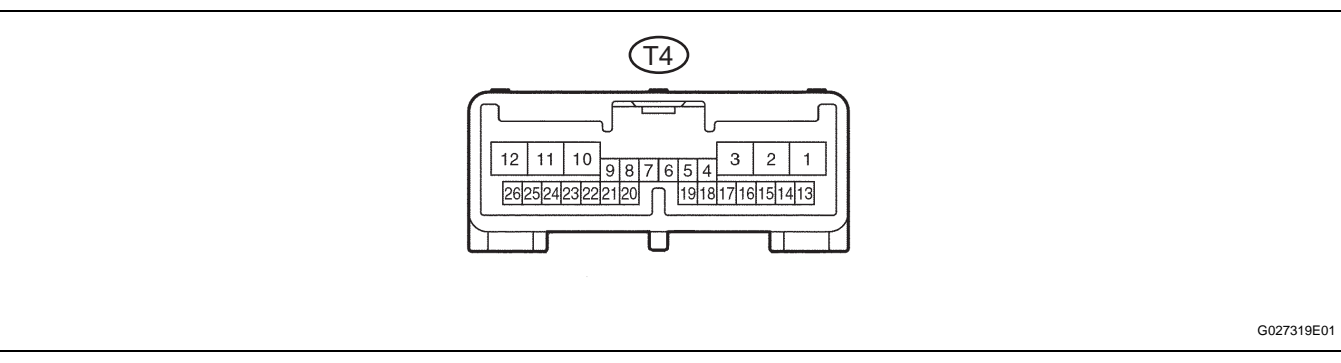

(a) Disconnect the T4 ECU connector.

ST

| (b) | Measure the resistance and voltage of the wire |
|-----|------------------------------------------------|
|     | harness side connector.                        |

| Symbols (Terminal No.)        | Wiring Color      | Terminal Description  | Condition            | Specified Condition |
|-------------------------------|-------------------|-----------------------|----------------------|---------------------|
| BATT (T4-13) - Body<br>ground | L - Body ground   | +B power supply       | Always               | 10 to 14 V          |
| +B (T4-1) - Body ground       | L - Body ground   | Ignition power supply | Power switch ON (IG) | 10 to 14 V          |
| E1 (T4-15) - Body ground      | W-B - Body ground | Ground                | Always               | Below 1 Ω           |
| E01 (T4-3) - Body ground      | W-B - Body ground | Ground                | Always               | Below 1 Ω           |
| E02 (T4-2) - Body ground      | W-B - Body ground | Ground                | Always               | Below 1 Ω           |

If the result is not as specified, the ECU may have a malfunction.

# **DIAGNOSIS SYSTEM**

#### DESCRIPTION 1.

(a) Smart key system data and its Diagnosis Trouble Codes (DTCs) can be read through the Data Link Connector 3 (DLC3). When the system seems to be malfunctioning, use the intelligent tester to check for malfunctions and perform repairs.

#### **CHECK DLC3** 2.

HINT:

The vehicle uses the ISO 15765-4 communication protocol. The terminal arrangement of the DLC3 complies with SAE J1962 and matches the ISO 15765-4 format.

| Symbol | Terminal No. | Name             | Reference terminal | Result           | Condition           |
|--------|--------------|------------------|--------------------|------------------|---------------------|
| SIL    | 7            | Bus "+" line     | 5 - Signal ground  | Pulse generation | During transmission |
| CG     | 4            | Chassis ground   | Body ground        | Below 1 $\Omega$ | Always              |
| SG     | 5            | Signal ground    | Body ground        | Below 1 $\Omega$ | Always              |
| BAT    | 16           | Battery positive | Body ground        | 11 to 14 V       | Always              |

A082779E96

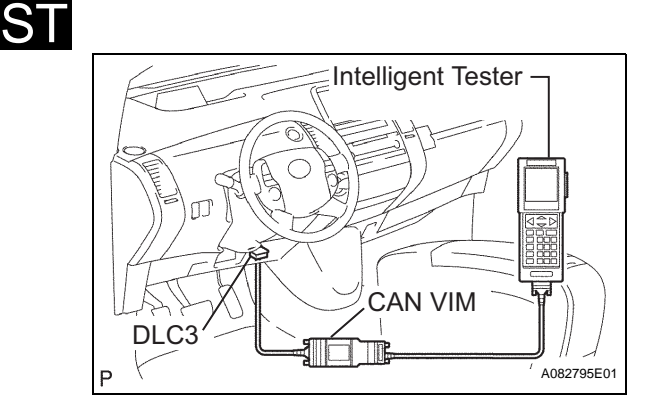

If the result is not as specified, the DLC3 may have a malfunction. Repair or replace the harness and connector.

HINT:

Connect the cable of the intelligent tester (with CAN VIM) to the DLC3, turn the power switch ON (IG) and attempt to use the intelligent tester. If the display informs that a communication error has occurred, there is a problem either with the vehicle or with the tester.

- If communication is normal when the tester is • connected to another vehicle, inspect the DLC3 of the original vehicle.
- If communication is still not possible when the tester is connected to another vehicle, the problem is probably in the tester itself. Consult the Service Department listed in the tester's instruction manual.

#### 3. **INSPECT BATTERY VOLTAGE** Standard voltage: 11 to 14 V

If the voltage is below 11 V, replace the battery before proceeding.

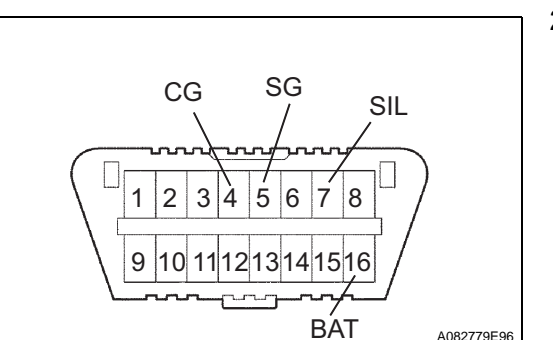

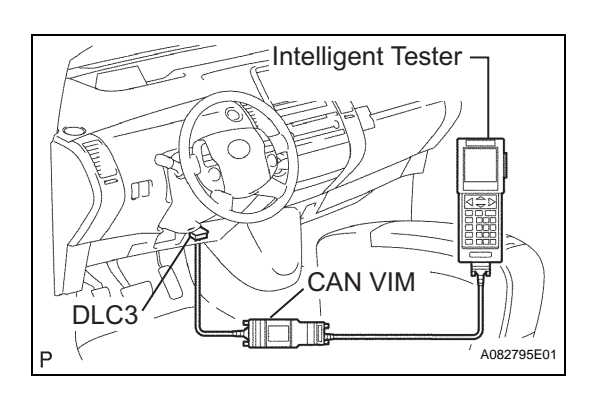

# DTC CHECK / CLEAR

## 1. CHECK DTC

- (a) Connect the intelligent tester to the Controller Area Network Vehicle Interface Module (CAN VIM). Then connect the CAN VIM to the DLC3.
- (b) Turn the power switch ON (IG).
- (c) Read the DTCs by following the directions on the tester screen.

HINT: Refer to the intelligent tester operator's manual for further details.

## 2. CLEAR DTC

- (a) Connect the intelligent tester (with CAN VIM) to the DLC3.
- (b) Turn the power switch ON (IG).
- (c) Erase the DTCs by following the directions on the tester screen.
   HINT:

Refer to the intelligent tester operator's manual for further details.

# DATA LIST / ACTIVE TEST

### 1. READ DATA LIST

#### HINT:

Using the intelligent tester's DATA LIST allows switch, sensor, actuator and other item values to be read without removing any parts. Reading the DATA LIST early in troubleshooting is one way to save time.

- (a) Connect the intelligent tester (with CAN VIM) to the DLC3.
- (b) Turn the power switch ON (IG).
- (c) Read the DATA LIST according to the display on the tester.

#### Power source control ECU

| Item            | Measurement Item / Range<br>(Display)                                                        | Normal Condition                                                                                                    | Diagnostic Note |
|-----------------|----------------------------------------------------------------------------------------------|----------------------------------------------------------------------------------------------------|-----------------|
| STR UNLK SW     | Steering unlock switch /<br>ON or OFF                                                        | ON: Key is in key slot<br>OFF: No key is in key slot                                                                                                    | -               |
| READY SIG       | Ready signal /<br>ON or OFF                                                                  | ON: Power switch ON (READY)<br>OFF: Power switch OFF or ON<br>(IG) or ON (ACC)                                                                                                    | -               |
| VEHICLE SPD SIG | Vehicle speed signal /<br>ON or OFF                                                          | Stop: Vehicle is stopped<br>Run: Vehicle is running                                                                                                    | -               |
| SHIFT P SIG     | Shift P signal /<br>ON or OFF                                                                | ON: Shift P signal ON (shift<br>position is P)<br>OFF: Shift P signal OFF (shift<br>position is not P)                                                                                                    | -               |
| ST READY MON    | Starter relay monitor /<br>ON or OFF                                                         | ON: Starter relay signal ON<br>OFF: Starter relay signal OFF                                                                                                    | -               |
| ACC CUT SIG     | Relay monitor /<br>ON or OFF                                                                 | ON: ACC relay signal ON<br>OFF: ACC relay signal OFF                                                                                                    | -               |
| E/G COND        | Engine condition /<br>Stop or Run                                                            | Stop: Engine is stopped<br>Run: Engine is not running                                                                                                    | -               |
| SHIFT P PULSE   | Shift P signal pulse /<br>Unknown, Error2, Normal2,<br>Error1, Normal3, Error3 or<br>Normal1 | Unknown: Other<br>Error2: Signal is abnormal and<br>shift position is P<br>Normal2: Signal is normal and<br>shift position is P<br>Error1: Signal is abnormal and<br>shift position cannot be<br>determined<br>Normal3: Signal is normal and<br>shift position in not P<br>Error3: Signal is abnormal and<br>shift position in not P<br>Normal1: Signal is normal and<br>shift position cannot be<br>determined |                 |
| CARD H-INS SW   | Halfway switch /<br>ON or OFF                                                                | ON: Key is half-inserted<br>OFF: Key is not half-inserted                                                                                                    | -               |
| CARD F-INS SW   | Full switch /<br>ON or OFF                                                                   | ON: Key is fully inserted<br>OFF: Key is not fully inserted                                                                                                    | -               |
| STOP LAMP SW1   | Stop light switch 1 /<br>ON or OFF                                                           | ON: Brake pedal depressed<br>OFF: Brake pedal released                                                                                                    | -               |
| STOP LAMP SW2   | Stop light switch 2 /<br>ON or OFF                                                           | ON: Brake pedal released<br>OFF: Brake pedal depressed                                                                                                    | -               |
| ST SW1          | Start switch 1 /<br>ON or OFF                                                                | ON: Power switch ON (IG)<br>OFF: Power switch OFF                                                                                                    | -               |
| ST SW2          | Start switch 2 /<br>ON or OFF                                                                | ON: Power switch ON (IG)<br>OFF: Power switch OFF                                                                                                    | -               |

| Item            | Measurement Item / Range<br>(Display)                                   | Normal Condition                                                                                                    | Diagnostic Note |
|-----------------|-------------------------------------------------------------------------|----------------------------------------------------------------------------------------------------|-----------------|
| RATCH CIRCUIT   | Ratch circuit /<br>ON or OFF                                            | ON: Power switch ON (IG)<br>OFF: Power switch OFF or ON<br>(ACC) or ON (READY)                                       | -               |
| IG1 RELAY MON 1 | IG1 outer relay monitor /<br>ON or OFF                                  | ON: Power switch ON (IG)<br>OFF: Power switch OFF                                                                    | -               |
| IG1 RELAY MON 2 | IG1 inner relay monitor /<br>ON or OFF                                  | ON: Power switch ON (IG)<br>OFF: Power switch OFF                                                                    | -               |
| IG2 RELAY MON 1 | States of the IG2 outer relay<br>monitor /<br>ON or OFF                 | ON: Power switch ON (IG)<br>OFF: Power switch OFF                                                                    | -               |
| IG2 RELAY MON 2 | IG2 Inner relay monitor /<br>ON or OFF                                  | ON: Power switch ON (IG)<br>OFF: Power switch OFF                                                                    | -               |
| ACC RELAY MON   | ACC relay monitor /<br>ON or OFF                                        | ON: Power switch ON (ACC)<br>OFF: Power switch OFF                                                                   | -               |
| PWR COND        | Power supply condition /<br>IG2 ON, ST ON, All OFF, IG1 ON<br>or ACC ON | IG2 ON: IG2 relay ON<br>ST ON: ST relay ON<br>All OFF: All relay OFF<br>IG1 ON: IG1 relay ON<br>ACC ON: ACC relay ON | -               |

#### 2. PERFORM ACTIVE TEST

#### HINT:

Performing the intelligent tester's ACTIVE TEST allows relay, VSV, actuator and other items to be operated without removing any parts. Performing the ACTIVE TEST early in troubleshooting is one way to save time. The DATA LIST can be displayed during the ACTIVE TEST.

- (a) Connect the intelligent tester (with CAN VIM) to the DLC3.
- (b) Turn the power switch ON (IG).
- (c) Perform the ACTIVE TEST according to the display on the tester.

#### Power source control ECU

| Item          | Test Details                                                                        | Diagnostic Note |
|---------------|-------------------------------------------------------------------------------------|-----------------|
| KEY LOCK      | Key lock (turn power switch OFF during test;<br>turn power switch ON (IG)) ON / OFF | -               |
| LIGHTING IND  | Indicator for lighting ON / OFF                                                     | -               |
| IND CONDITION | Indicator Green / Red / No Sig                                                      | -               |

## DIAGNOSTIC TROUBLE CODE CHART

### 1. DTC CHECK

If a malfunction code is displayed during the DTC check, check the suspected area listed for that code in the table below, and proceed to the appropriate page.

| DTC No. | Detection Item                          | Trouble Area                                                                                           | See page |
|---------|-----------------------------------------|----------------------------------------------------------------------------------------------------|----------|
| B2271   | Ignition Hold Monitor Malfunction       | - Power source control ECU<br>- AM1 fuse<br>- AM2 fuse<br>- Wire harness                               | ST-20    |
| B2272   | Ignition 1 Monitor Malfunction          | <ul> <li>Power source control ECU</li> <li>IG1 relay</li> <li>Wire harness</li> </ul>                  | ST-22    |
| B2273   | Ignition 2 Monitor Malfunction          | <ul> <li>Power source control ECU</li> <li>Wire harness</li> </ul>                                     | ST-26    |
| B2274   | ACC Monitor Malfunction                 | <ul> <li>Power source control ECU</li> <li>ACC relay</li> <li>Wire harness</li> </ul>                  | ST-28    |
| B2275   | STSW Monitor Malfunction                | <ul> <li>Power source control ECU</li> <li>Wire harness</li> </ul>                                     | ST-30    |
| B2277   | Detecting Vehicle Submersion            | - Power source control ECU                                                                             | ST-32    |
| B2278   | Engine Switch Circuit Malfunction       | <ul> <li>Power source control ECU</li> <li>Power switch</li> <li>Wire harness</li> </ul>               | ST-33    |
| B2281   | "P" Signal Malfunction                  | <ul> <li>Power source control ECU</li> <li>Transmission control ECU</li> <li>Wire Harness</li> </ul>   | ST-36    |
| B2282   | Vehicle Speed Signal Malfunction        | <ul> <li>Power source control ECU</li> <li>Combination meter</li> <li>Wire Harness</li> </ul>          | ST-38    |
| B2284   | Brake Signal Malfunction                | <ul> <li>Power source control ECU</li> <li>Stop light switch</li> <li>Wire Harness</li> </ul>          | ST-40    |
| B2286   | Ready Signal Malfunction                | <ul> <li>Power source control ECU</li> <li>Hybrid vehicle control ECU</li> <li>Wire harness</li> </ul> | ST-43    |
| B2287   | LIN Communication Master<br>Malfunction | <ul> <li>Power source control ECU</li> <li>Transponder key ECU</li> <li>Wire harness</li> </ul>        | ST-45    |
| B2289   | Key Collation Waiting Time Over         | <ul> <li>Power source control ECU</li> <li>Engine immobiliser system</li> <li>Wire harness</li> </ul>  | ST-45    |

#### Smart key system

## **ON-VEHICLE INSPECTION**

#### 1. CHECK POWER SWITCH MODE CHANGE FUNCTION

- (a) Check the function of the power switch.
  - (1) Check that power switch mode changes in accordance with the conditions of the shift position and brake pedal. HINT:

For the vehicles with the smart key system (for door lock), the power switch functions not only when the key is inserted into the key slot but also when the driver carries the key.

| Shift Position            | Brake Pedal | Change of power switch mode (Arrow " $\rightarrow$ " means 1 press of power switch)                    |
|---------------------------|-------------|----------------------------------------------------------------------------------------------------|
| Р                         | Released    | $OFF \rightarrow ON (ACC) \rightarrow ON (IG) \rightarrow OFF$ (Repeated)                              |
| Р                         | Depressed   | $OFF \rightarrow Hybrid$ system starts                                                                 |
| Р                         | Depressed   | ON (ACC) $\rightarrow$ Hybrid system starts                                                            |
| Р                         | Depressed   | ON (IG) $\rightarrow$ Hybrid system starts                                                             |
| Р                         | Depressed   | Hybrid system operating $\rightarrow$ OFF                                                              |
| Р                         | Released    | Hybrid system operating $\rightarrow$ OFF                                                              |
| Any position other than P | Released    | $ON (ACC) \rightarrow ON (IG)$                                                                         |
| Any position other than P | Depressed   | $ON (ACC) \rightarrow ON (IG)$                                                                         |
| Any position other than P | Released    | ON (IG) $\rightarrow$ OFF after shift position switched to P (shift-linked OFF function)               |
| Any position other than P | Released    | Hybrid system operating $\rightarrow$ OFF after shift position switched to P (auto P control function) |
| Any position other than P | Depressed   | Hybrid system operating $\rightarrow$ OFF after shift position switched to P (auto P control function) |

- (b) Check if power switch mode changes without pressing the power switch.
  - (1) With power switch mode ON (ACC) and the shift position in P, pull out the key. Check that power switch mode changes from ON (ACC) to OFF automatically.
  - (2) With power switch mode ON (ACC) and the shift position in P, wait for at least 1 hour. Check that power switch mode changes from ON (ACC) to OFF automatically.

#### 2. CHECK KEY INTERLOCK FUNCTION

(a) Insert the key into key slot, and change power switch modes and shift position according to the table below. Check whether or not the key is locked in the key slot.

| Power Switch Mode | Shift Position        | Key Status    |
|-------------------|-----------------------|---------------|
| OFF               | Р                     | Not locked in |
| OFF               | Any position except P | -             |
| ON (ACC)          | Р                     | Not locked in |
| ON (ACC)          | Any position except P | Locked in     |
| ON (IG)           | Р                     | Locked in     |
| ON (IG)           | Any position except P | Locked in     |

| Power Switch Mode        | Shift Position        | Key Status |
|--------------------------|-----------------------|------------|
| READY (hybrid system ON) | Р                     | Locked in  |
| READY (hybrid system ON) | Any position except P | Locked in  |

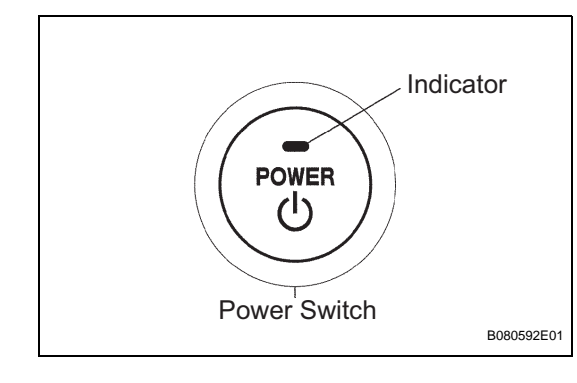

| 3. | CHECK INDICATOR CONDITION |
|----|---------------------------|
|    |                           |

(a) Check the power indicator on the power switch.
(1) Check that the power indicator illuminates and changes its color according to the table below.

| Power Switch Mode                       | Indicator Status              |
|-----------------------------------------|-------------------------------|
| OFF                                     | OFF                           |
| ON (ACC)                                | Green illumination            |
| ON (IG)                                 | Amber illumination            |
| Hybrid System ON                        | OFF                           |
| Push button start system malfunctioning | Flashes continuously in amber |

| DTC | B2271 | Ignition Hold Monitor Malfunction |
|-----|-------|-----------------------------------|
|     |       |                                   |

## DESCRIPTION

This DTC is output when the IG output circuits inside the power source control ECU are open or short.

| DTC No. | DTC Detection Condition                                                                                                    | Trouble Area                                                                                           |
|---------|----------------------------------------------------------------------------------------------------|----------------------------------------------------------------------------------------------------|
| B2271   | Hold circuit, IG1 relay actuation circuit or IG2<br>relay actuation circuit inside power source<br>control ECU is open or short | <ul> <li>Power source control ECU</li> <li>AM1 fuse</li> <li>AM2 fuse</li> <li>Wire harness</li> </ul> |

## WIRING DIAGRAM

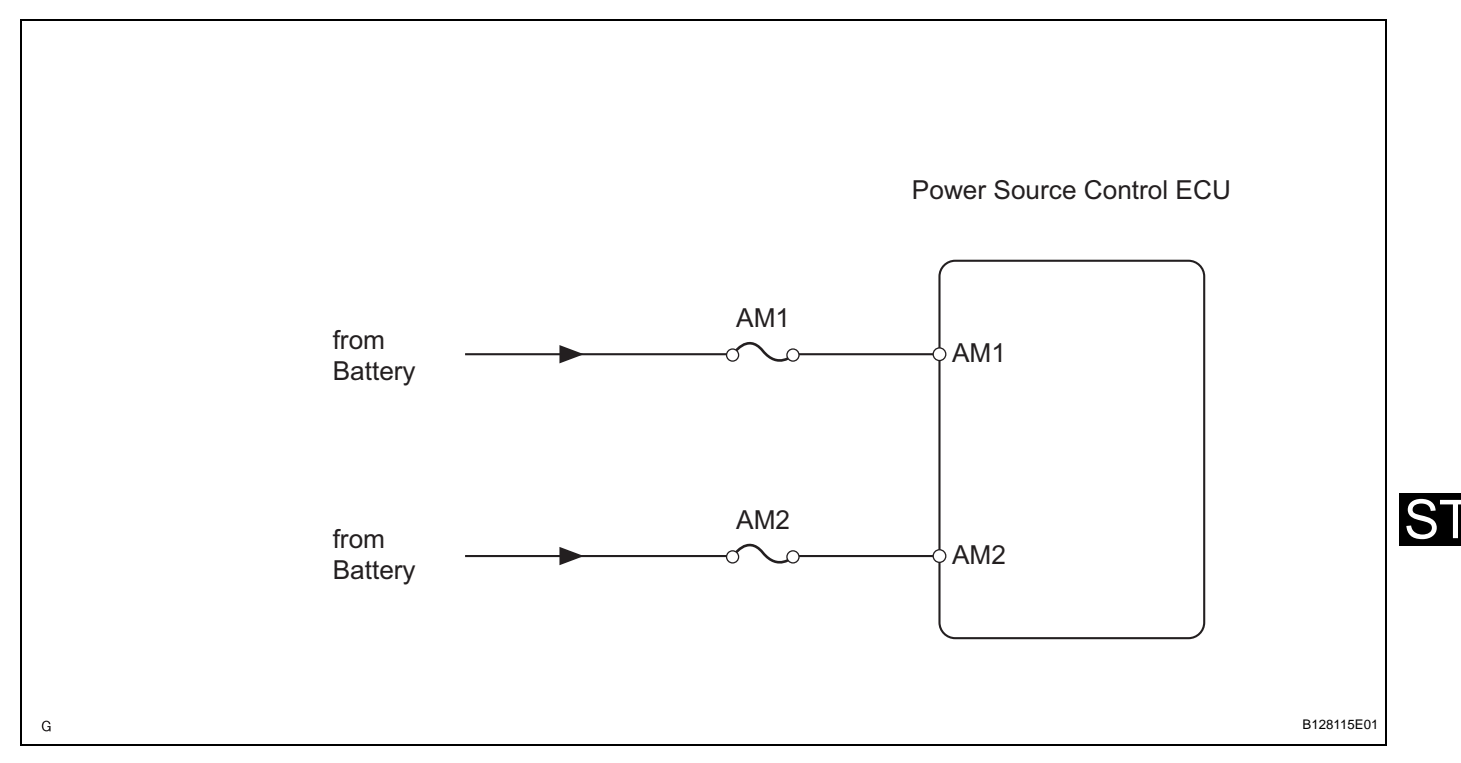

## **INSPECTION PROCEDURE**

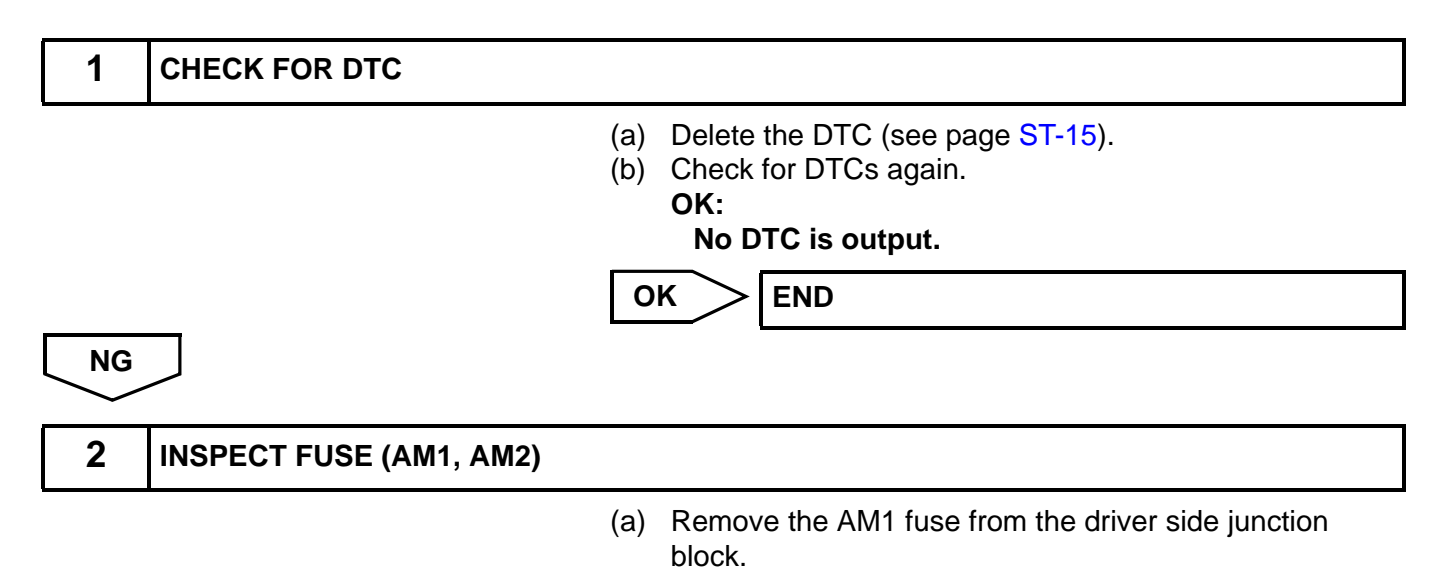

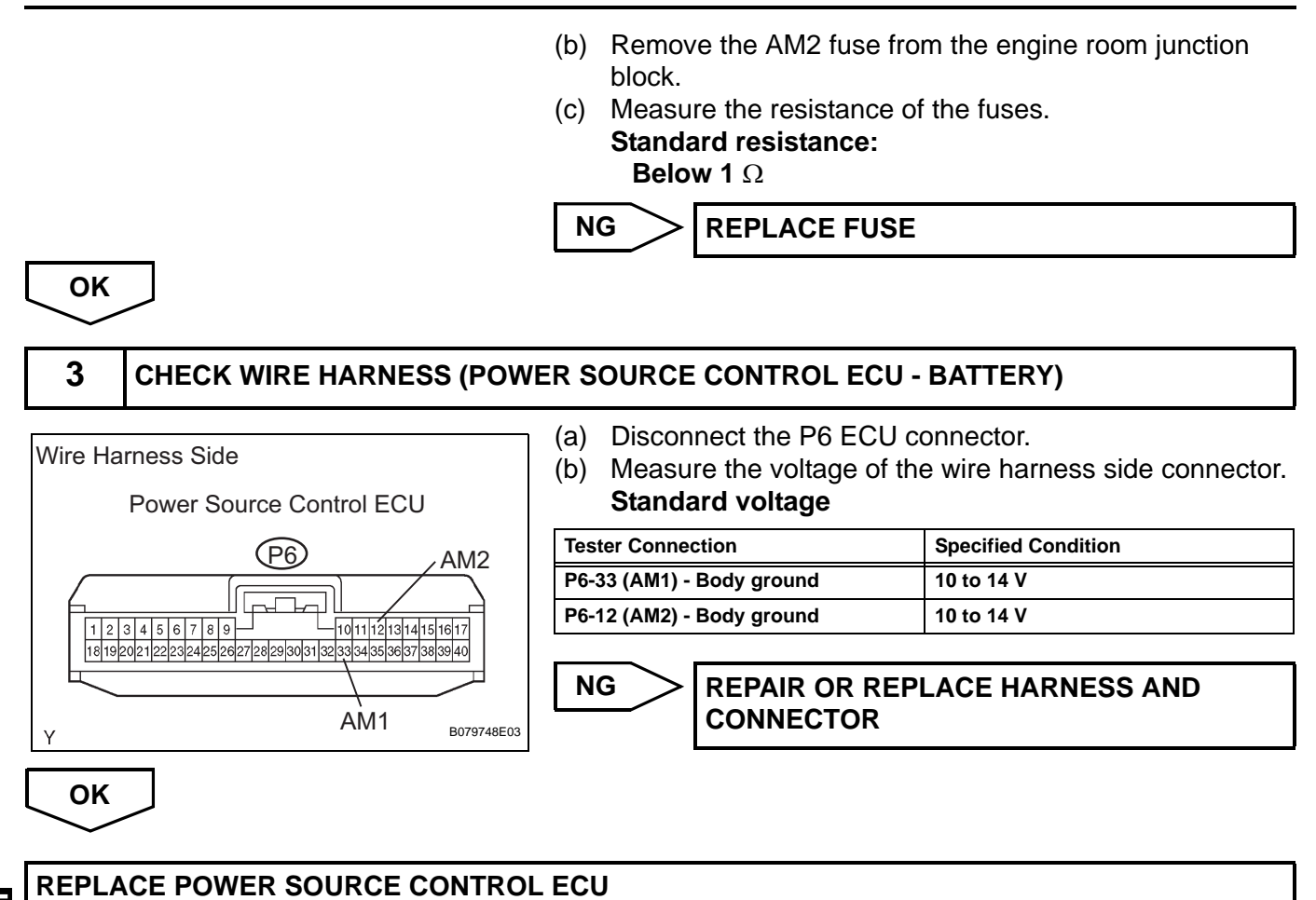

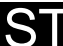

|  | DTC B2272 Ignition 1 Monitor Malfunction |  |
|--|------------------------------------------|--|
|--|------------------------------------------|--|

## DESCRIPTION

This DTC is output when a malfunction is occurring in the IG output circuit, which is from the IG1 relay actuation circuit inside the power source control ECU to the IG1 relay.

| DTC No. | DTC Detection Condition                                                                                      | Trouble Area                                                                          |
|---------|----------------------------------------------------------------------------------------------------|---------------------------------------------------------------------------------------|
| B2272   | IG1 relay actuation circuit inside power<br>source control ECU or other related circuit is<br>malfunctioning | <ul> <li>Power source control ECU</li> <li>IG1 relay</li> <li>Wire harness</li> </ul> |

## WIRING DIAGRAM

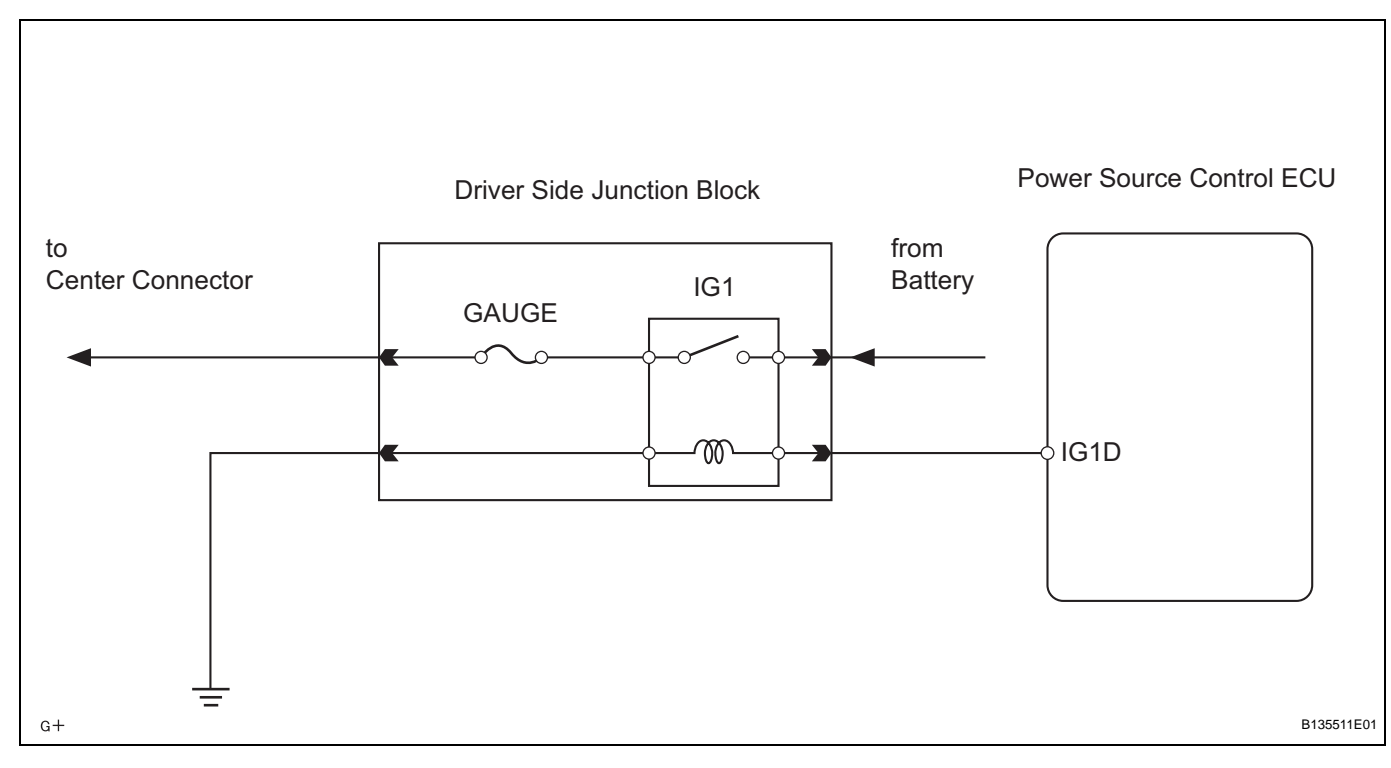

## **INSPECTION PROCEDURE**

| 1     | READ VALUE OF DATA LIST (IG1 | RELAY)                                                                                      |
|-------|------------------------------|---------------------------------------------------------------------------------------------|
|       | (8                           | a) Connect the intelligent tester (with CAN VIM) to the DLC3.                               |
|       | ()                           | b) Turn the power switch ON (IG) and press the intelligent tester main switch ON.           |
|       | (0                           | c) Select the items below in the DATA LIST and read the displays on the intelligent tester. |
| Power | source control ECU           |                                                                                             |

| Item            | Measurement Item / Range<br>(Display)  | Normal Condition                                  | Diagnostic Note |
|-----------------|----------------------------------------|---------------------------------------------------|-----------------|
| IG1 RELAY MON 1 | IG1 outer relay monitor /<br>ON or OFF | ON: Power switch ON (IG)<br>OFF: Power switch OFF | -               |

OK:

ON (power switch ON (IG)) appears on the screen.

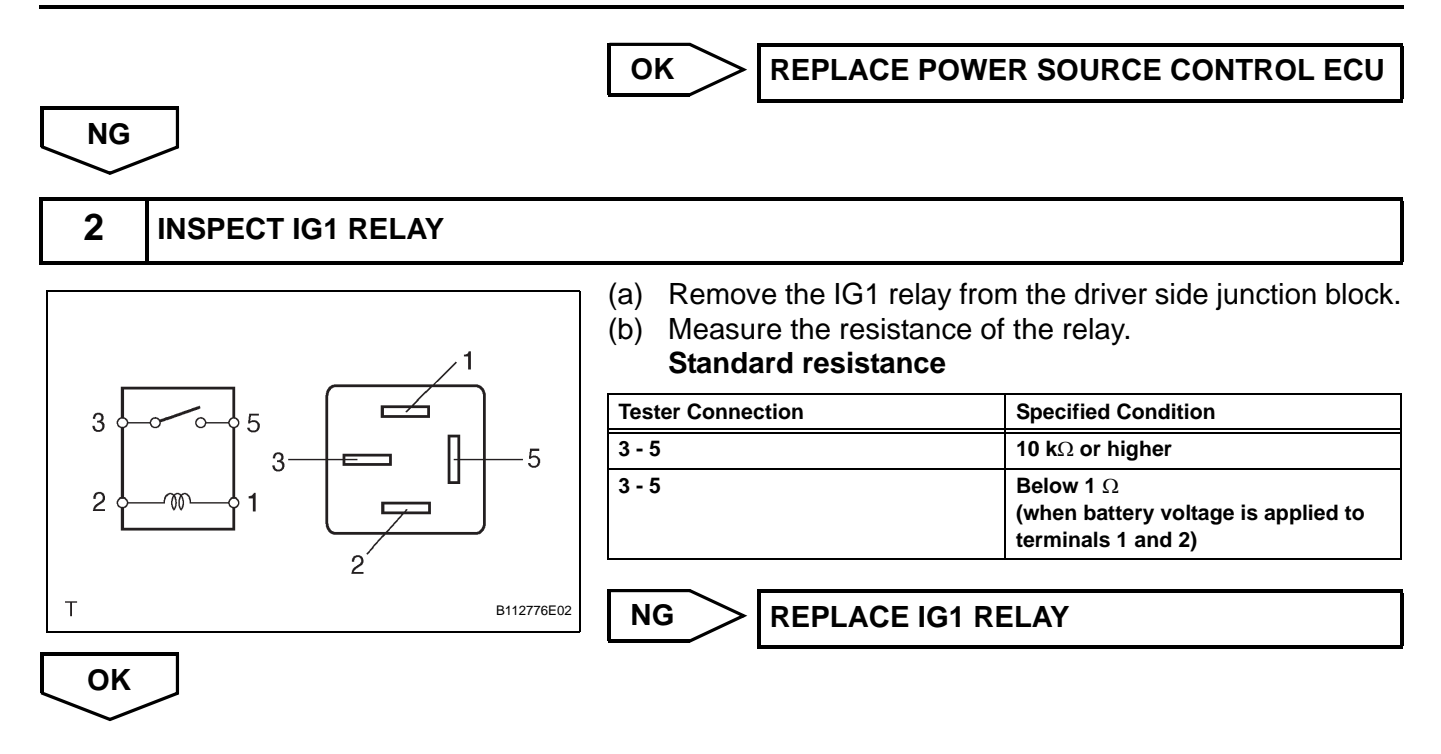

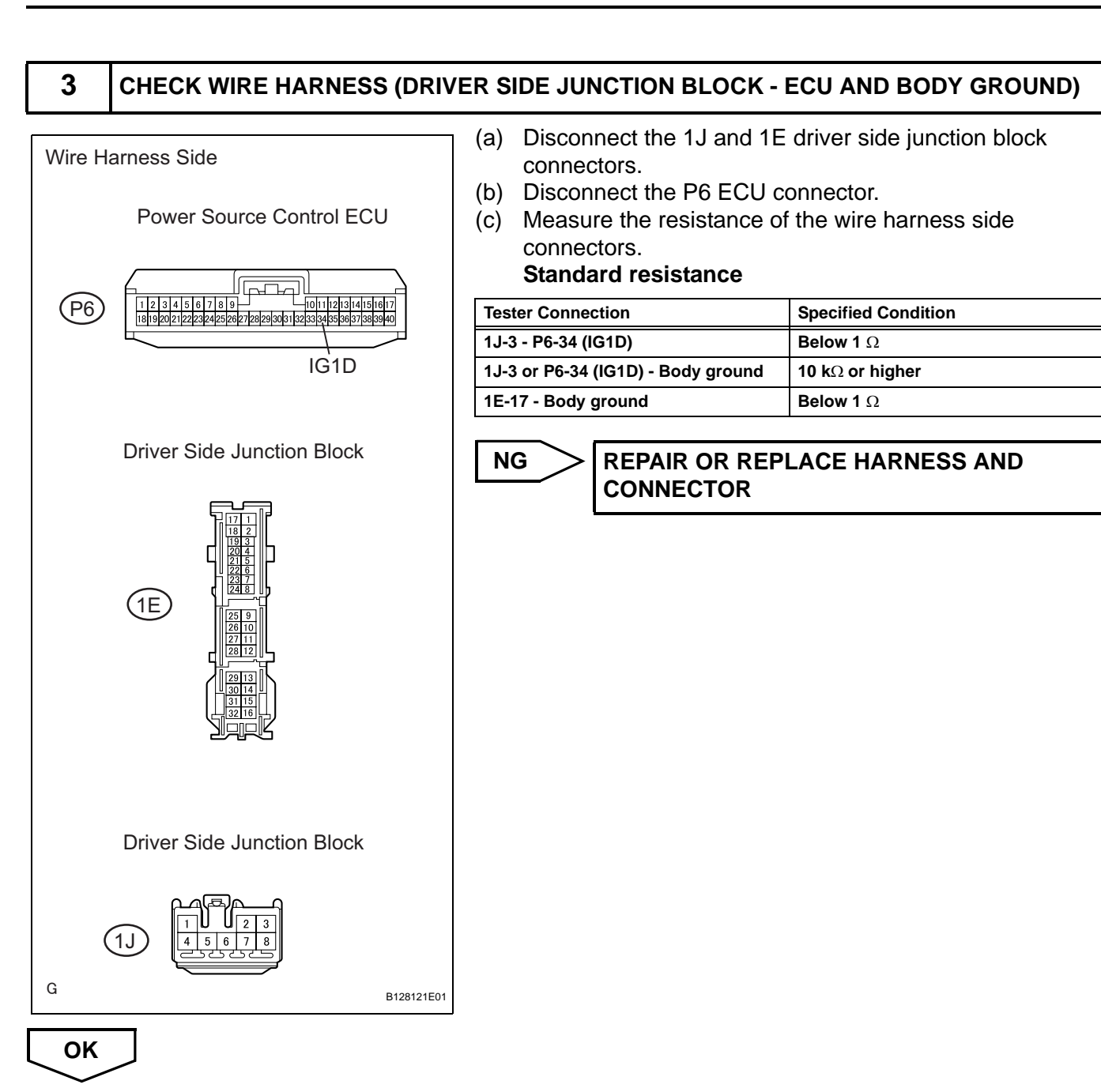

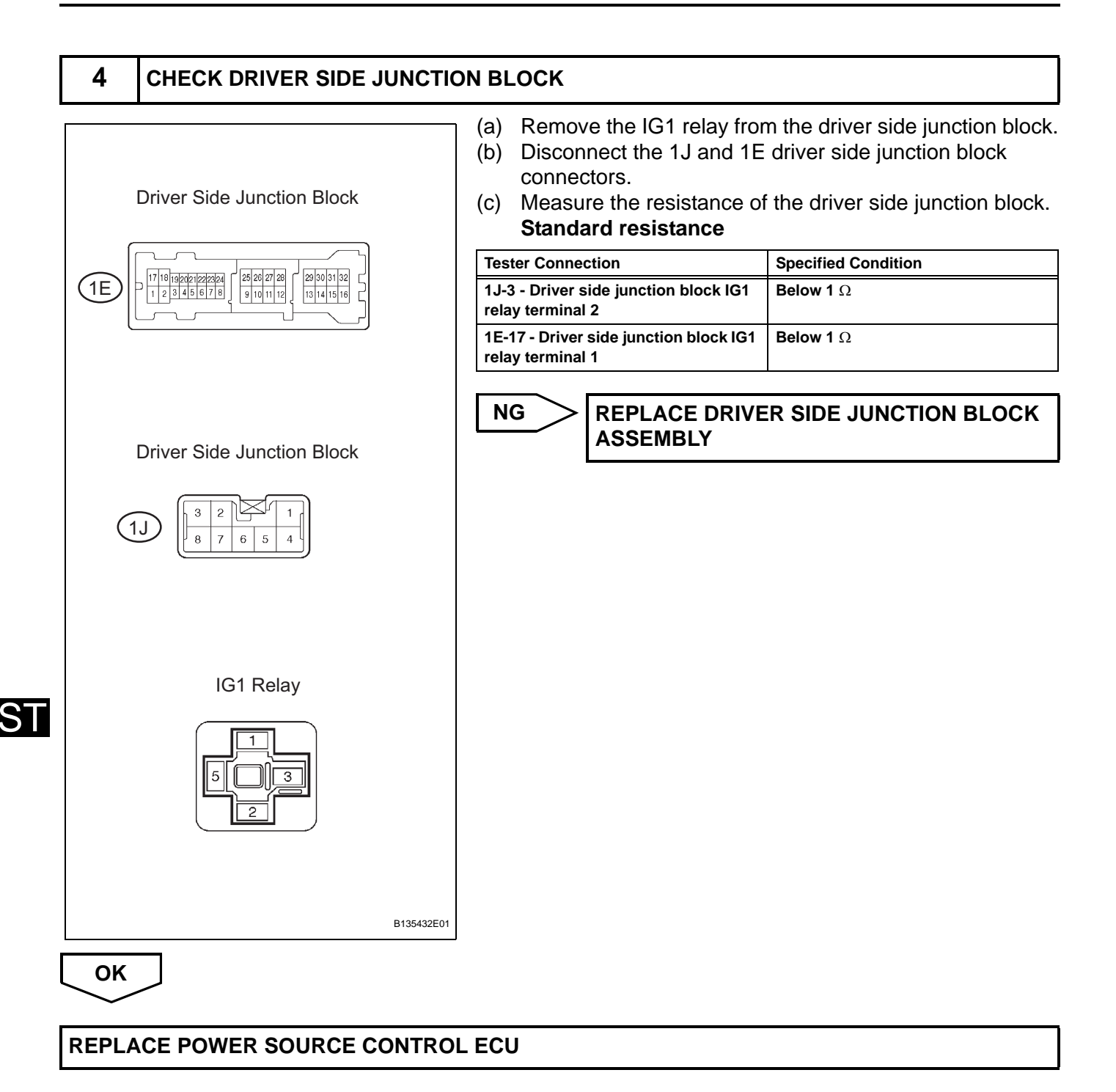

|  | DTC | B2273 | Ignition 2 Monitor Malfunction |
|--|-----|-------|--------------------------------|
|--|-----|-------|--------------------------------|

## DESCRIPTION

This DTC is output when a malfunction is occurring in the IG output circuit, which is from the IG2 relay actuation circuit inside the power source control ECU to the IG2 relay.

| DTC No. | DTC Detection Condition                                                                                      | Trouble Area                                                    |
|---------|----------------------------------------------------------------------------------------------------|-----------------------------------------------------------------|
| B2273   | IG2 relay actuation circuit inside power<br>source control ECU or other related circuit is<br>malfunctioning | <ul><li>Power source control ECU</li><li>Wire harness</li></ul> |

## WIRING DIAGRAM

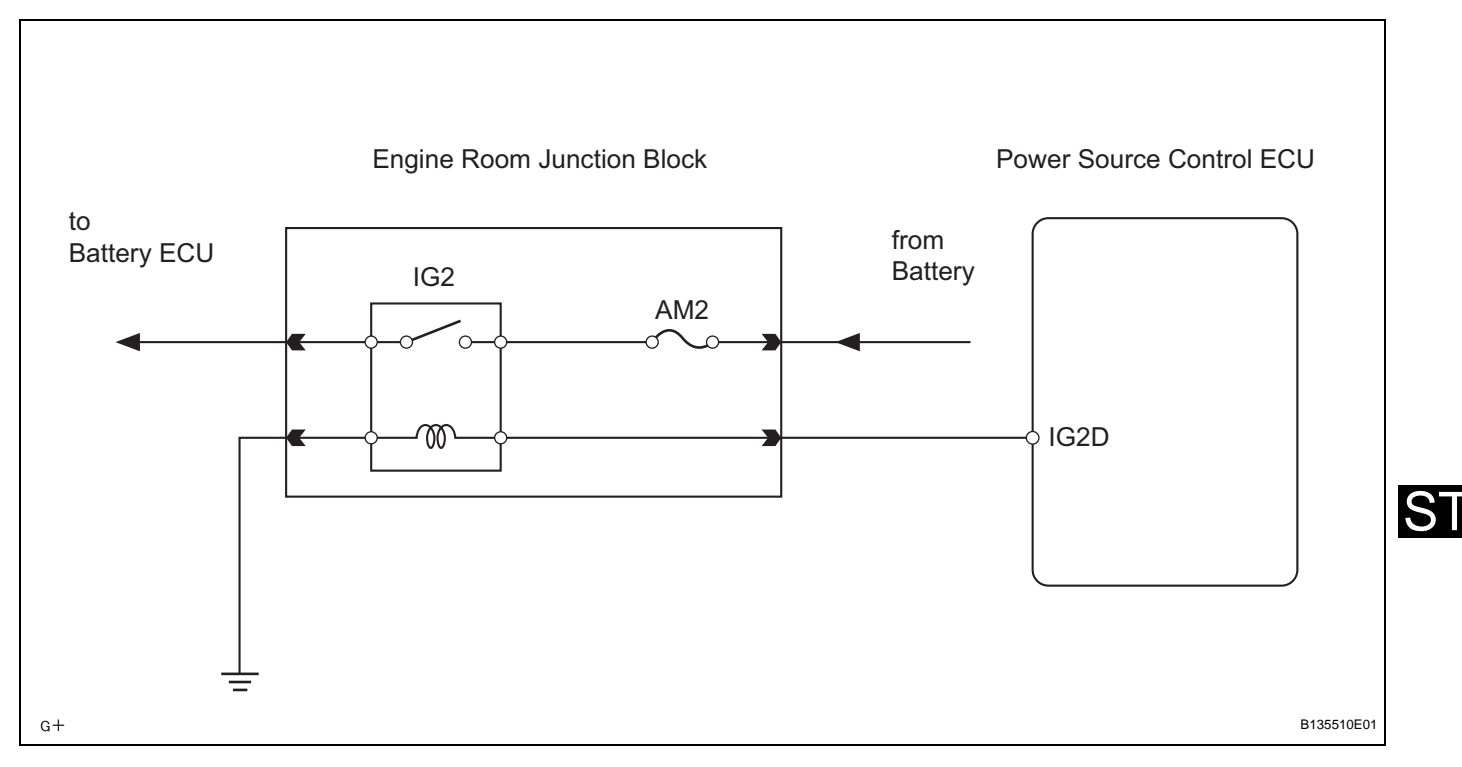

## **INSPECTION PROCEDURE**

| 1                        | READ VALUE O | OF DATA LIST (IG2 RELAY) |                                                                                |                      |  |
|--------------------------|--------------|--------------------------|--------------------------------------------------------------------------------|----------------------|--|
|                          |              | (a) Co<br>DI             | onnect the intelligent tester (<br>_C3.                                        | with CAN VIM) to the |  |
|                          |              | (b) Tu<br>te             | Turn the power switch ON (IG) and press the intelligent tester main switch ON. |                      |  |
|                          |              | (c) Re                   | <li>c) Read the DATA LIST according to the displays on the tester.</li>        |                      |  |
| Power source control ECU |              |                          |                                                                                |                      |  |
| Item                     |              | Measurement Item / Range | Normal Condition                                                               | Diagnostic Note      |  |

| Item            | Measurement Item / Range<br>(Display)  | Normal Condition                                  | Diagnostic Note |
|-----------------|----------------------------------------|---------------------------------------------------|-----------------|
| IG2 RELAY MON 2 | IG2 inner relay monitor /<br>ON or OFF | ON: Power switch ON (IG)<br>OFF: Power switch OFF | -               |

ок >

**REPLACE POWER SOURCE CONTROL ECU** 

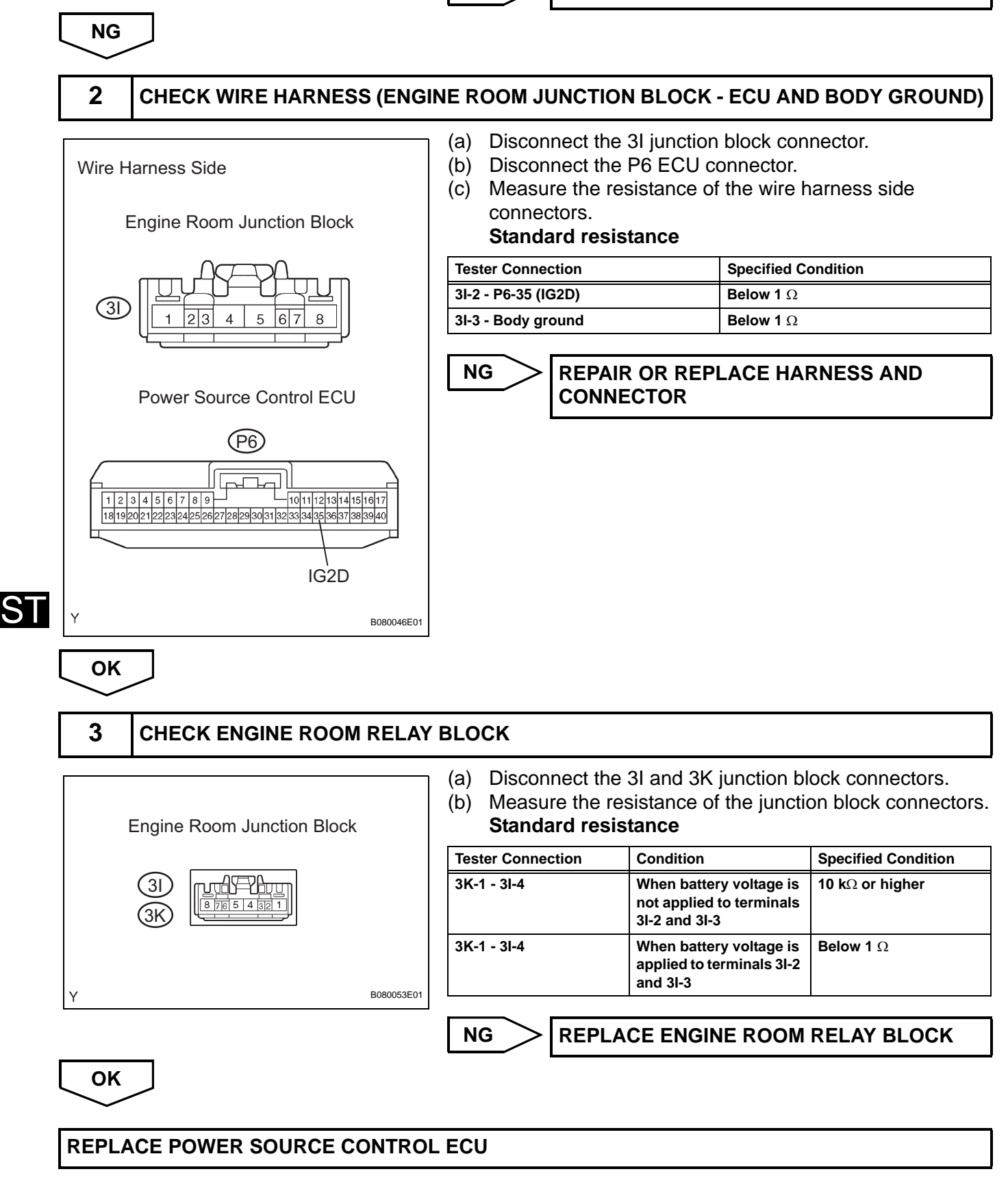

## DESCRIPTION

This DTC is output when a malfunction is occurring in the ACC output circuit, which is from the ACC relay actuation circuit inside the power source control ECU to the ACC relay.

| DTC No. | DTC Detection Condition                                                                                      | Trouble Area                                                                      |
|---------|----------------------------------------------------------------------------------------------------|-----------------------------------------------------------------------------------|
| B2274   | ACC relay actuation circuit inside power<br>source control ECU or other related circuit is<br>malfunctioning | <ul><li>Power source control ECU</li><li>ACC relay</li><li>Wire harness</li></ul> |

## WIRING DIAGRAM

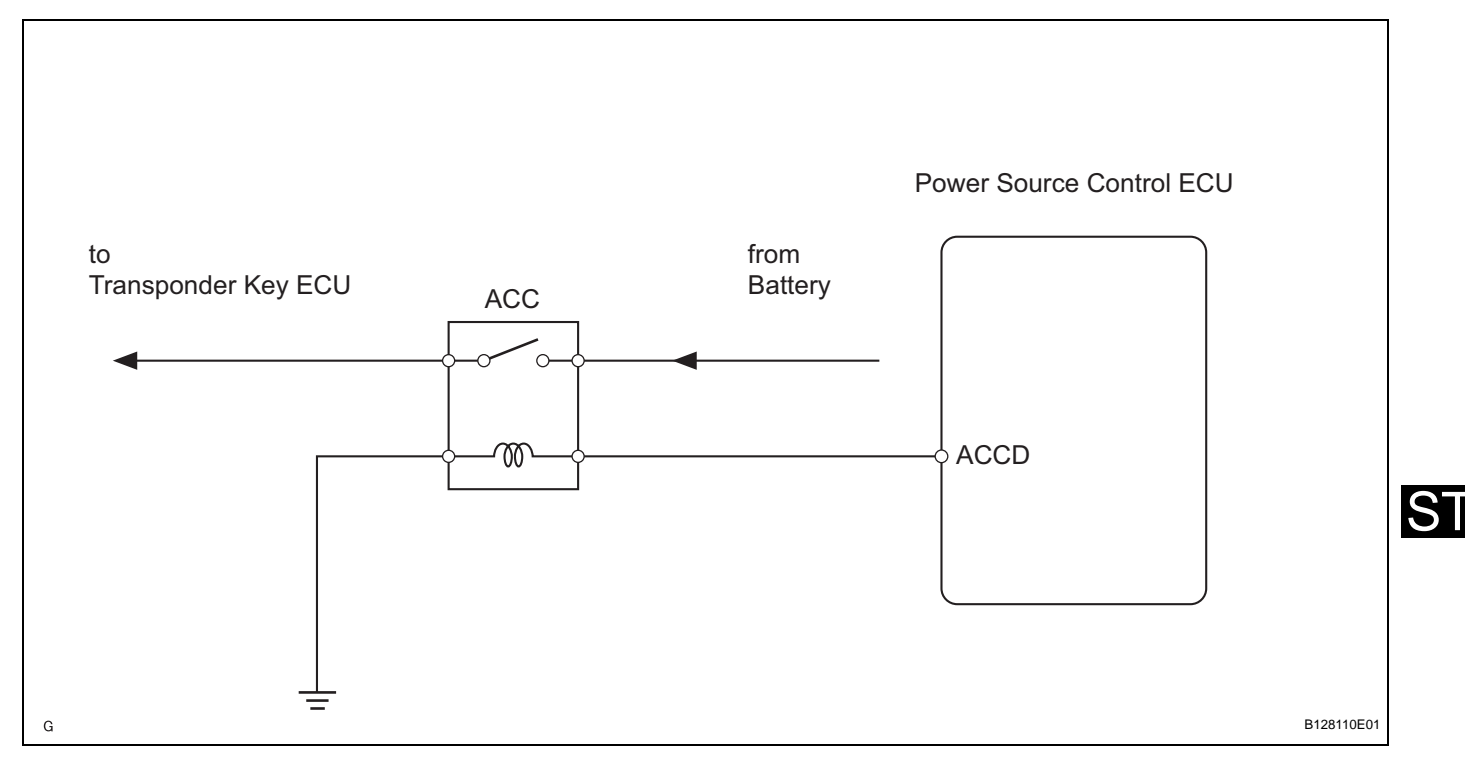

## **INSPECTION PROCEDURE**

| 1                        | READ VALUE O | E OF DATA LIST (ACC RELAY) |                                                                                   |                      |  |
|--------------------------|--------------|----------------------------|-----------------------------------------------------------------------------------|----------------------|--|
|                          |              | (a) Co<br>Di               | onnect the intelligent tester (<br>_C3.                                           | with CAN VIM) to the |  |
|                          |              | (b) Tu<br>te               | b) Turn the power switch ON (IG) and press the intelligent tester main switch ON. |                      |  |
|                          |              | (c) Re                     | (c) Read the DATA LIST according to the displays on the                           |                      |  |
| Power source control ECU |              |                            |                                                                                   |                      |  |
| Item                     |              | Measurement Item / Range   | Normal Condition                                                                  | Diagnostic Note      |  |

| Item          | Measurement Item / Range<br>(Display) | Normal Condition                                   | Diagnostic Note |
|---------------|---------------------------------------|----------------------------------------------------|-----------------|
| ACC RELAY MON | ACC relay monitor /<br>ON or OFF      | ON: Power switch ON (ACC)<br>OFF: Power switch OFF | -               |

OK:

ON (power switch ON (ACC)) appears on the screen.

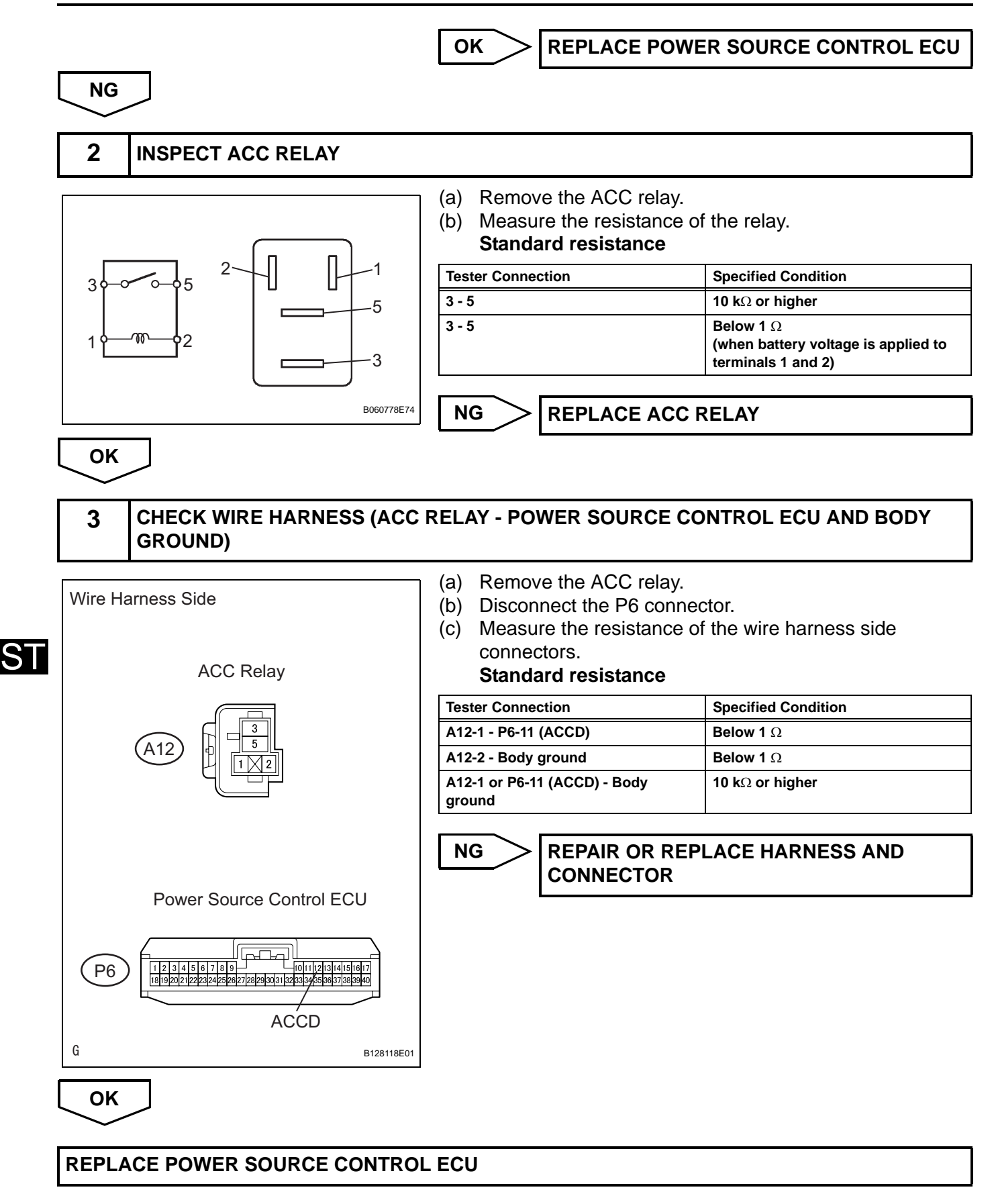

| DTC B2275 STSW Monitor Malfunction | DTC |
|------------------------------------|-----|
|------------------------------------|-----|

### DESCRIPTION

This DTC is output when the ST output circuits inside the power source control ECU is open or short.

| DTC No. | DTC Detection Condition                                                                      | Tre | puble Area                                                             |
|---------|----------------------------------------------------------------------------------------------|-----|------------------------------------------------------------------------|
| B2275   | ST output circuit inside power source control ECU or other related circuit is malfunctioning | •   | Power source control ECU<br>Hybrid vehicle control ECU<br>Wire harness |

## WIRING DIAGRAM

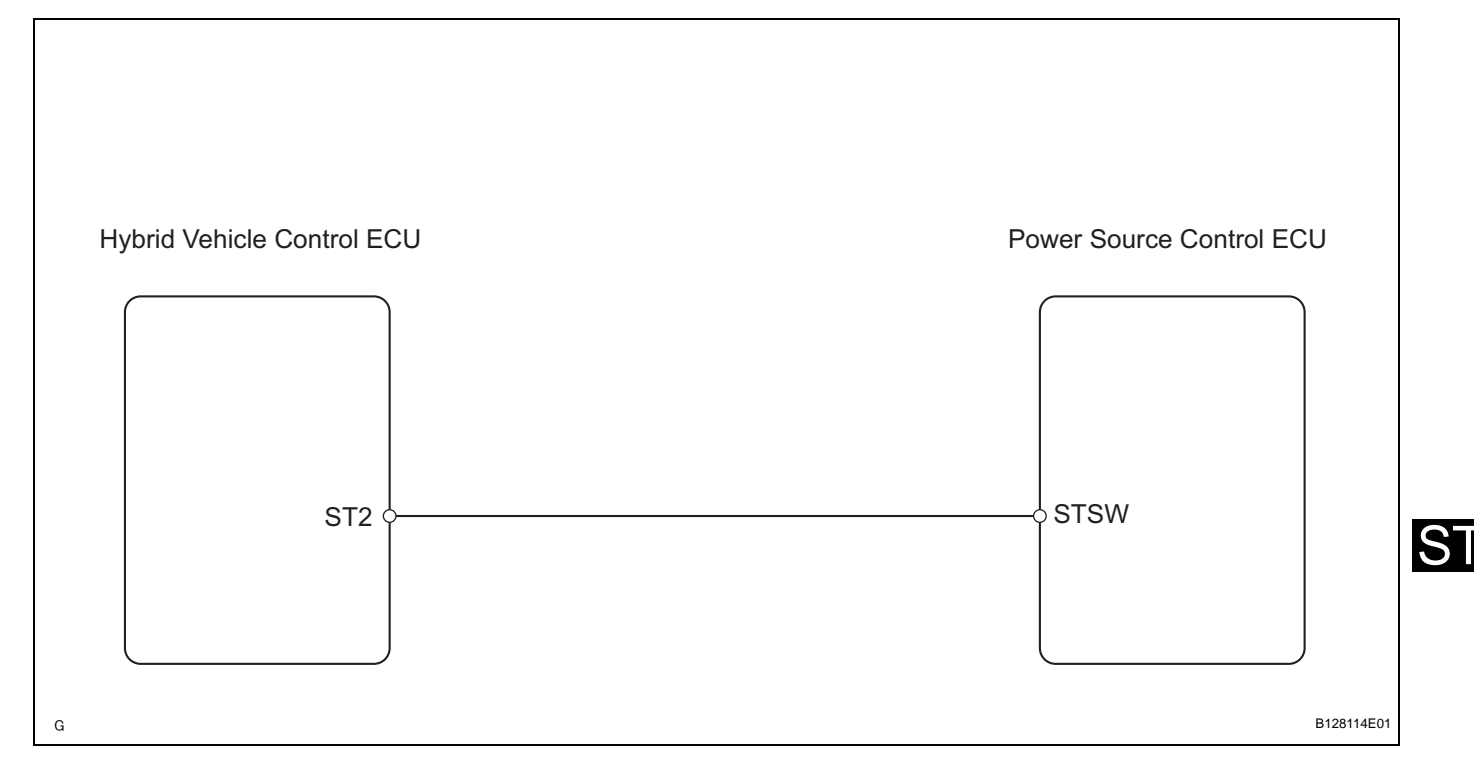

## **INSPECTION PROCEDURE**

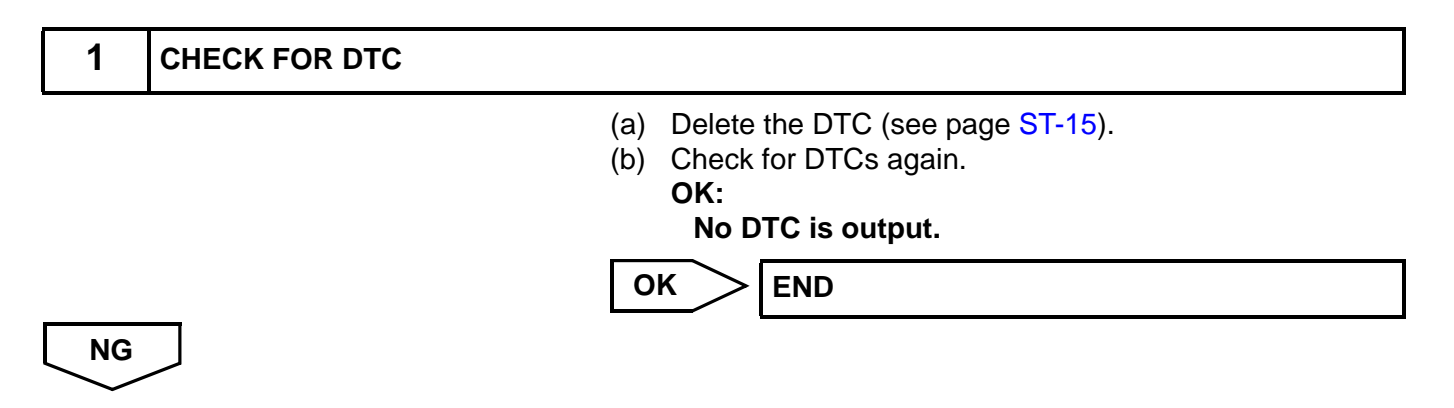

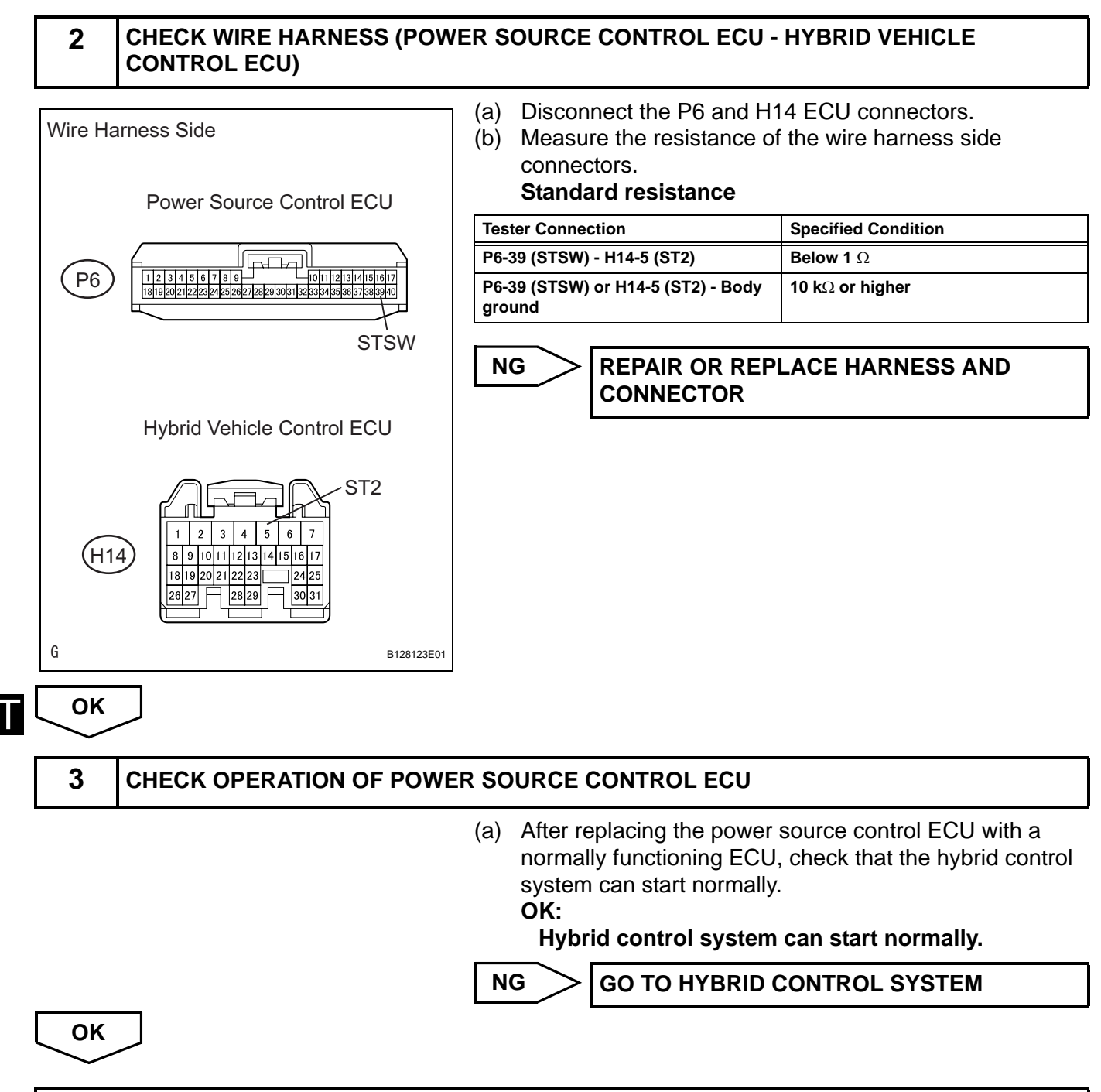

NORMAL (POWER SOURCE CONTROL ECU DEFECTIVE)
#### DESCRIPTION

This DTC is output when the submersion circuit monitor inside the power source control ECU detects that the vehicle is submerged in water.

| DTC No. | DTC Detection Condition                                                                                     | Trouble Area             |
|---------|----------------------------------------------------------------------------------------------------|--------------------------|
| B2277   | Submersion circuit monitor inside power<br>source control ECU detects that vehicle is<br>submerged in water | Power source control ECU |

#### **INSPECTION PROCEDURE**

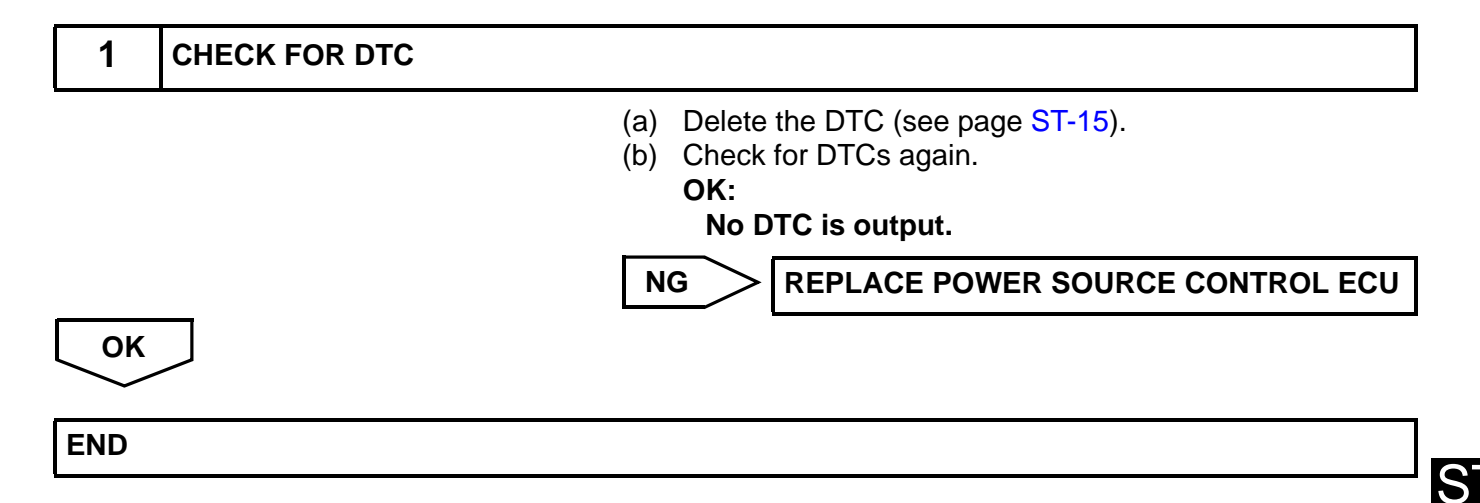

ST

| DIC B2278 Engine Switch Circuit Malfunction |
|---------------------------------------------|
|---------------------------------------------|

## DESCRIPTION

This DTC is output when 1) a malfunction is detected between the power source control ECU and the power switch; or 2) either of the switches inside the power switch is malfunctioning.

| DTC No. | DTC Detection Condition                                                                                         | Trouble Area                                                                         |
|---------|----------------------------------------------------------------------------------------------------|--------------------------------------------------------------------------------------|
| B2278   | Communication is abnormal between power<br>source control ECU and power switch; or<br>power switch is defective | <ul><li>Power source control ECU</li><li>Power switch</li><li>Wire harness</li></ul> |

## WIRING DIAGRAM

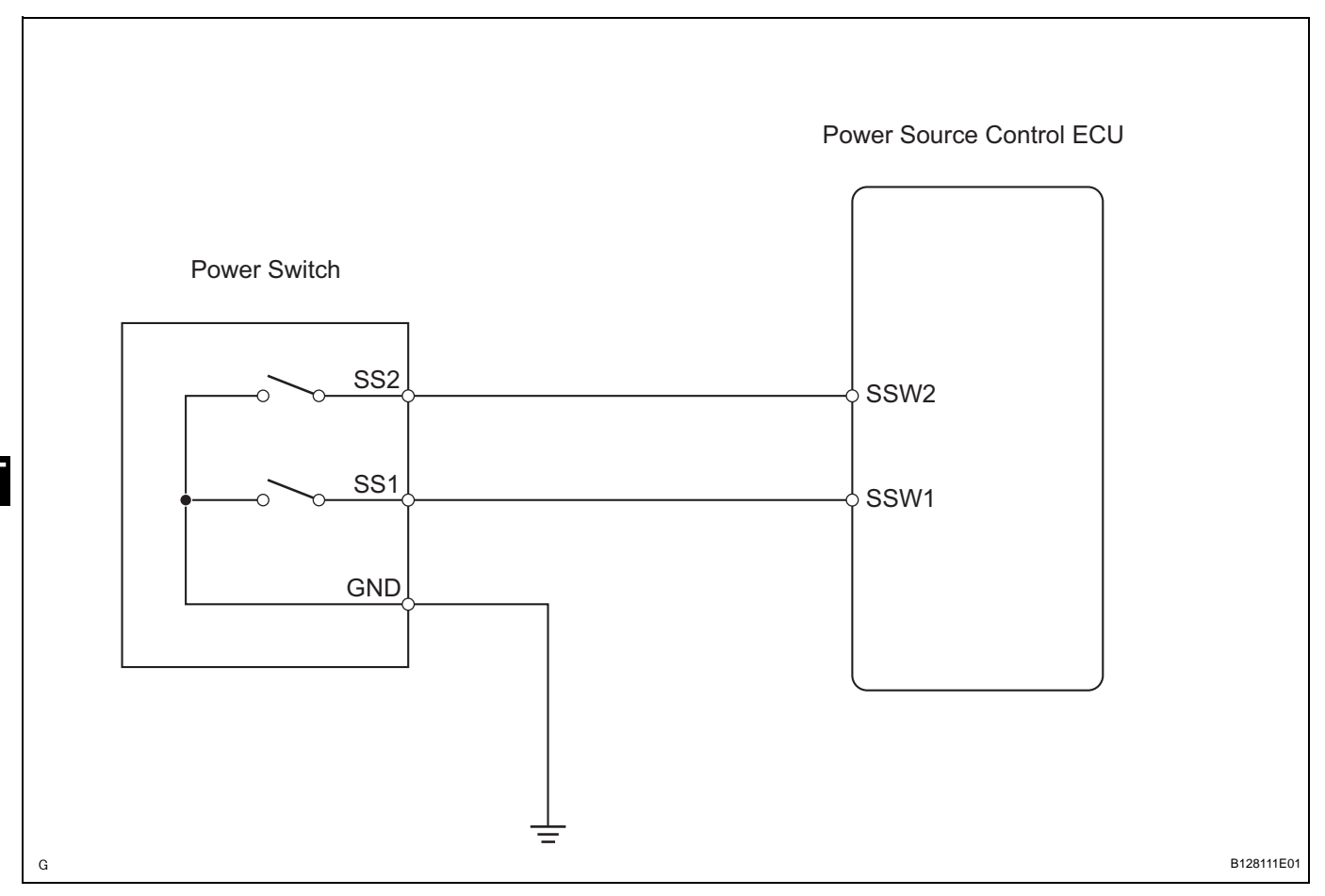

## **INSPECTION PROCEDURE**

| 1 READ VALUE OF DATA LIST (START SWITCH 1 and | 2) |
|-----------------------------------------------|----|
|-----------------------------------------------|----|

- (a) Connect the intelligent tester (with CAN VIM) to the DLC3.
- (b) Turn the power switch ON (IG) and press the intelligent tester main switch ON.

# (c) Read the DATA LIST according to the displays on the tester.

#### Power source control ECU

| Item   | Measurement Item / Range<br>(Display) | Normal Condition                                  | Diagnostic Note |
|--------|---------------------------------------|---------------------------------------------------|-----------------|
| ST SW1 | Start Switch 1 /<br>ON or OFF         | ON: Power switch ON (IG)<br>OFF: Power switch OFF | -               |
| ST SW2 | Start Switch 2 /<br>ON or OFF         | ON: Power switch ON (IG)<br>OFF: Power switch OFF | -               |

OK:

ON (power switches 1 and 2 are ON (IG)) appears on the screen

REPLACE POWER SOURCE CONTROL ECU

NG

2

# CHECK WIRE HARNESS (POWER SWITCH - POWER SOURCE CONTROL ECU AND BODY GROUND)

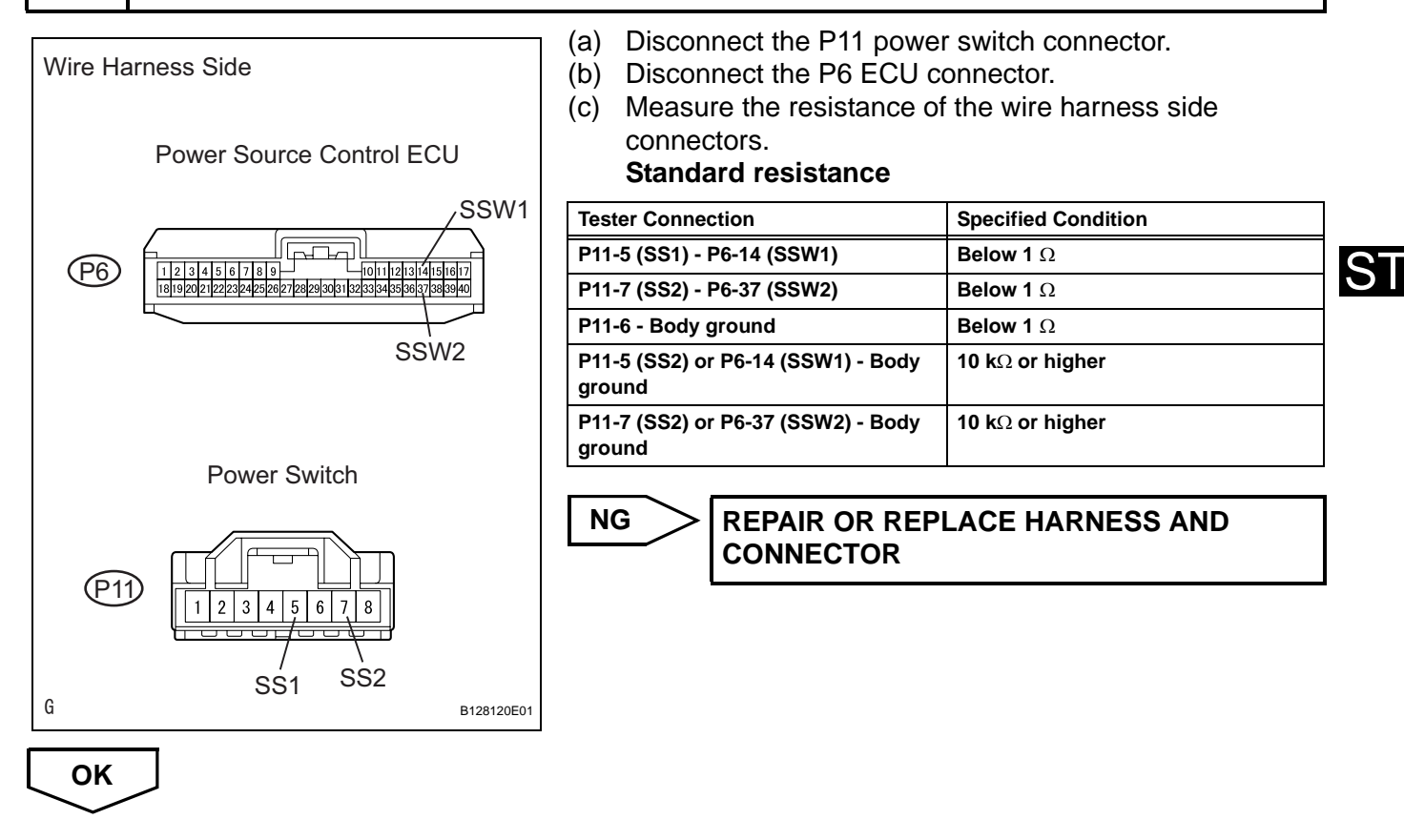

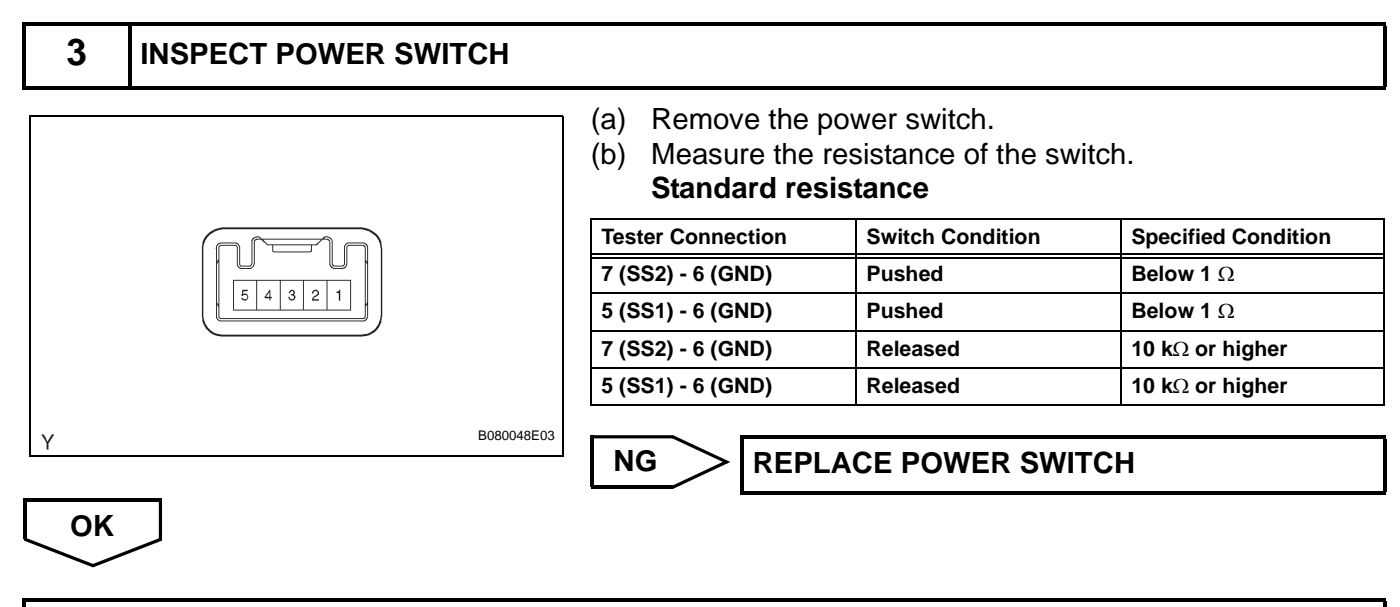

**REPLACE POWER SOURCE CONTROL ECU** 

ST

| DTC | B2281 | "P" Signal Malfunction |
|-----|-------|------------------------|
|     |       |                        |

#### DESCRIPTION

The power source control ECU and the transmission control ECU are connected by a cable and the BEAN. If the cable information and BEAN information are inconsistent, this DTC will be output.

| DTC No. | DTC Detection Condition                                                                             | Tro | ouble Area                                                           |
|---------|----------------------------------------------------------------------------------------------------|-----|----------------------------------------------------------------------|
| B2281   | Cable and BEAN between power source<br>control ECU and transmission control ECU<br>are inconsistent | •   | Power source control ECU<br>Transmission control ECU<br>Wire harness |

#### WIRING DIAGRAM

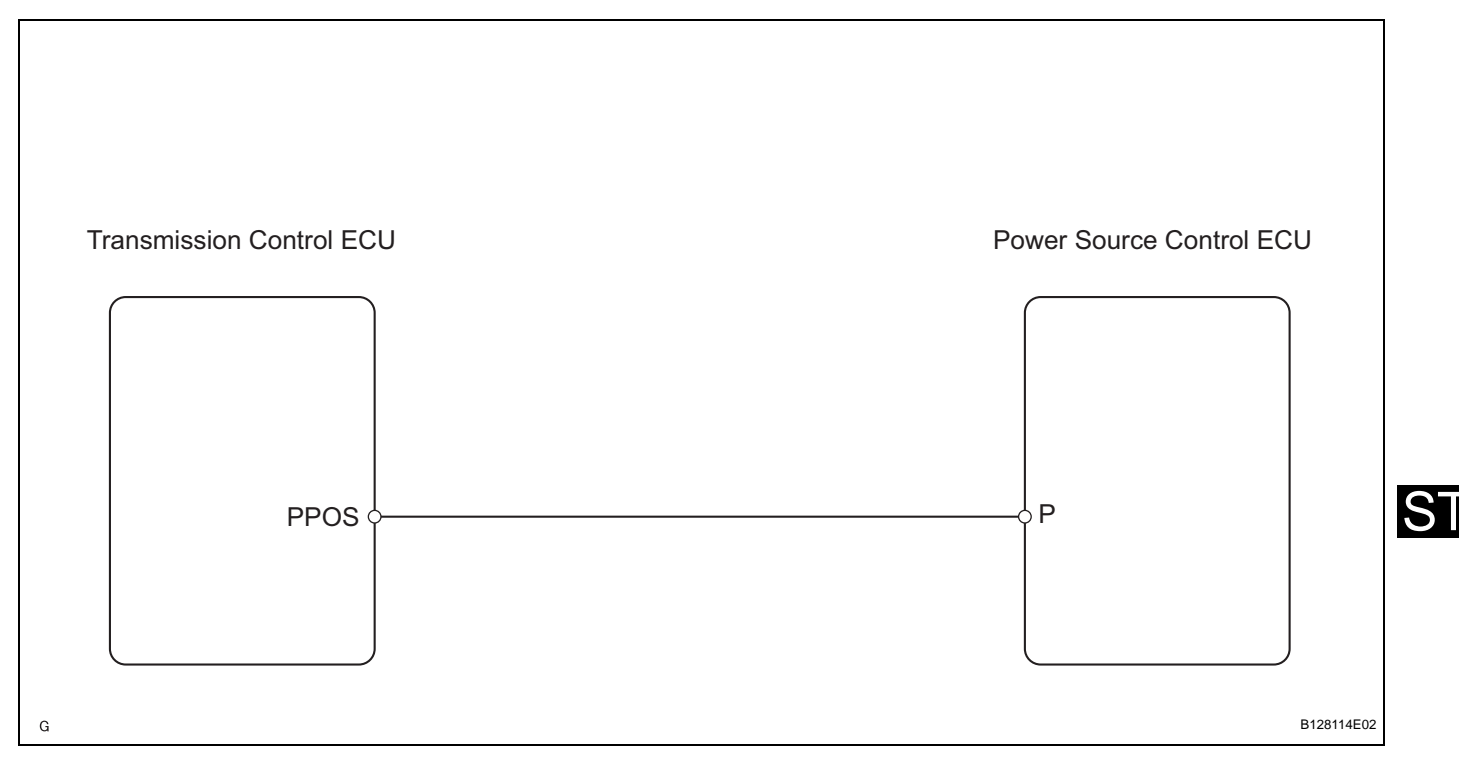

## **INSPECTION PROCEDURE**

Shift P Signal /

ON or OFF

SHIFT P SIG

| 1                                                              | READ VALUE OF DATA LIST (SHIFT P SIGNAL)                                                                                                    |                                       |  |                           |                      |
|----------------------------------------------------------------|----------------------------------------------------------------------------------------------------|---------------------------------------|--|---------------------------|----------------------|
| (a) Connect the intelligent tester (with CAN VIM) to the DLC3. |                                                                                                    |                                       |  |                           | with CAN VIM) to the |
|                                                                | (b) Turn the power switch ON (IG) and press the intell<br>tester main switch ON.                                                                                                    |                                       |  | and press the intelligent |                      |
|                                                                | (c) Read the DATA LIST according to the displays on the displays on the displa |                                       |  | g to the displays on the  |                      |
|                                                                | tester.                                                                                                    |                                       |  |                           |                      |
| Power source control ECU                                       |                                                                                                    |                                       |  |                           |                      |
| Item                                                           |                                                                                                    | Measurement Item / Range<br>(Display) |  | Normal Condition          | Diagnostic Note      |

ON: Shift P signal ON (Shift

OFF: Shift P signal OFF (Shift

position is P)

position is not P)

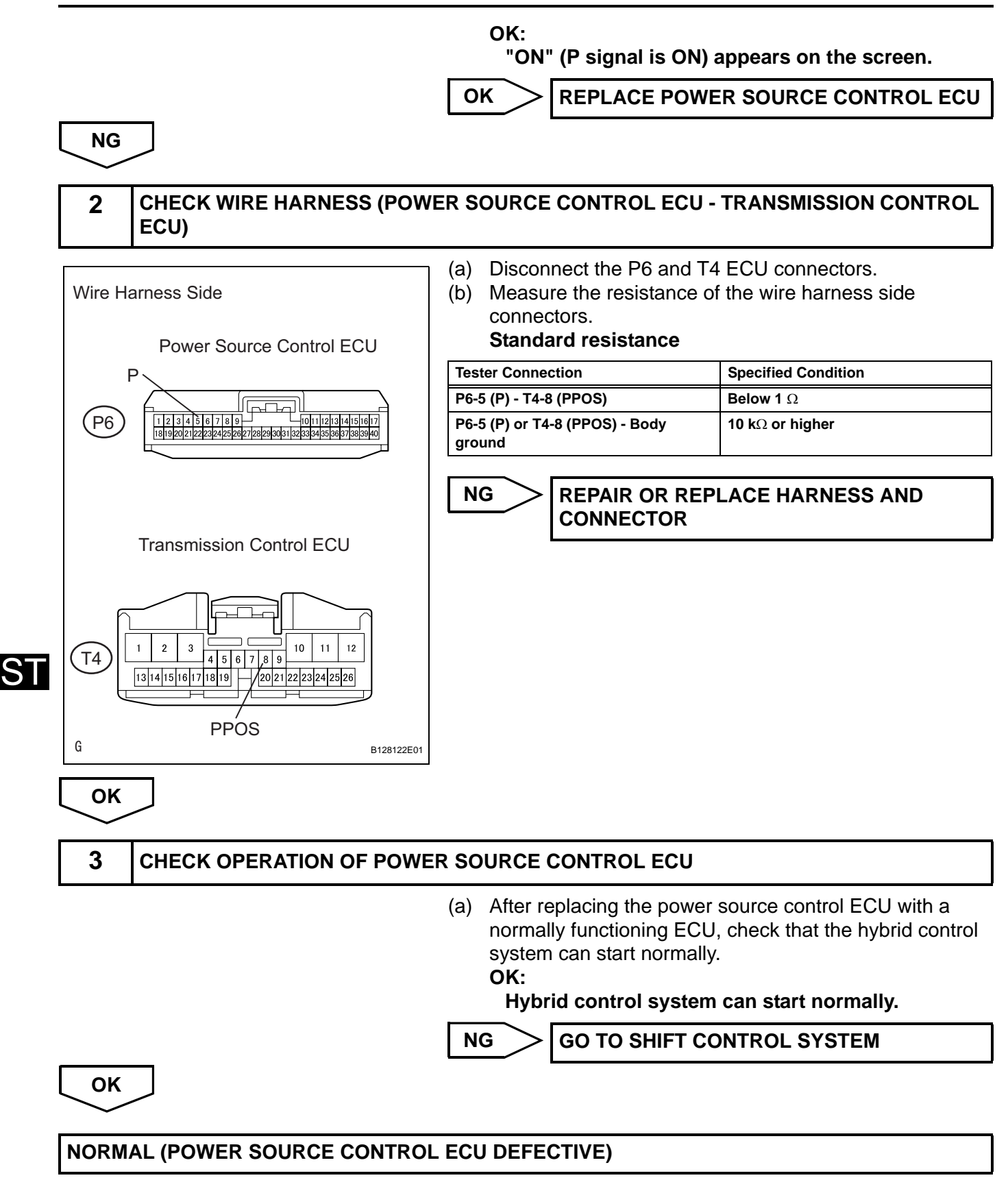

| DT | С |
|----|---|
|----|---|

**B2282** 

## Vehicle Speed Signal Malfunction

#### DESCRIPTION

The power source control ECU and the combination meter are connected by a cable and the BEAN. This DTC is output when: 1) the cable information and BEAN information are inconsistent; and 2) a malfunction is detected between the vehicle speed sensor and combination meter.

| DTC No. | DTC Detection Condition                                                                                                    | Trouble Area                                                                                  |
|---------|----------------------------------------------------------------------------------------------------|-----------------------------------------------------------------------------------------------|
| B2282   | <ul> <li>Both conditions below are met:</li> <li>Cable for BEAN information between power source control ECU and combination meter are inconsistent</li> <li>Malfunction is detected between vehicle speed sensor and combination meter</li> </ul> | <ul> <li>Power source control ECU</li> <li>Combination meter</li> <li>Wire harness</li> </ul> |

#### WIRING DIAGRAM

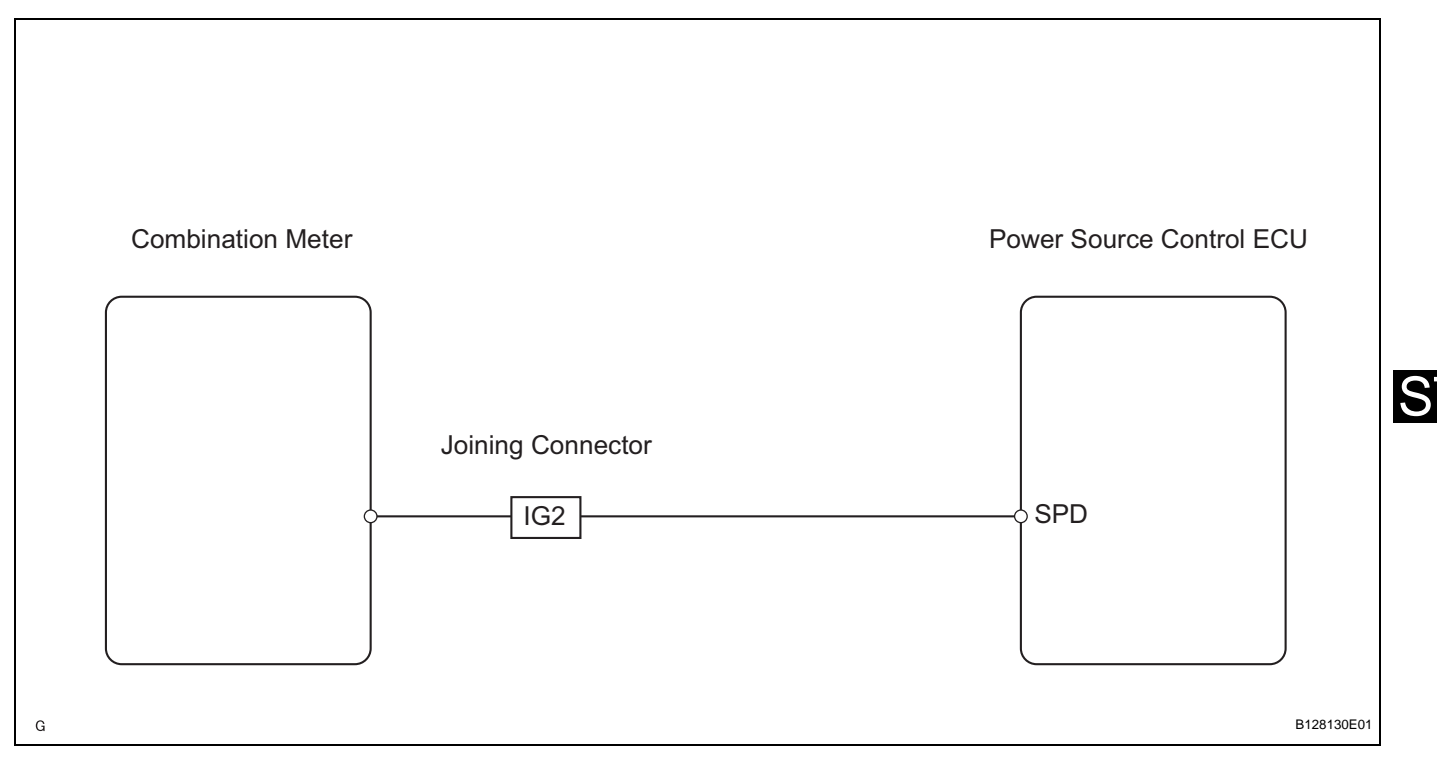

## **INSPECTION PROCEDURE**

## 1 READ VALUE OF DATA LIST (VEHICLE SPEED SIGNAL)

- (a) Connect the intelligent tester (with CAN VIM) to the DLC3.
- (b) Turn the power switch ON (IG) and press the intelligent tester main switch ON.
- (c) Read the DATA LIST according to the displays on the tester.

#### Power source control ECU

| ltem            | Measurement Item / Range<br>(Display) | Normal Condition                                    | Diagnostic Note |
|-----------------|---------------------------------------|-----------------------------------------------------|-----------------|
| VEHICLE SPD SIG | Vehicle speed signal /<br>Stop or Run | Stop: Vehicle is stopped<br>Run: Vehicle is running | -               |

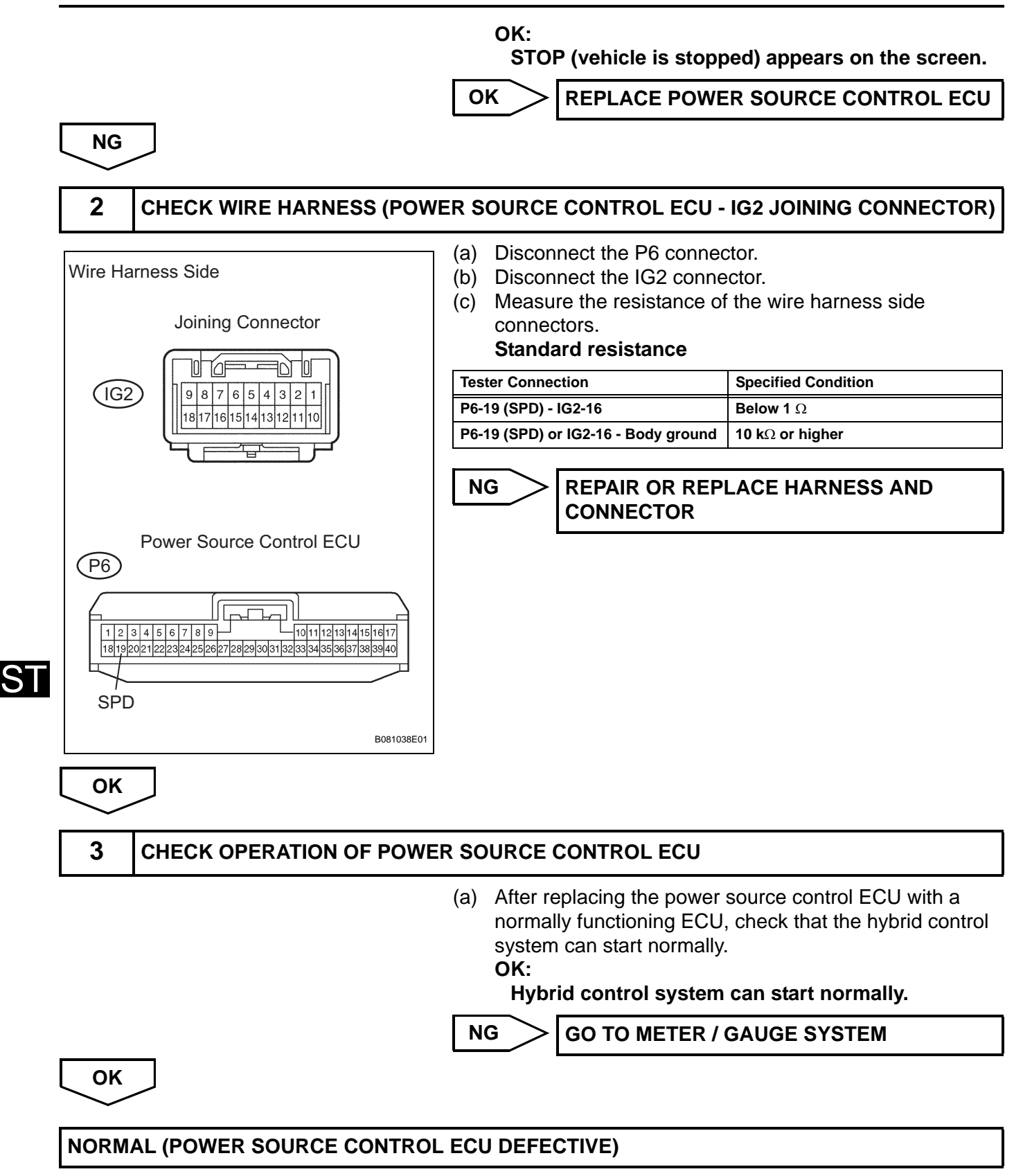

| DTC | B2284 | Brake Signal Malfunction |
|-----|-------|--------------------------|
|     | _     |                          |

#### DESCRIPTION

This DTC is output when: 1) the brake signal circuit between the power source control ECU and the stop light switch is malfunctioning, and 2) the BEAN information is inconsistent.

| DTC No. | DTC Detection Condition                                                                                      | Tre | ouble Area                                                    |
|---------|----------------------------------------------------------------------------------------------------|-----|---------------------------------------------------------------|
| B2284   | Communication or communication line is<br>abnormal between power source control ECU<br>and stop light switch | •   | Power source control ECU<br>Stop light switch<br>Wire harness |

#### WIRING DIAGRAM

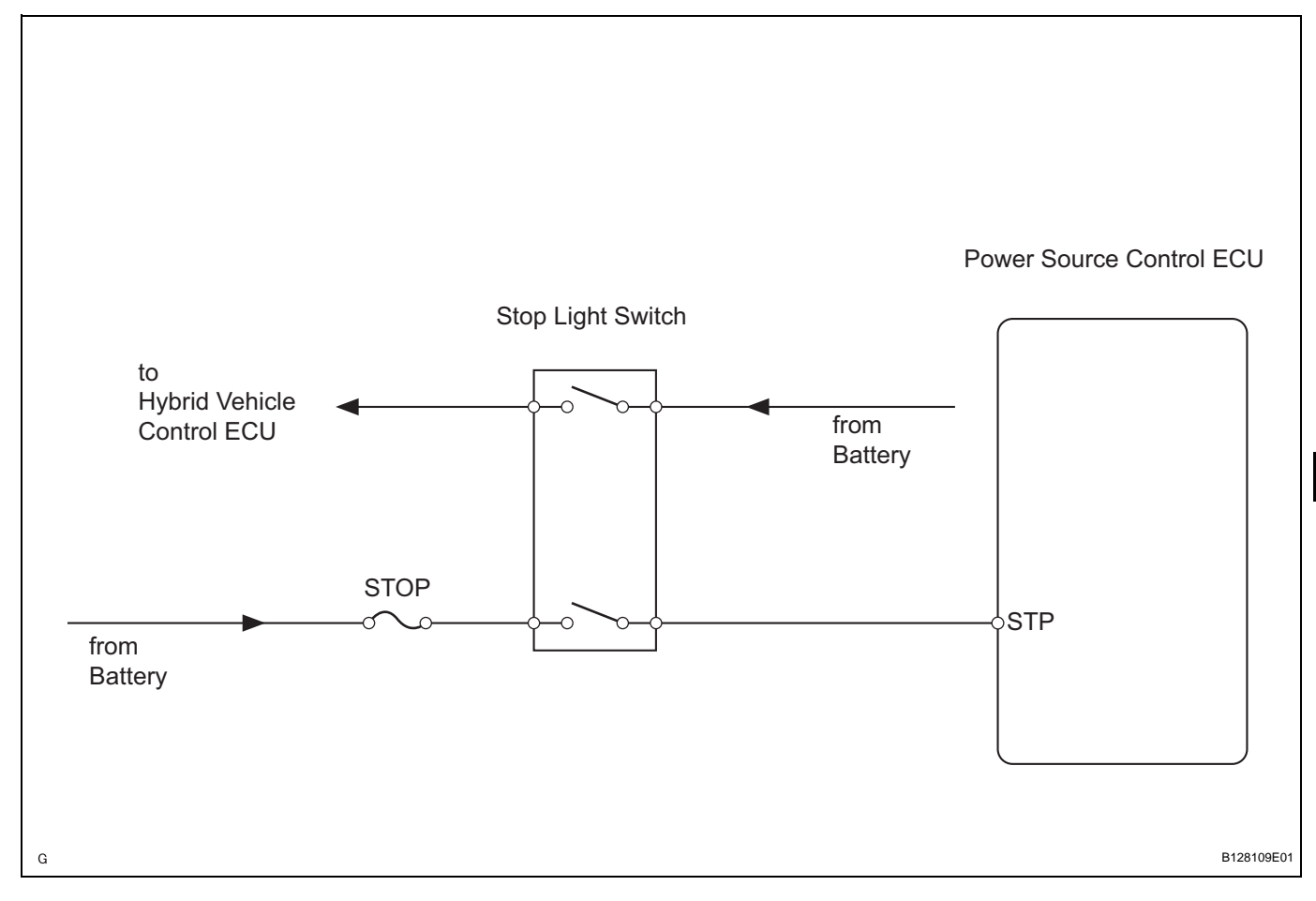

## **INSPECTION PROCEDURE**

| 1 | READ VALUE OF DATA LIST (STOP LIGHT SWITCH) |
|---|---------------------------------------------|
|---|---------------------------------------------|

- (a) Connect the intelligent tester (with CAN VIM) to the DLC3.
- (b) Turn the power switch ON (IG) and press the intelligent tester main switch ON.

ST

ST

(c) Read the DATA LIST according to the displays on the tester.

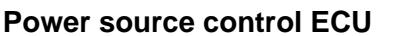

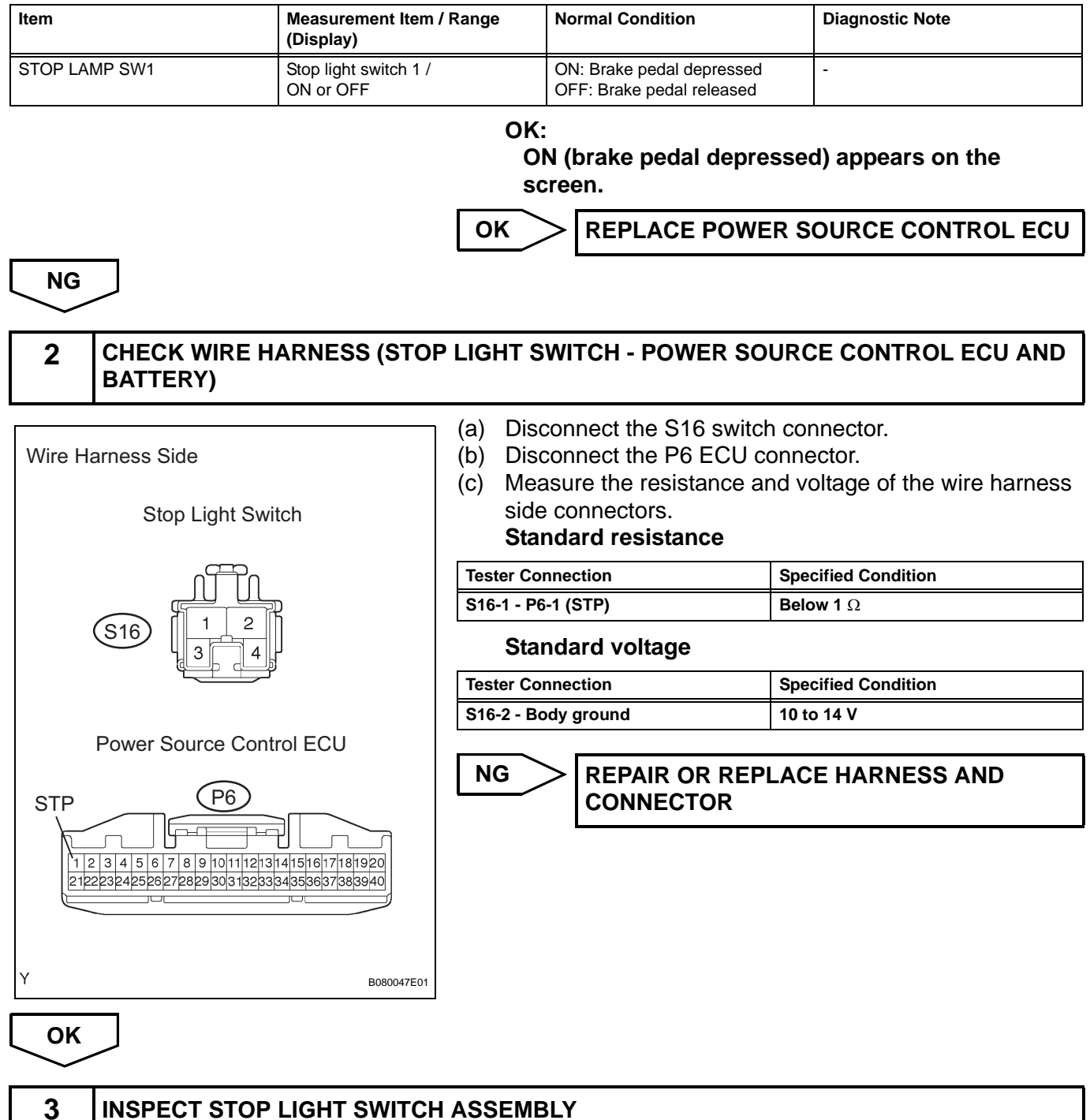

(a) Remove the stop light switch.

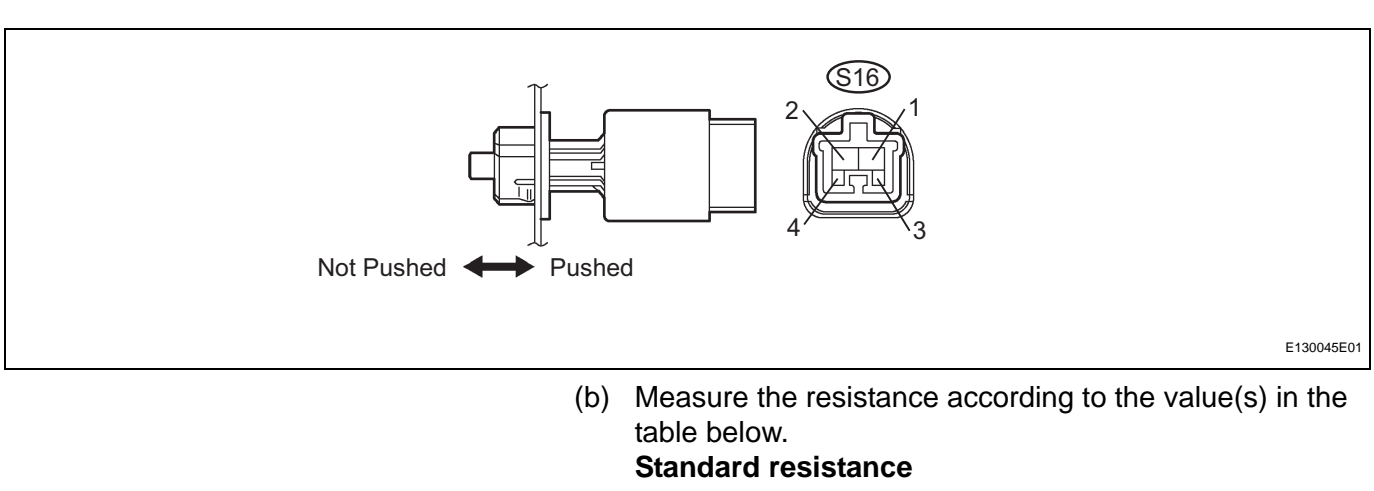

| Tester Connection | Condition             | Specified Condition     |
|-------------------|-----------------------|-------------------------|
| 1 - 2             | Switch pin not pushed | Below 1 $\Omega$        |
| 3 - 4             | Switch pin not pushed | 10 k $\Omega$ or higher |
| 1 - 2             | Switch pin pushed     | 10 k $\Omega$ or higher |
| 3 - 4             | Switch pin pushed     | Below 1 $\Omega$        |

NG

**REPLACE STOP LIGHT SWITCH ASSEMBLY** 

OK

**REPLACE POWER SOURCE CONTROL ECU** 

S

|  | DTC | B2286 | Ready Signal Malfunction |
|--|-----|-------|--------------------------|
|--|-----|-------|--------------------------|

## DESCRIPTION

The power source control ECU and the hybrid vehicle control ECU are connected by a cable and the BEAN. If the cable information and BEAN information are inconsistent, this DTC will be output.

| DTC No. | DTC Detection Condition                                                                                           | Trouble Area                                                                                           |
|---------|----------------------------------------------------------------------------------------------------|----------------------------------------------------------------------------------------------------|
| B2286   | Cable and BEAN information between power<br>source control ECU and hybrid vehicle control<br>ECU are inconsistent | <ul> <li>Power source control ECU</li> <li>Hybrid vehicle control ECU</li> <li>Wire harness</li> </ul> |

## WIRING DIAGRAM

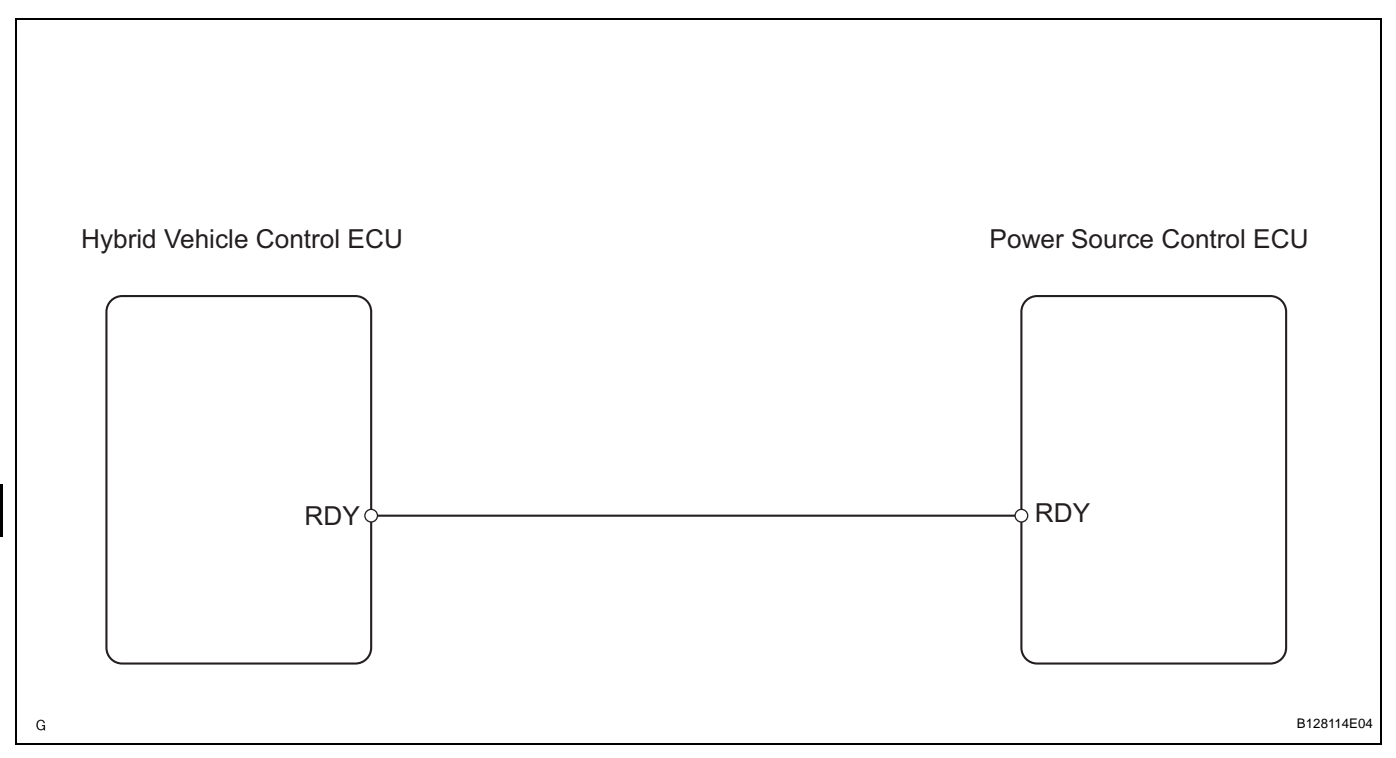

## **INSPECTION PROCEDURE**

| 1     | READ VALUE O      | F DATA LIST (READY S     | IGNAL)                                                         |                                   |
|-------|-------------------|--------------------------|----------------------------------------------------------------|-----------------------------------|
|       |                   | (a) Co<br>Di             | onnect the intelligent t<br>_C3.                               | ester (with CAN VIM) to the       |
|       |                   | (b) Tu<br>te             | irn the power switch C<br>ster main switch ON.                 | DN (IG) and press the intelligent |
|       |                   | (c) Re<br>te             | :) Read the DATA LIST according to the displays on the tester. |                                   |
| Power | source control EC | U                        |                                                                |                                   |
| ltom  |                   | Measurement Item / Range | Normal Condition                                               | Diagnostic Note                   |

#### Item Measurement Item / Range (Display) Normal Condition Diagnostic Note READY SIG Ready signal / ON or OFF ON: Power switch ON (READY) OFF: Power switch OFF or ON (IG) or ON (ACC)

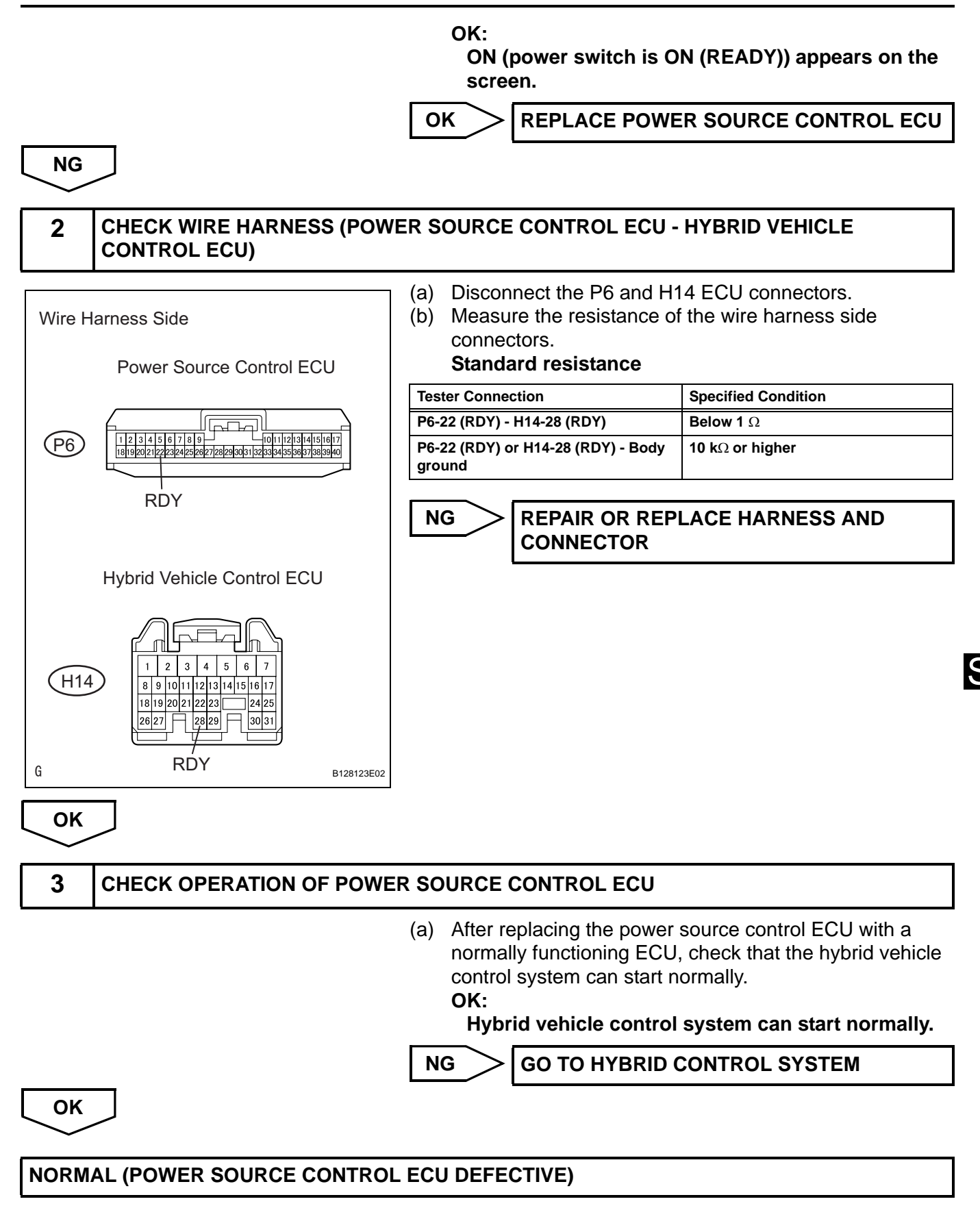

| DTC | B2287 | LIN Communication Master Malfunction |
|-----|-------|--------------------------------------|
| DTC | B2289 | Key Collation Waiting Time Over      |

## DESCRIPTION

This DTC is output when: 1) any other DTC is set in the power source control ECU; or 2) the wire harness between the power source control ECU and the transponder key ECU is open or short.

| DTC No. | DTC Detection Condition                                                                                                    | Trouble Area                                                                                          |  |
|---------|----------------------------------------------------------------------------------------------------|----------------------------------------------------------------------------------------------------|--|
| B2287   | Communication or communication line is<br>abnormal between power source control ECU<br>and transponder key ECU                                                                                | <ul><li>Power source control ECU</li><li>Transponder key ECU</li><li>Wire harness</li></ul>           |  |
| B2289   | <ul> <li>Either condition below is met:</li> <li>Cable and BEAN are abnormal between power source control ECU and immobiliser system</li> <li>Immobiliser system is malfunctioning</li> </ul> | <ul> <li>Power source control ECU</li> <li>Engine immobiliser system</li> <li>Wire harness</li> </ul> |  |

## WIRING DIAGRAM

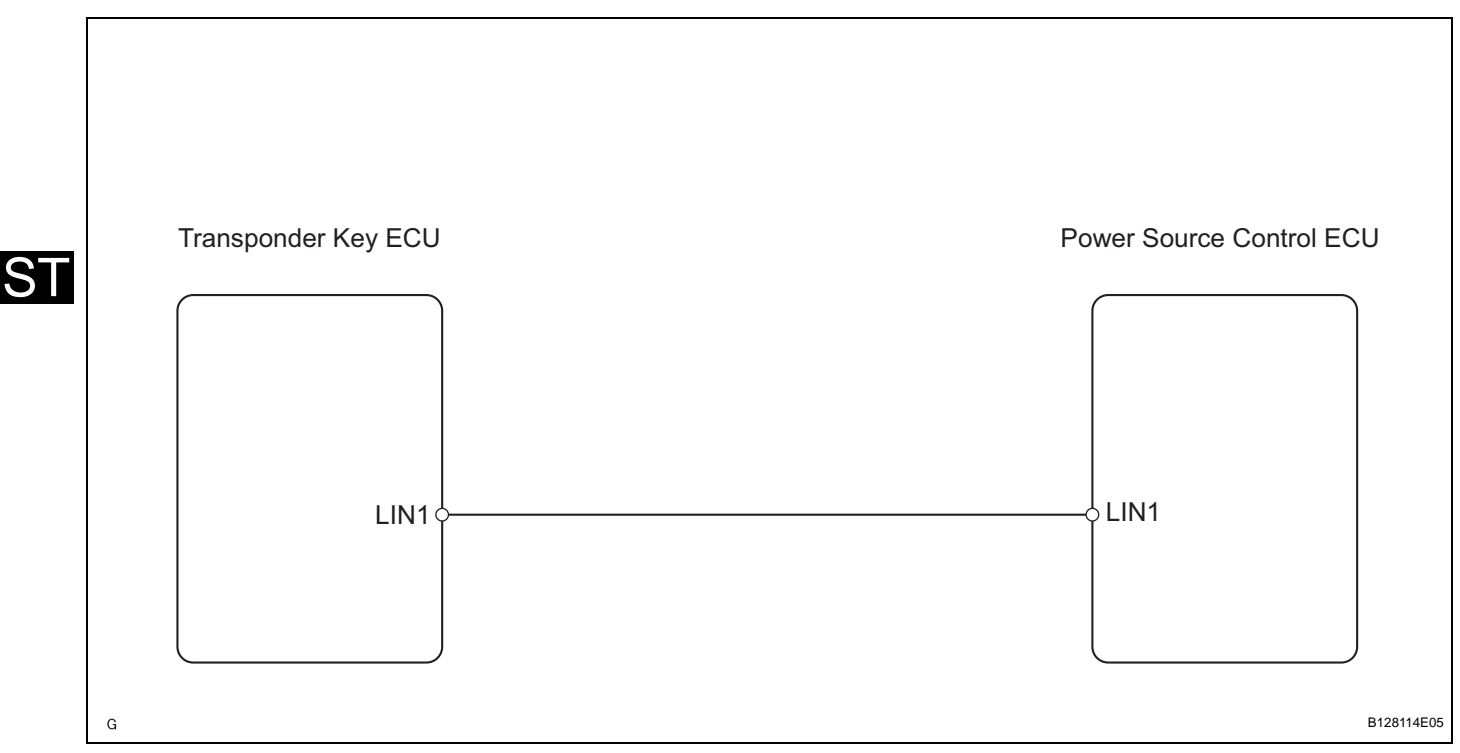

#### **INSPECTION PROCEDURE**

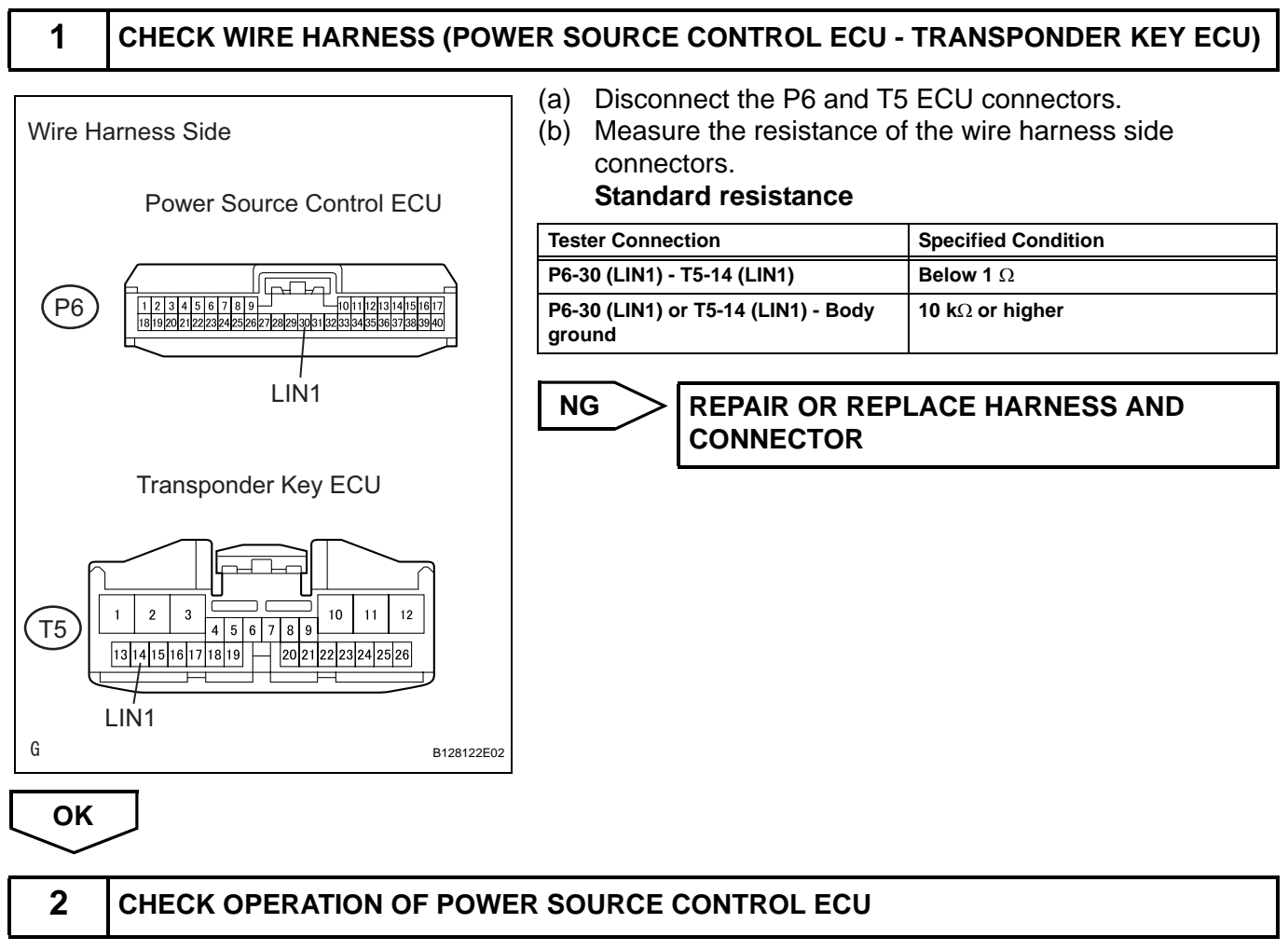

(a) After replacing power source control ECU with a normally functioning ECU, check that the hybrid control system can start normally.

#### Result

| Result                                                            | Proceed to |
|-------------------------------------------------------------------|------------|
| Hybrid system can start normally                                  | A          |
| Hybrid system cannot start (w/ smart key system (for door lock))  | В          |
| Hybrid system cannot start (w/o smart key system (for door lock)) | С          |

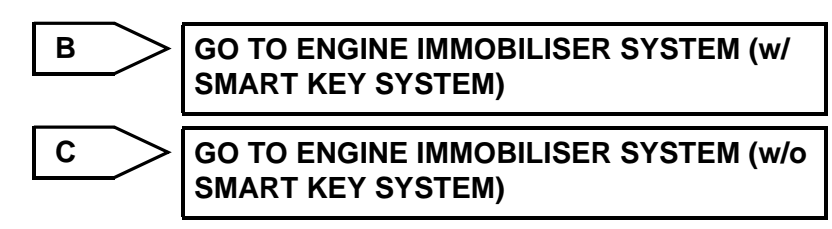

A\_\_\_\_

#### NORMAL (POWER SOURCE CONTROL ECU DEFECTIVE)

ST

# Power Mode does not Change to ON (IG and ACC)

#### DESCRIPTION

When the key is inserted into the key slot and the power switch is pressed, signals are input to the power source control ECU. Selection of the power mode, which cycles between OFF, ON (ACC) and ON (IG), is performed by pressing and releasing the power switch until the desired power mode is selected (the power modes cycle in the order shown above).

#### WIRING DIAGRAM

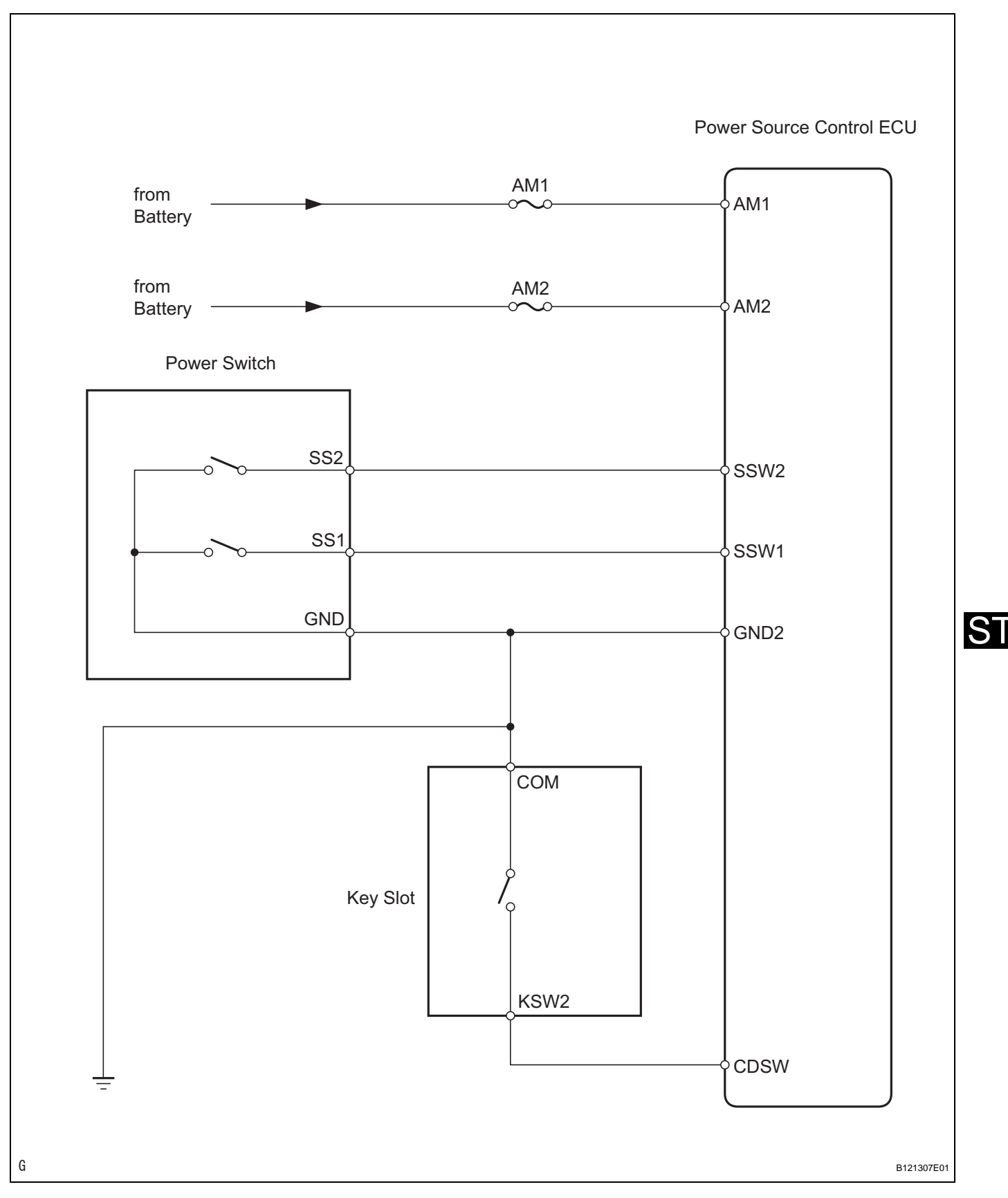

#### **INSPECTION PROCEDURE**

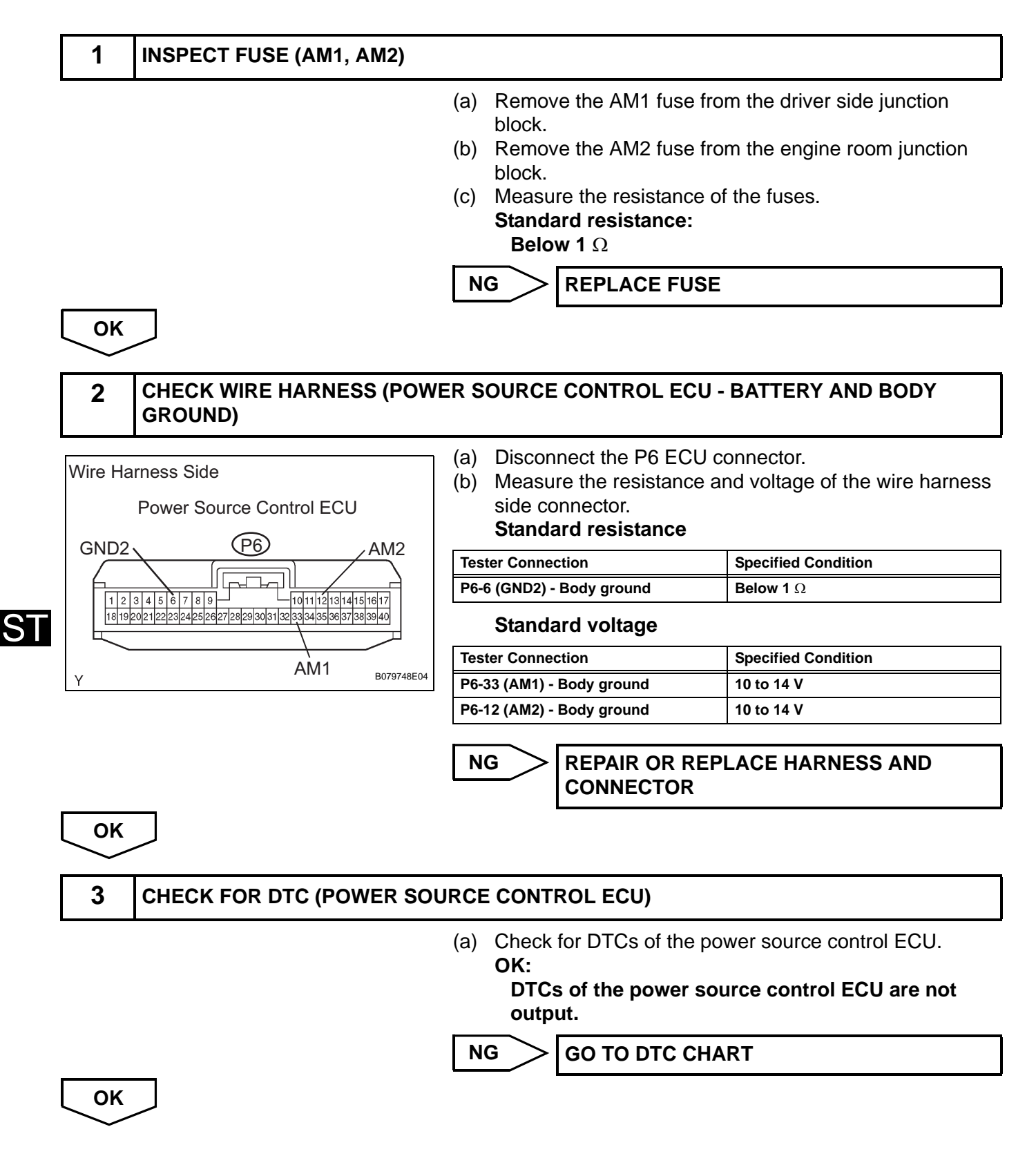

#### 4 CHECK FOR DTC (TRANSPONDER KEY ECU)

(a) Check for DTCs of the transponder key ECU.

| Result                                                                        |            |  |
|-------------------------------------------------------------------------------|------------|--|
| Result                                                                        | Proceed to |  |
| DTCs of transponder key ECU are not output                                    | A          |  |
| DTCs of transponder key ECU are output (w/ smart key system (for door lock))  | В          |  |
| DTCs of transponder key ECU are output (w/o smart key system (for door lock)) | С          |  |

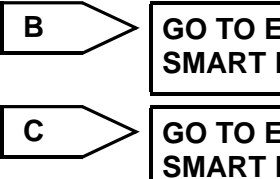

GO TO ENGINE IMMOBILISER SYSTEM (w/ SMART KEY SYSTEM)

GO TO ENGINE IMMOBILISER SYSTEM (w/o SMART KEY SYSTEM)

\_A\_\_

5

#### READ VALUE OF DATA LIST (STEERING UNLOCK SWITCH)

- (a) Connect the intelligent tester (with CAN VIM) to the DLC3.
- (b) Press the intelligent tester main switch ON.
- (c) Read the DATA LIST according to the displays on the tester.

#### Power source control ECU

| ltem        | Measurement Item / Range<br>(Display) | Normal Condition                                     | Diagnostic Note |
|-------------|---------------------------------------|------------------------------------------------------|-----------------|
| STR UNLK SW | Steering unlock switch /<br>ON or OFF | ON: Key is in key slot<br>OFF: No key is in key slot | -               |

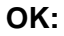

ON (key is in key slot) appears on the screen.

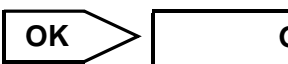

Go to step 8

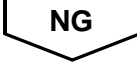

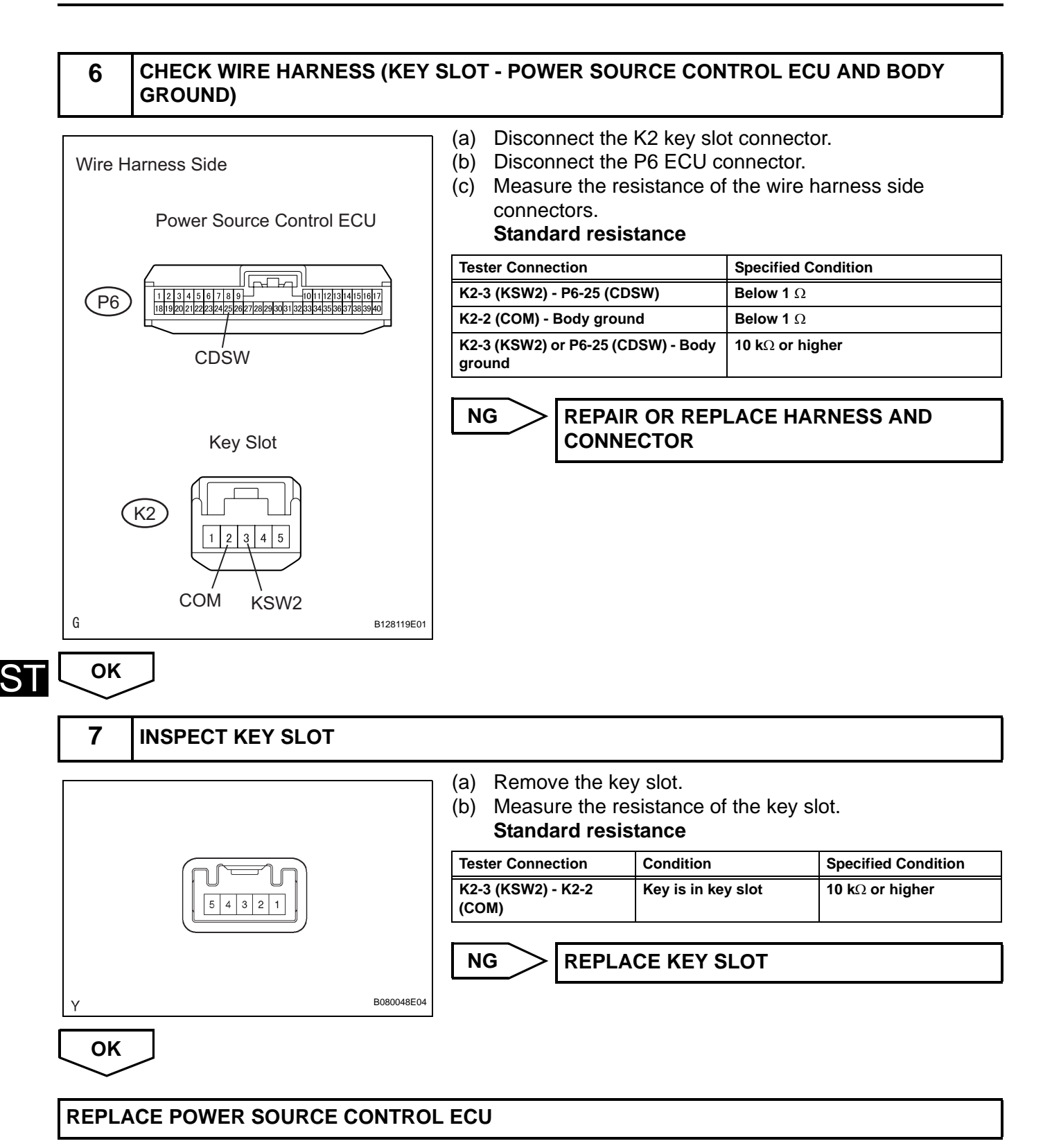

#### 8 READ VALUE OF DATA LIST (START SWITCH 1 and 2)

- (a) Connect the intelligent tester (with CAN VIM) to the DLC3.
- (b) Press the intelligent tester main switch ON.

Power source control ECU

S

#### ltem Normal Condition Measurement Item / Display **Diagnostic Note** (Range) ST SW1 Start switch 1 / ON: Power switch ON (IG) (push ON or OFF power switch) OFF: Power switch OFF (release power switch) ST SW2 Start switch 2 / ON: Power switch ON (IG) (push ON or OFF power switch) OFF: Power switch OFF (release power switch) OK: "ON" (power switch ON (IG)) appears on the screen. OK **REPLACE POWER SOURCE CONTROL ECU** NG CHECK WIRE HARNESS (POWER SWITCH - POWER SOURCE CONTROL ECU AND 9 **BODY GROUND)** (a) Disconnect the P11 power switch connector. Wire Harness Side (b) Disconnect the P6 ECU connector. (c) Measure the resistance of the wire harness side connectors. Power Source Control ECU SSW1 **Tester Connection** Specified Condition 5 (SS1) - 14 (SSW1) Below 1 $\Omega$ (P6) 1 2 3 4 5 6 7 8 9 1011121314151617 181920212223242526272829303132334353637383940 7 (SS2) - 37 (SSW2) Below 1 $\Omega$ 6 (GND) - Body ground Below 1 Ω SSW2 5 (SS1) or 14 (SSW1) - Body ground 10 kΩ or higher 7 (SS2) or 37 (SSW2) - Body ground 10 kΩ or higher **REPAIR OR REPLACE HARNESS AND** NG Power Switch CONNECTOR (P11 2 3 4 5 6 7 8 1 SS1 SS2 GND G B128120E02 OK

# (c) Read the DATA LIST according to the displays on the tester.

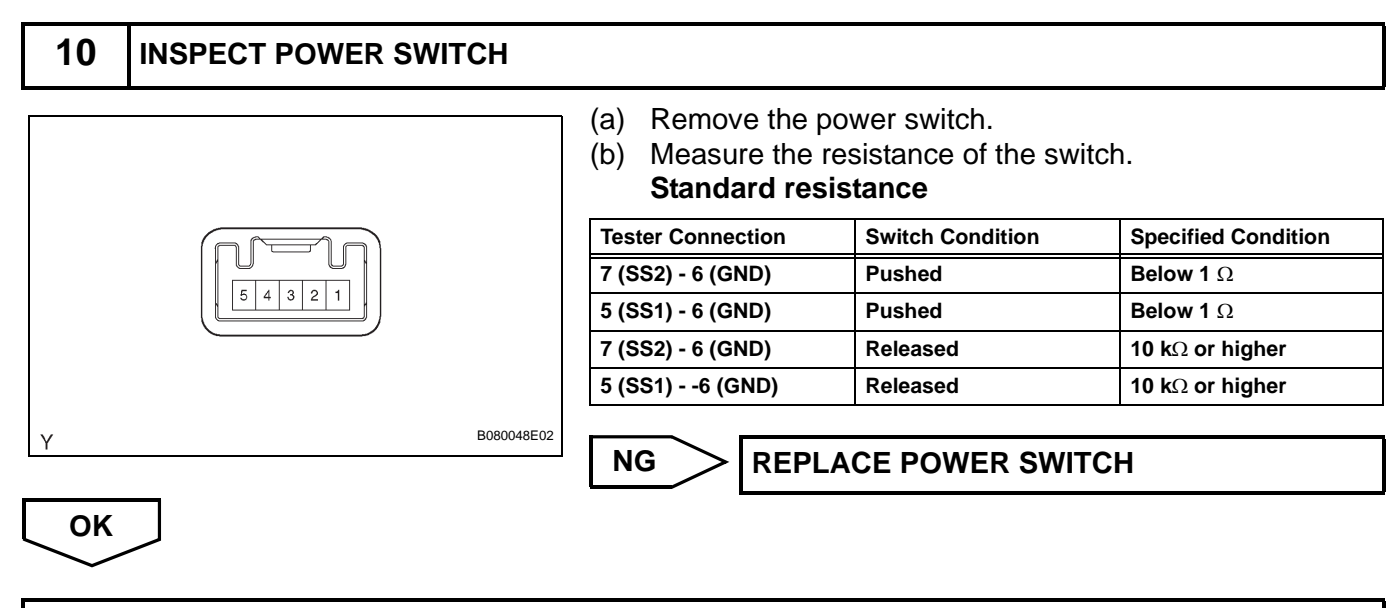

**REPLACE POWER SOURCE CONTROL ECU** 

ST

# Power Mode does not Change to ON (IG)

#### DESCRIPTION

When the key is inserted into the key slot and the power switch is pressed, signals are input to the power source control ECU. Selection of the power mode, which cycles between OFF, ON (ACC) and ON (IG), is performed by pressing and releasing the power switch until the desired power mode is selected (the power modes cycle in the order shown above).

#### WIRING DIAGRAM

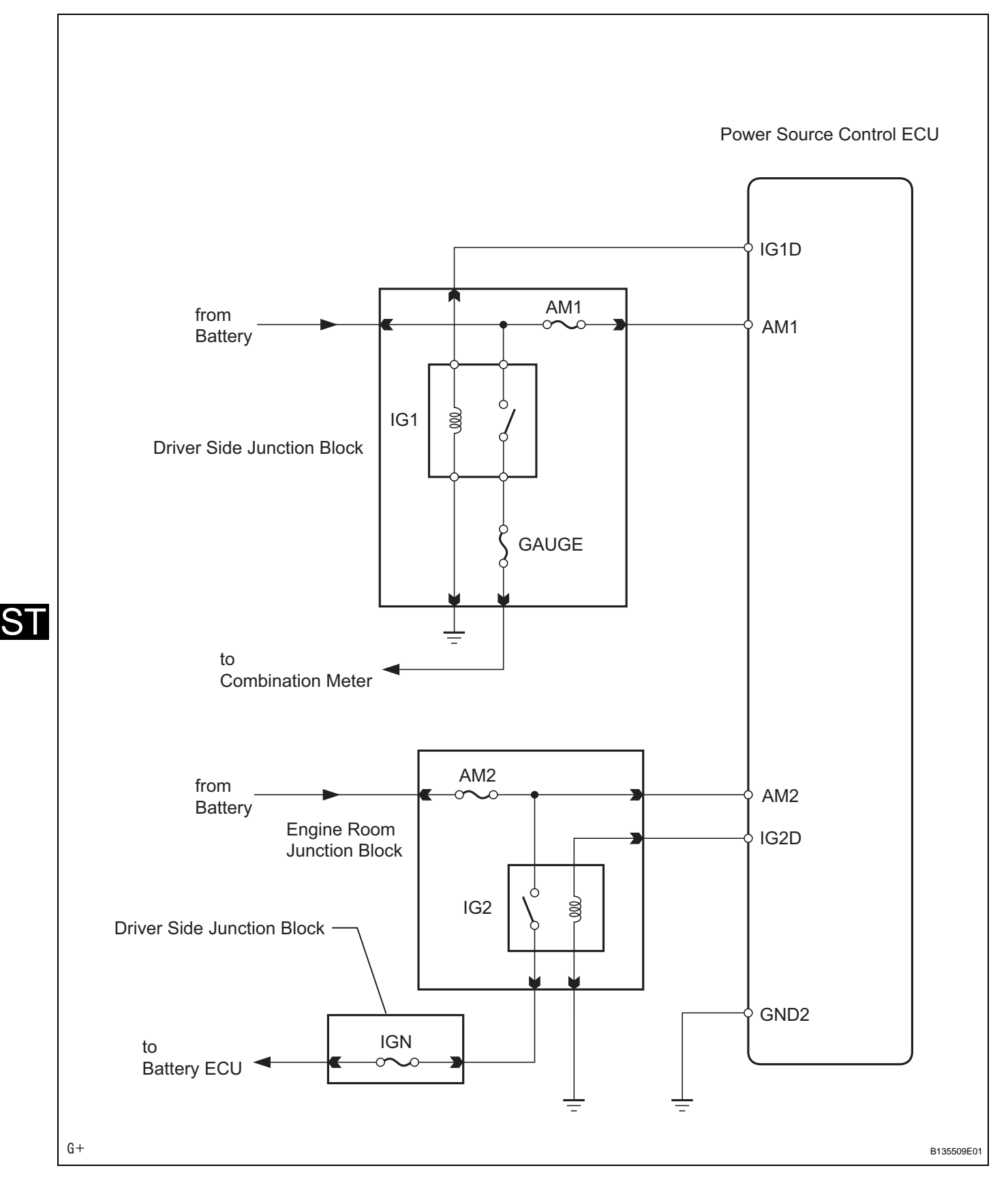

#### **INSPECTION PROCEDURE**

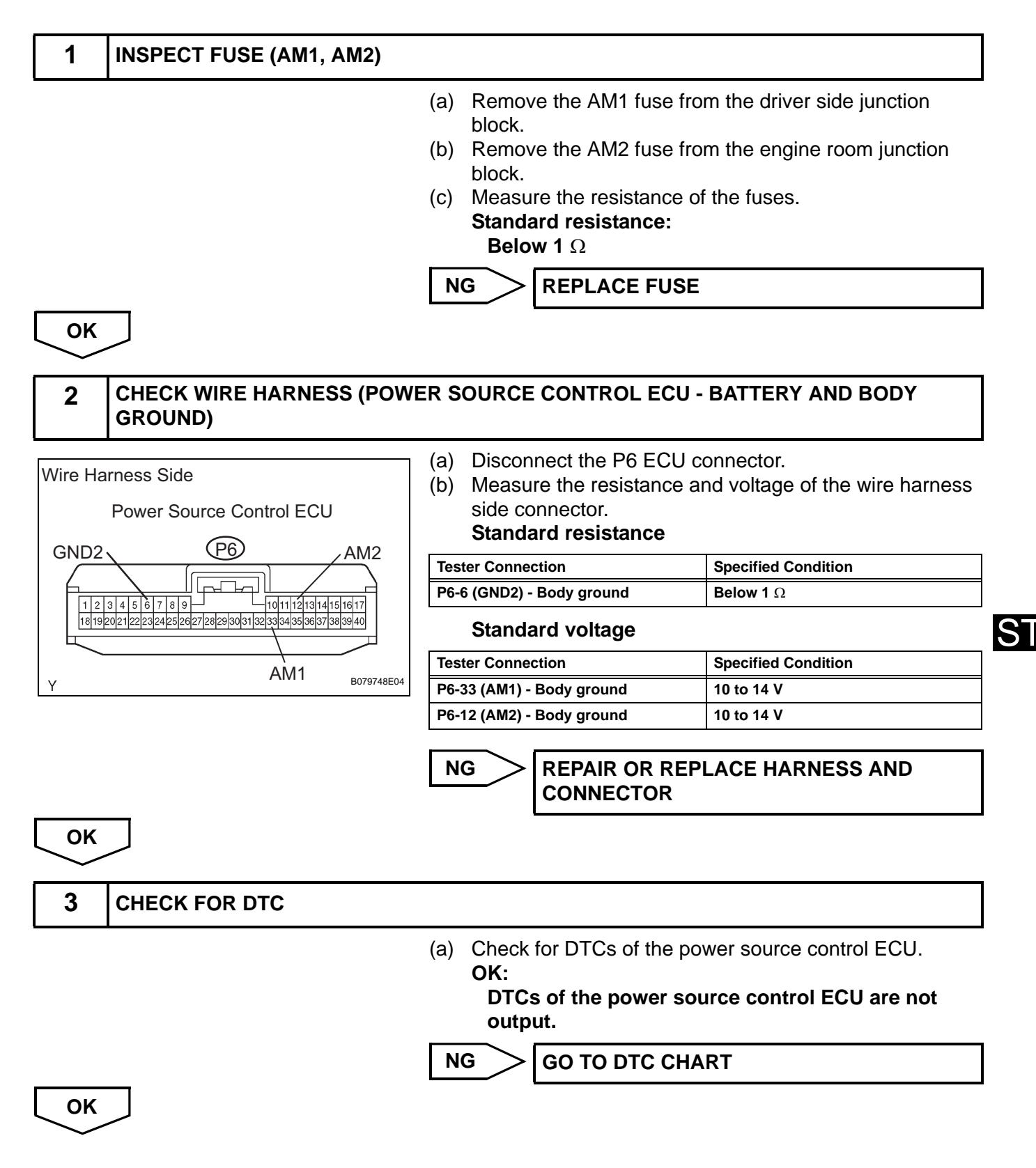

#### ST-62

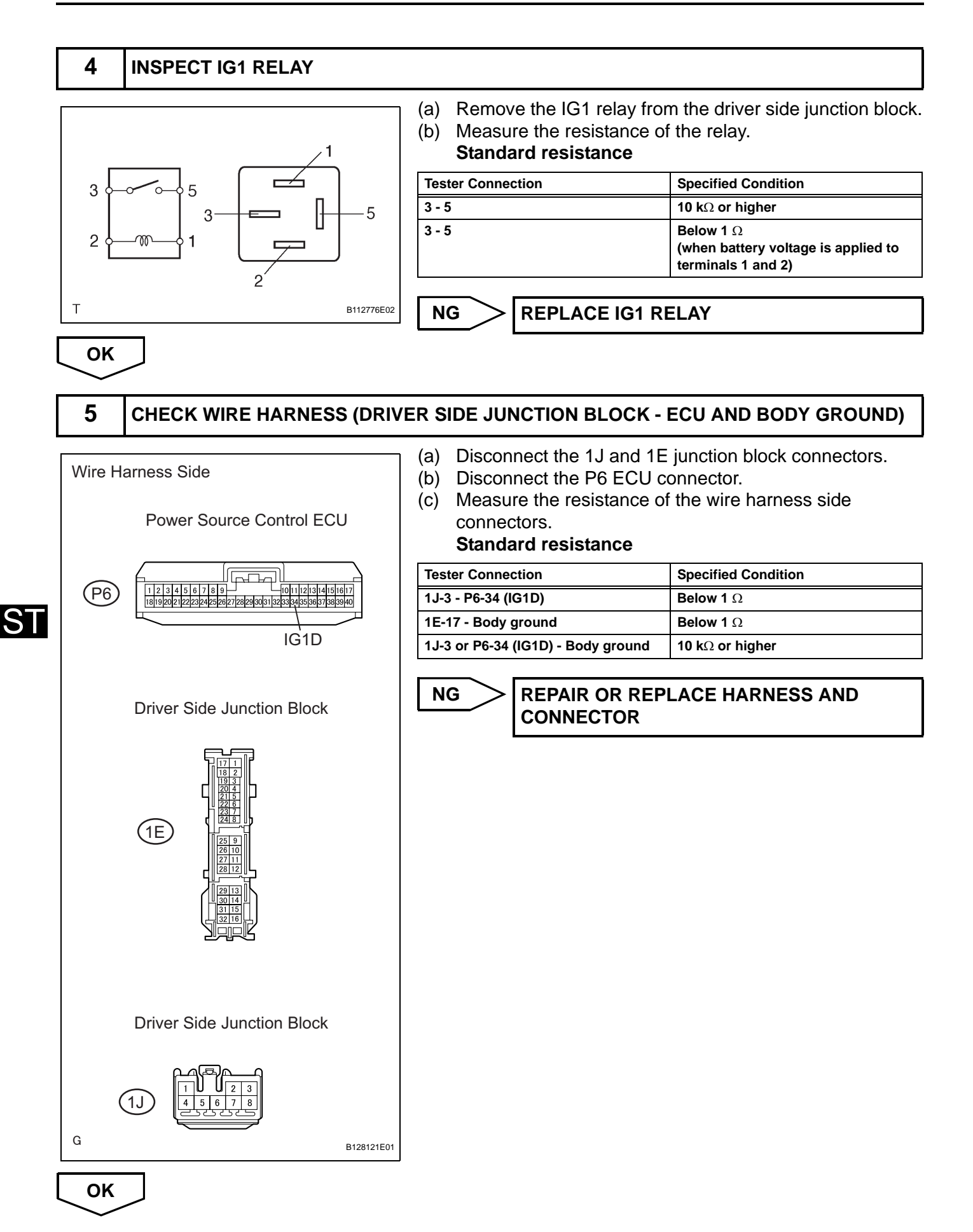

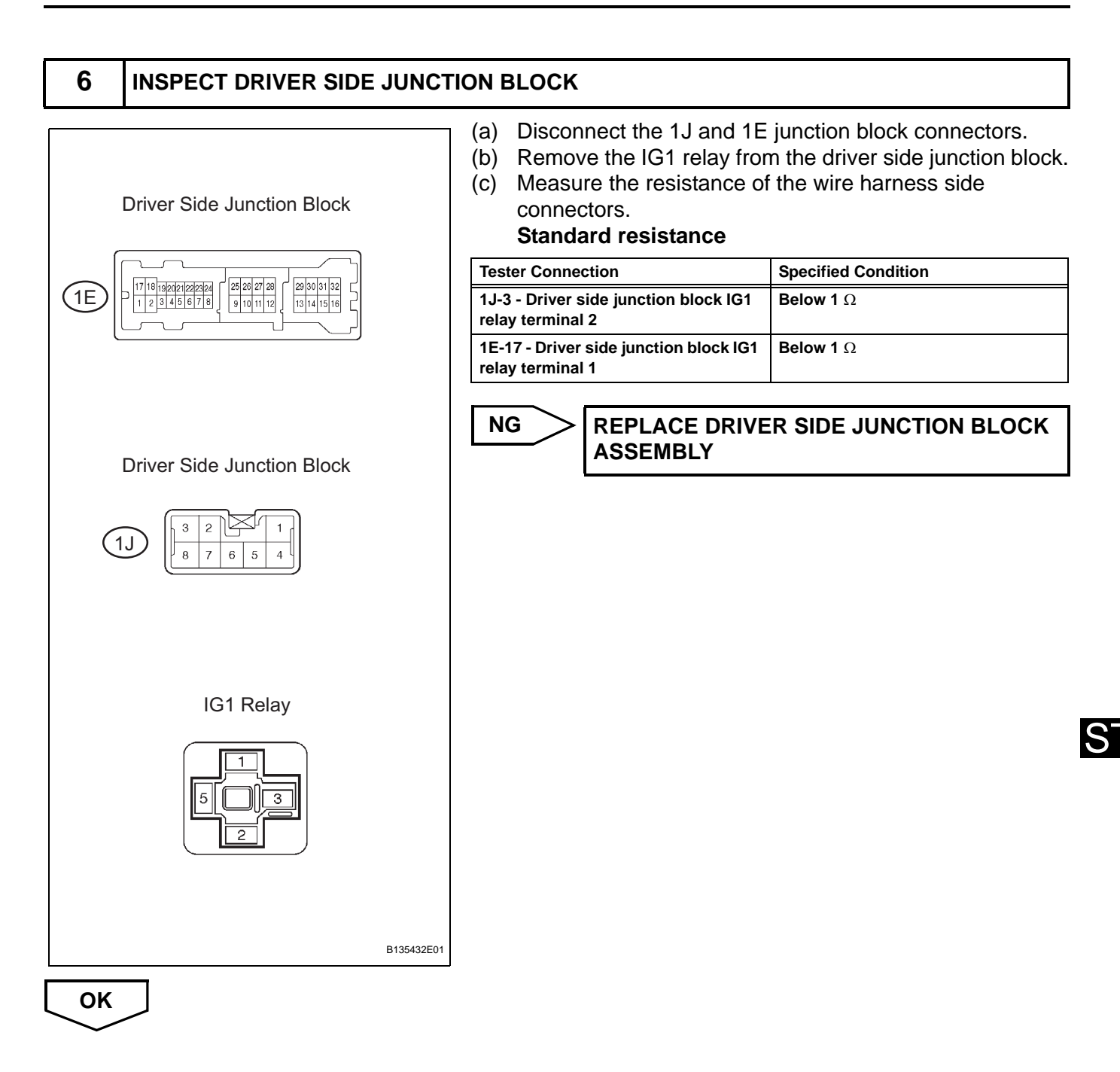

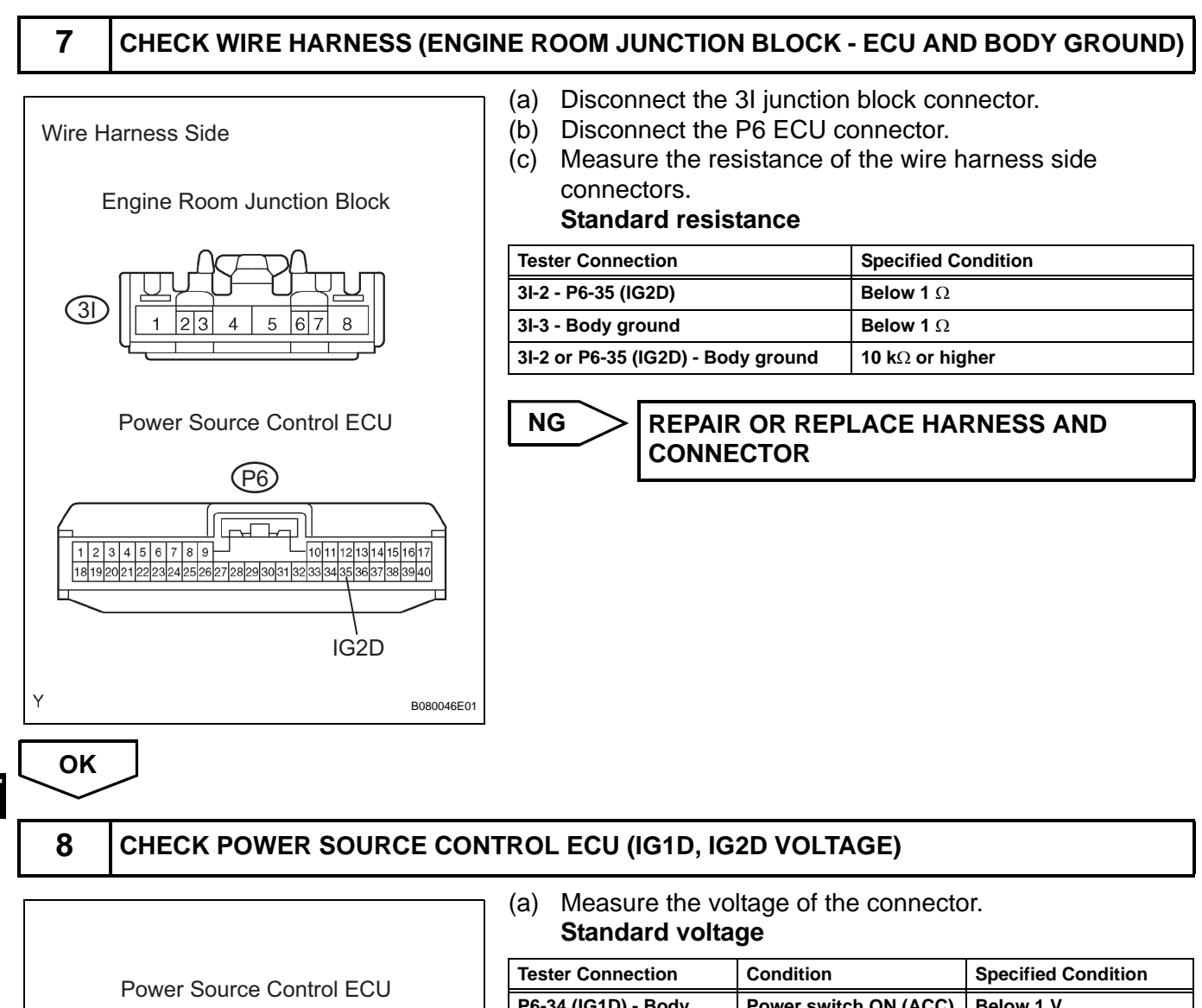

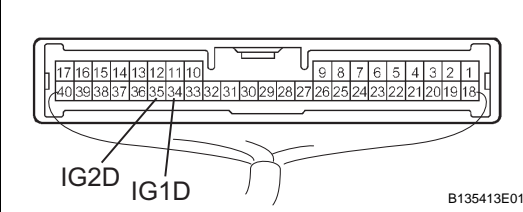

| Tester Connection             | Condition             | Specified Condition |  |
|-------------------------------|-----------------------|---------------------|--|
| P6-34 (IG1D) - Body<br>ground | Power switch ON (ACC) | Below 1 V           |  |
| P6-35 (IG2D) - Body<br>ground | Power switch ON (ACC) | Below 1 V           |  |
| P6-34 (IG1D) - Body<br>ground | Power switch ON (IG)  | 10 to 14 V          |  |
| P6-35 (IG2D) - Body<br>ground | Power switch ON (IG)  | 10 to 14 V          |  |

NG

REPLACE POWER SOURCE CONTROL ECU

OK

ST

NG

# 9 CHECK ENGINE ROOM RELAY BLOCK

**Engine Room Junction Block** 

᠃᠇ᡌᢡᢪᡋᠬ

7654

(a) Measure the voltage of the connector. **Standard voltage** 

|   | Tester Connection  | Condition            | Specified Condition |  |
|---|--------------------|----------------------|---------------------|--|
|   | 3I-4 - Body ground | Power switch ON (IG) | 10 to 14 V          |  |
| - |                    |                      |                     |  |

**REPLACE ENGINE ROOM RELAY BLOCK** 

ОК

(31)

#### **10** CHECK OPERATION OF POWER SOURCE CONTROL ECU

B135414E01

(a) After replacing the power source control ECU with a normally functioning ECU, check that the power switch can be set to ON (IG).

#### Result

Α

| Result                                                                       | Proceed to |
|------------------------------------------------------------------------------|------------|
| Power switch can be set to ON (IG)                                           | A          |
| Power switch cannot be set to ON (IG) (w/ smart key system (for door lock))  | В          |
| Power switch cannot be set to ON (IG) (w/o smart key system (for door lock)) | С          |

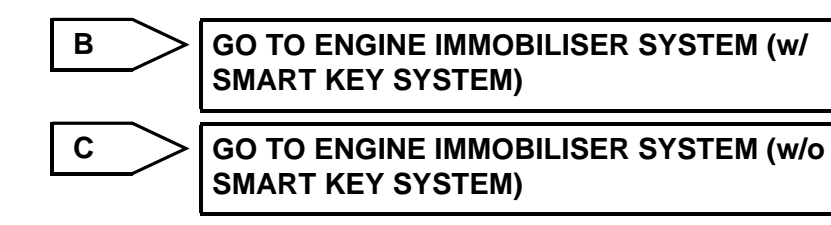

NORMAL (POWER SOURCE CONTROL ECU DEFECTIVE)

# Power Mode does not Change to ON (ACC)

#### DESCRIPTION

When the key is inserted into the key slot and the power switch is pressed, signals are input to the power source control ECU. Selection of the power mode, which cycles between OFF, ON (ACC) and ON (IG), is performed by pressing and releasing the power switch until the desired power mode is selected (the power modes cycle in the order shown above).

## WIRING DIAGRAM

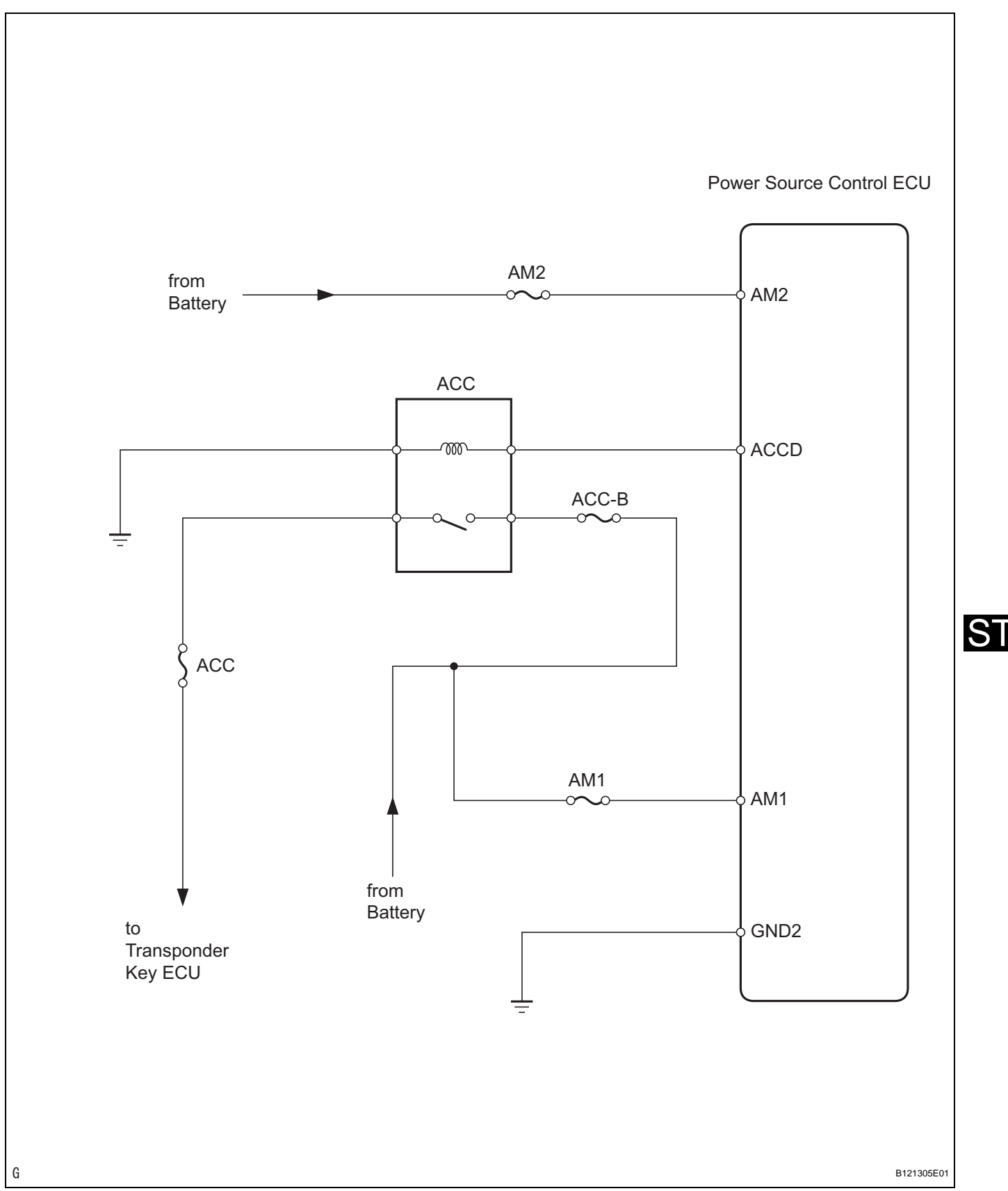

#### **INSPECTION PROCEDURE**

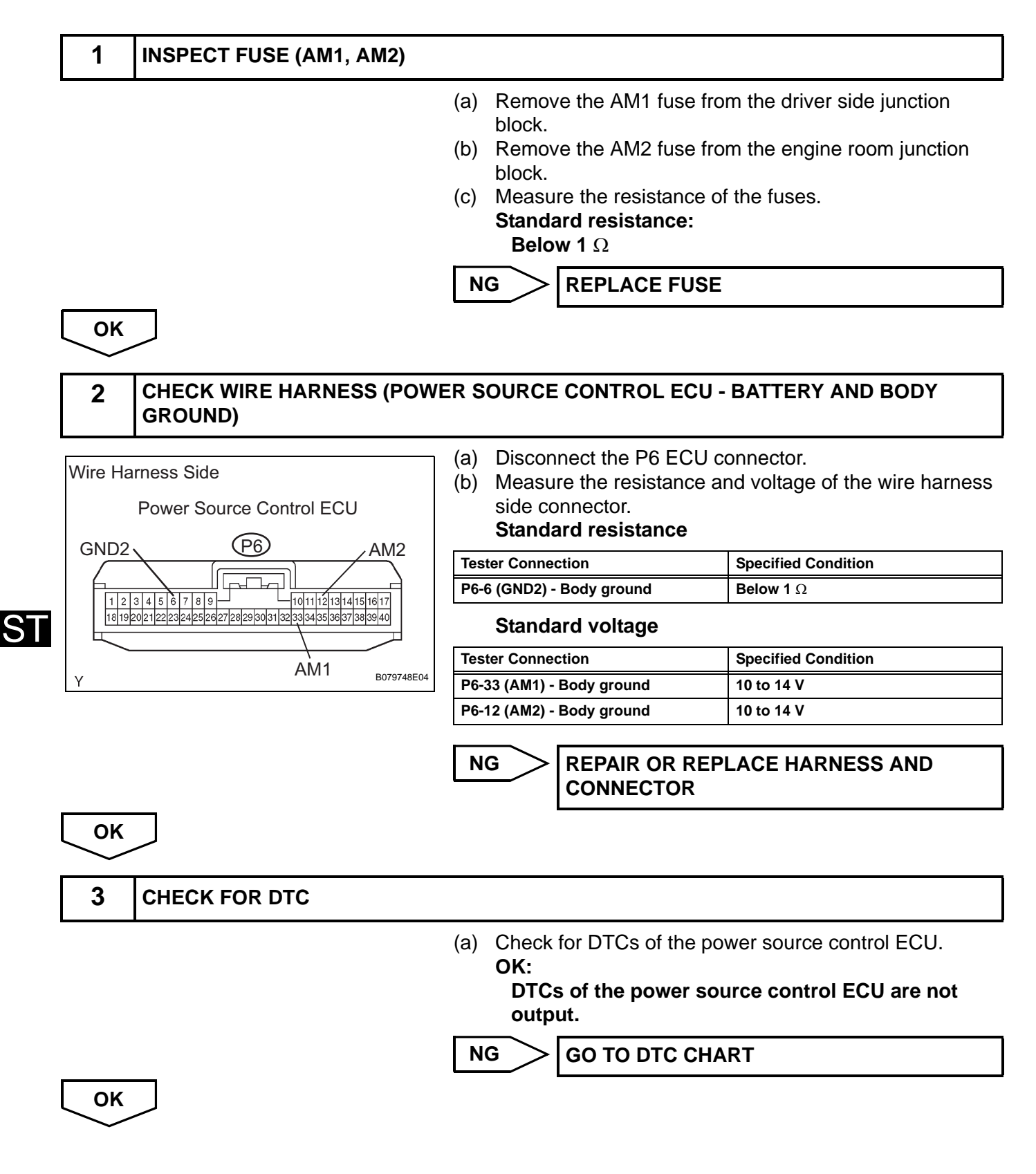

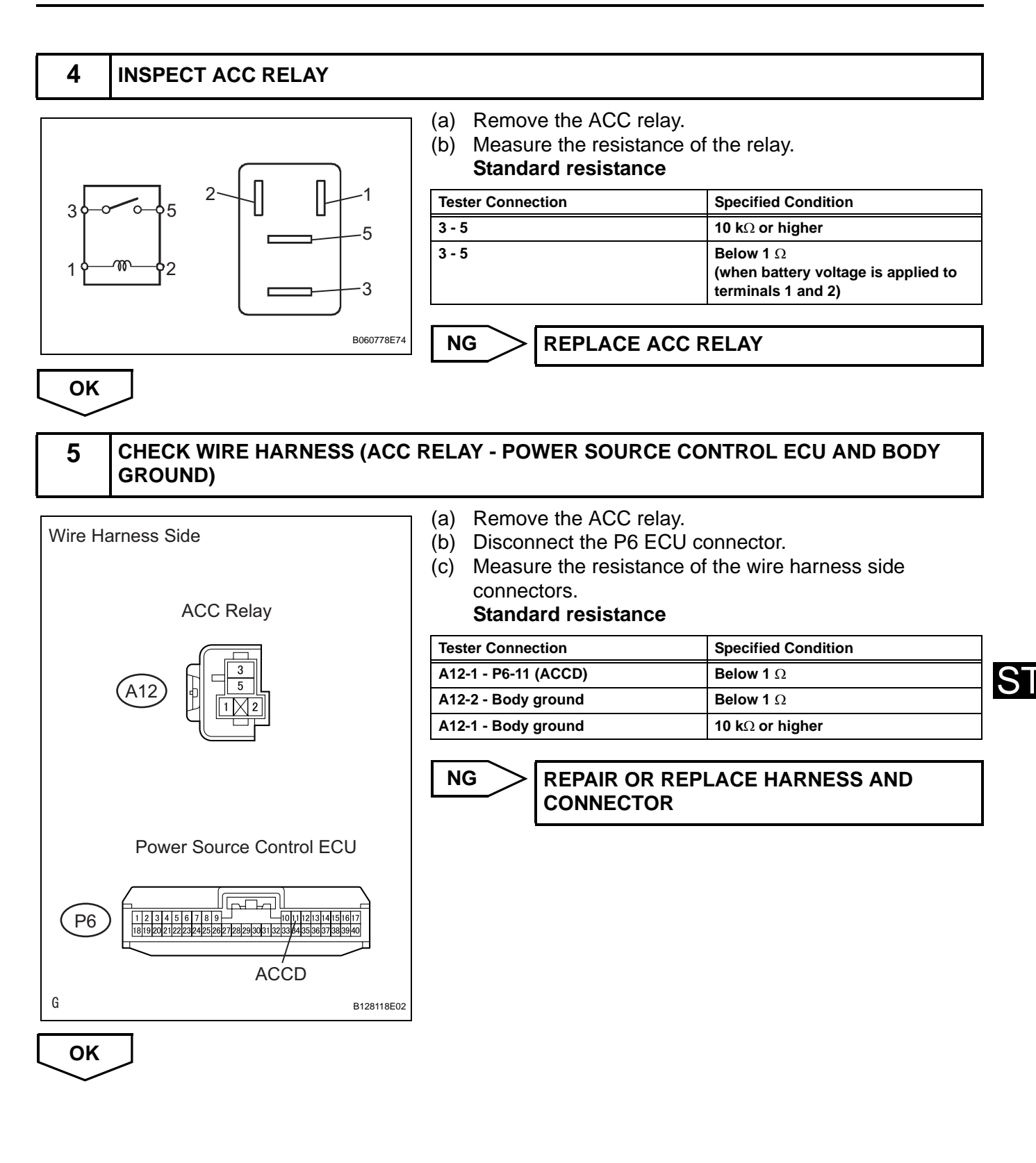

#### ST-70

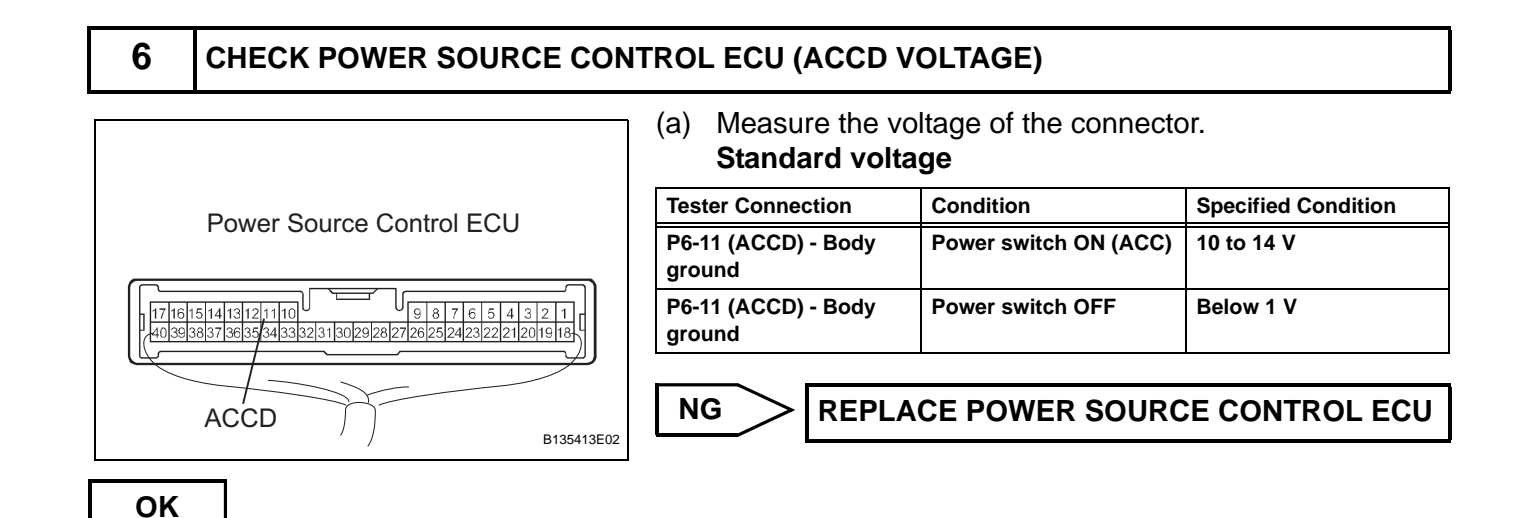

#### 7 CHECK OPERATION OF POWER SOURCE CONTROL ECU

(a) After replacing the power source control ECU with a normally functioning ECU, check that the power switch can be set to ON (ACC).

#### Result

| Result                                                                        | Proceed to |
|-------------------------------------------------------------------------------|------------|
| Power switch can be set to ON (ACC)                                           | A          |
| Power switch cannot be set to ON (ACC) (w/ smart key system (for door lock))  | В          |
| Power switch cannot be set to ON (ACC) (w/o smart key system (for door lock)) | С          |

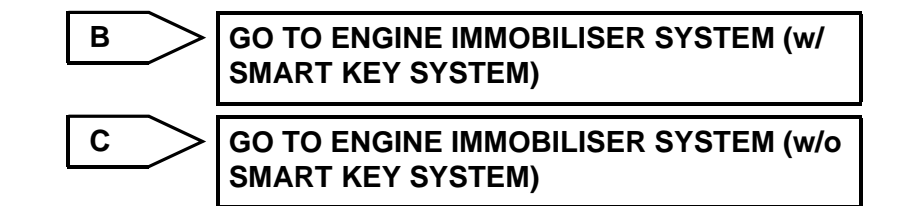

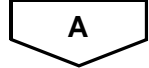

NORMAL (POWER SOURCE CONTROL ECU DEFECTIVE)

## Power Mode does not Change to ON (Ready)

#### DESCRIPTION

When the key is inserted into the key slot and the power switch is pressed, signals are input to the power source control ECU. Selection of the power mode, which cycles between OFF, ON (ACC) and ON (IG), is performed by pressing and releasing the power switch until the desired power mode is selected (the power modes cycle in the order shown above). When the shift position is P, the brake pedal is depressed and held and the power switch is pressed, the power switch mode changes to ON (READY), signifying that the hybrid system has started operating.

#### WIRING DIAGRAM

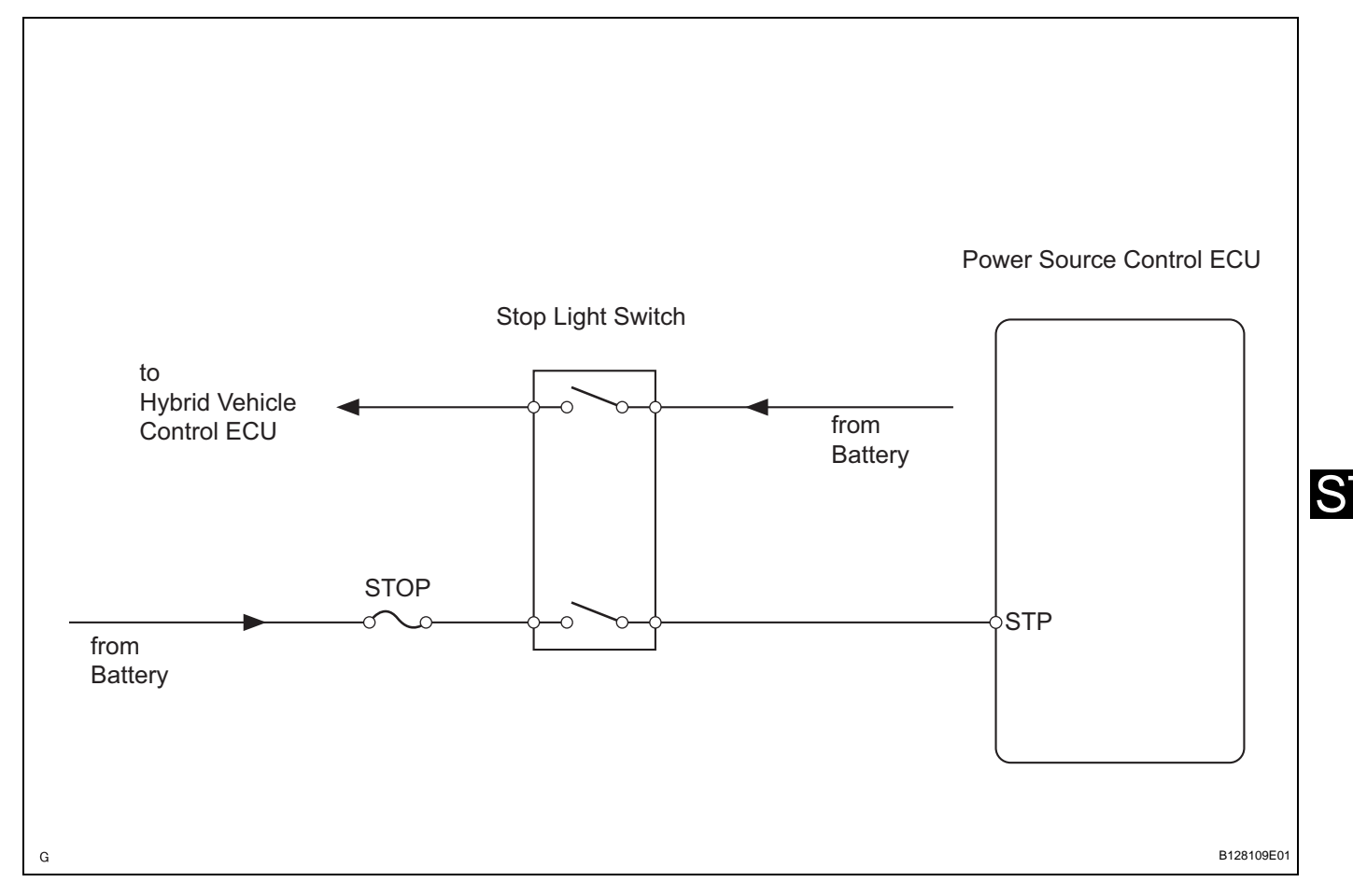

## **INSPECTION PROCEDURE**

| 1 | BASIC INSPECTION |            |                                                                                                    |
|---|------------------|------------|----------------------------------------------------------------------------------------------------|
|   |                  | (a)<br>(b) | Check that the P position switch is ON.<br>Turn the power switch ON (READY) and check that the<br>hybrid control system starts normally. Make sure the<br>brake pedal is depressed at this time.<br>OK:<br>Hybrid control system starts normally (power<br>switch can be set to ON (READY)). |
|   |                  | 0          | K > END                                                                                                    |

ST-71

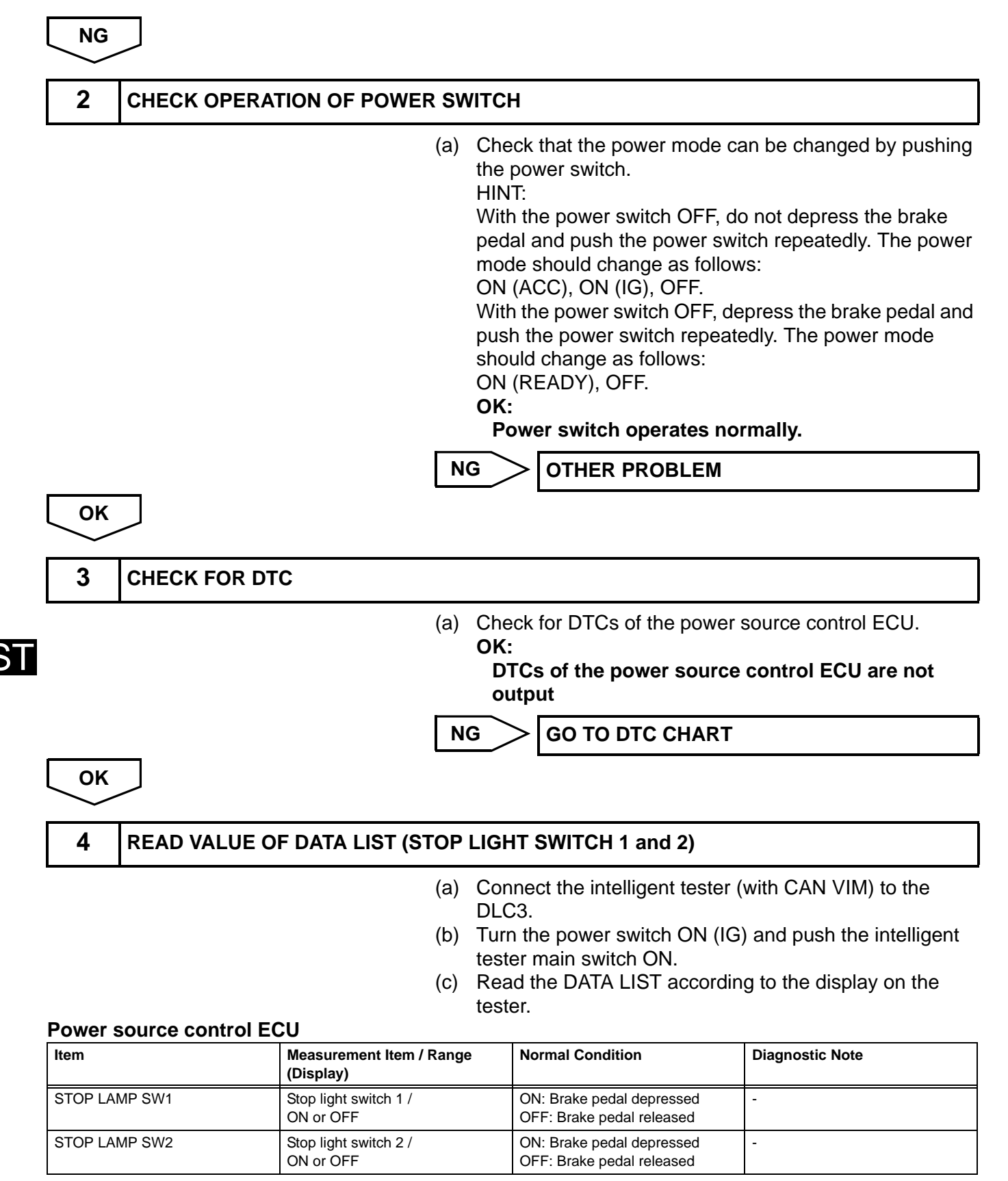

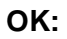

ON (stop light switch ON) appears on the screen.

ок

Go to step 8
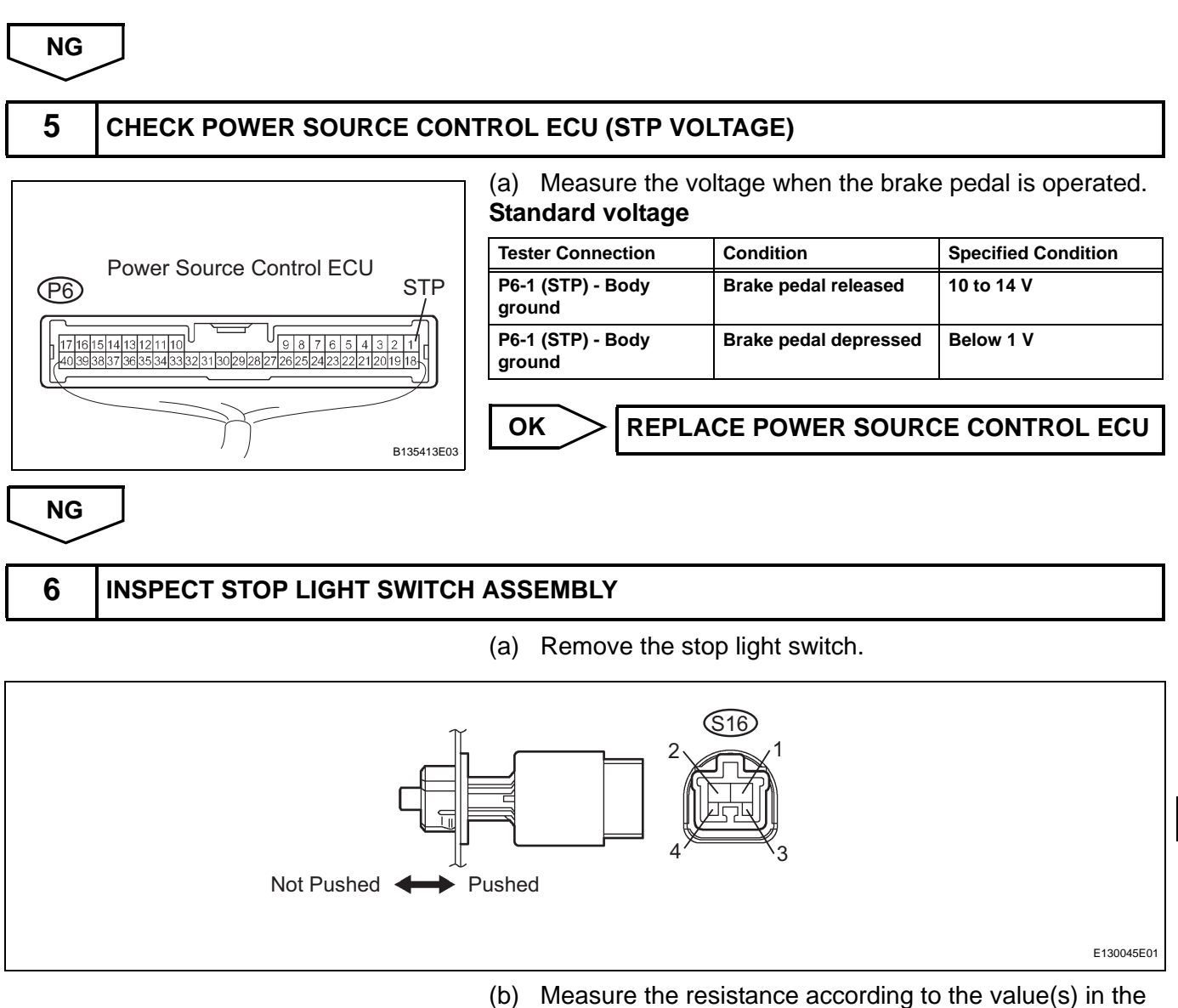

(b) Measure the resistance according to the value(s) in the table below.

### Standard resistance

| Tester Connection | Condition             | Specified Condition     |
|-------------------|-----------------------|-------------------------|
| 1 - 2             | Switch pin not pushed | Below 1 Ω               |
| 3 - 4             | Switch pin not pushed | 10 k $\Omega$ or higher |
| 1 - 2             | Switch pin pushed     | 10 k $\Omega$ or higher |
| 3 - 4             | Switch pin pushed     | Below 1 $\Omega$        |

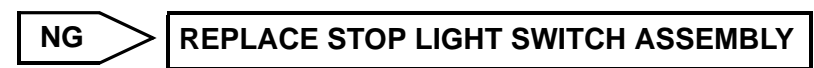

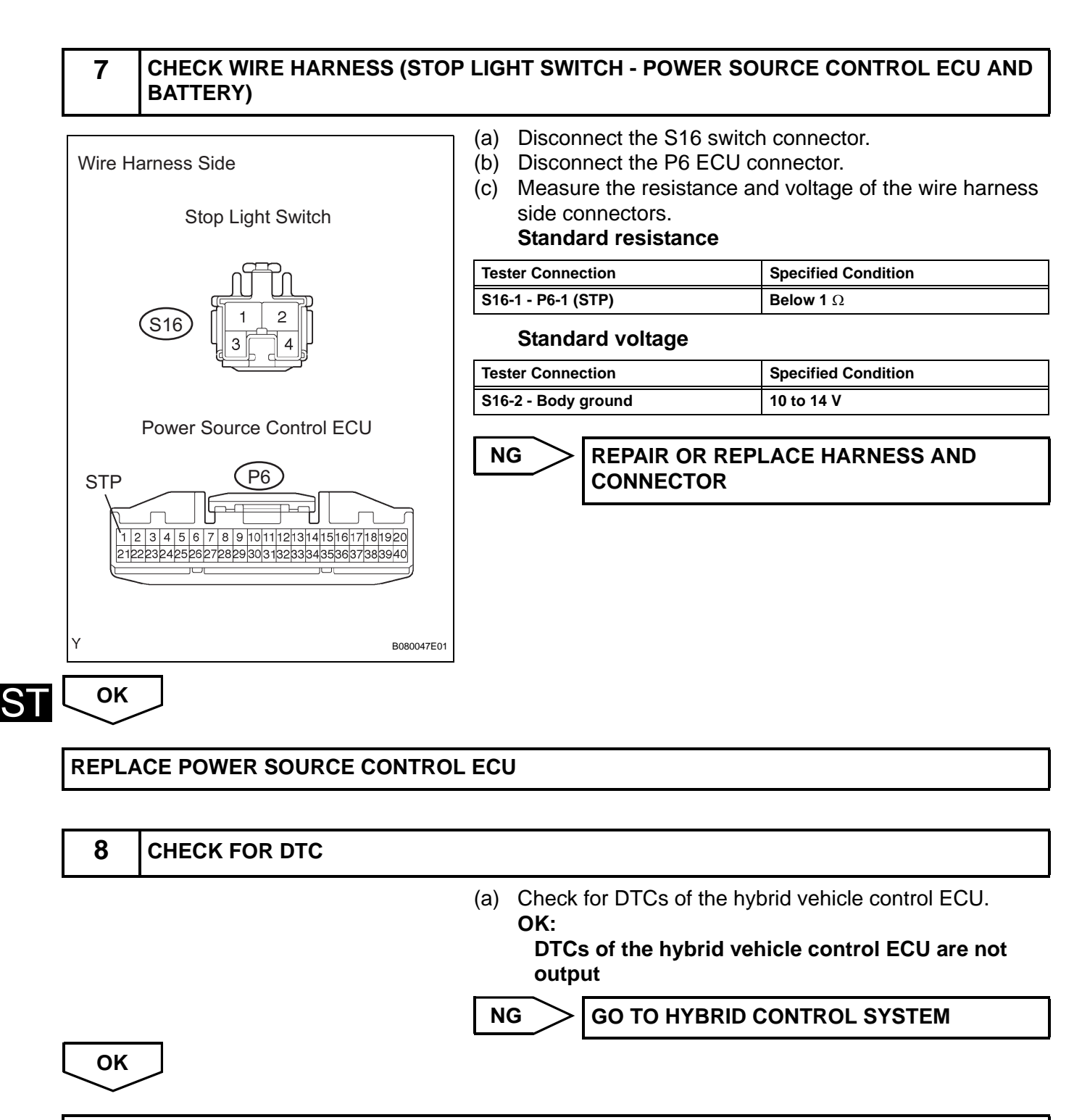

REPLACE POWER SOURCE CONTROL ECU

## **POWER SWITCH**

## COMPONENTS

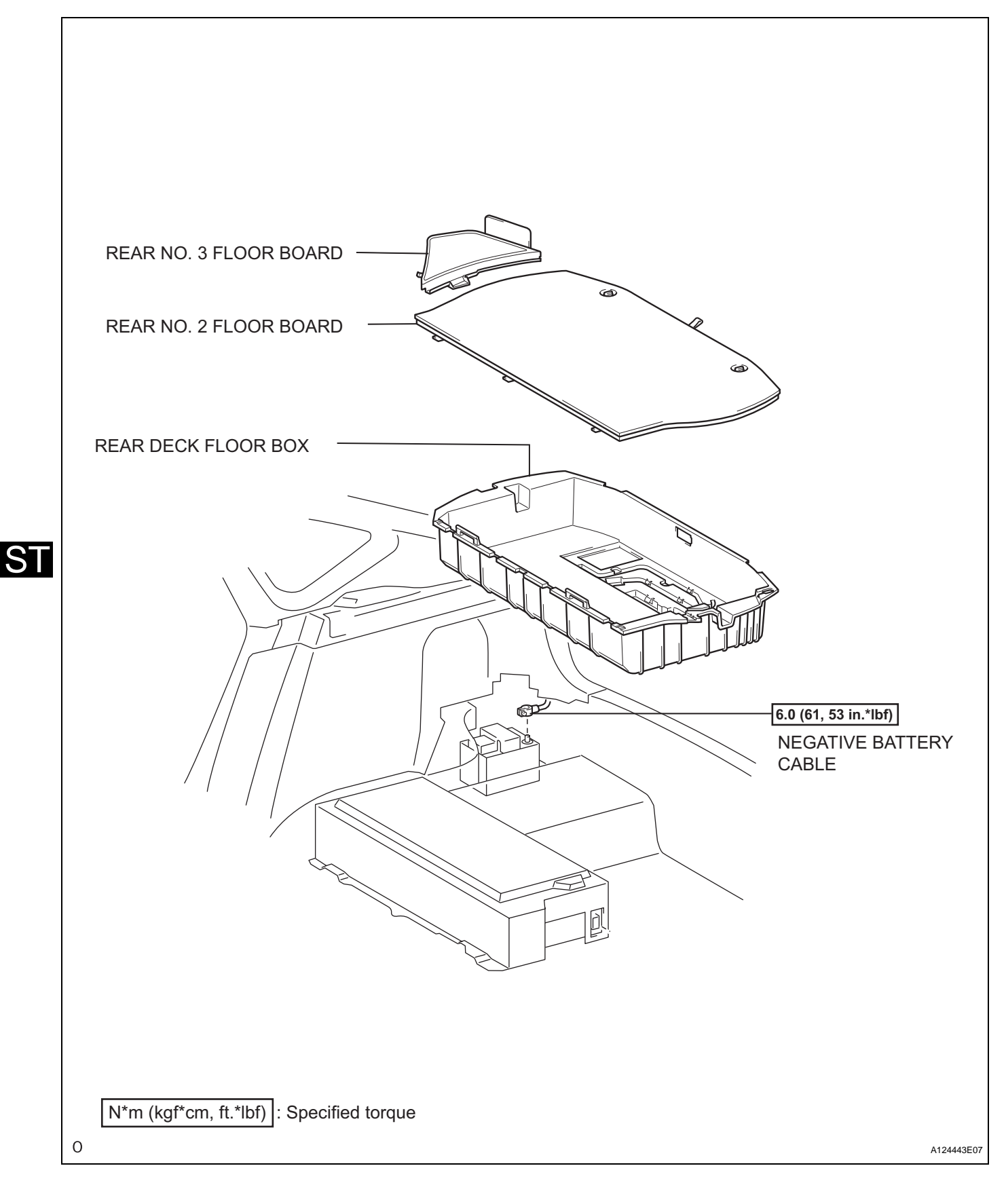

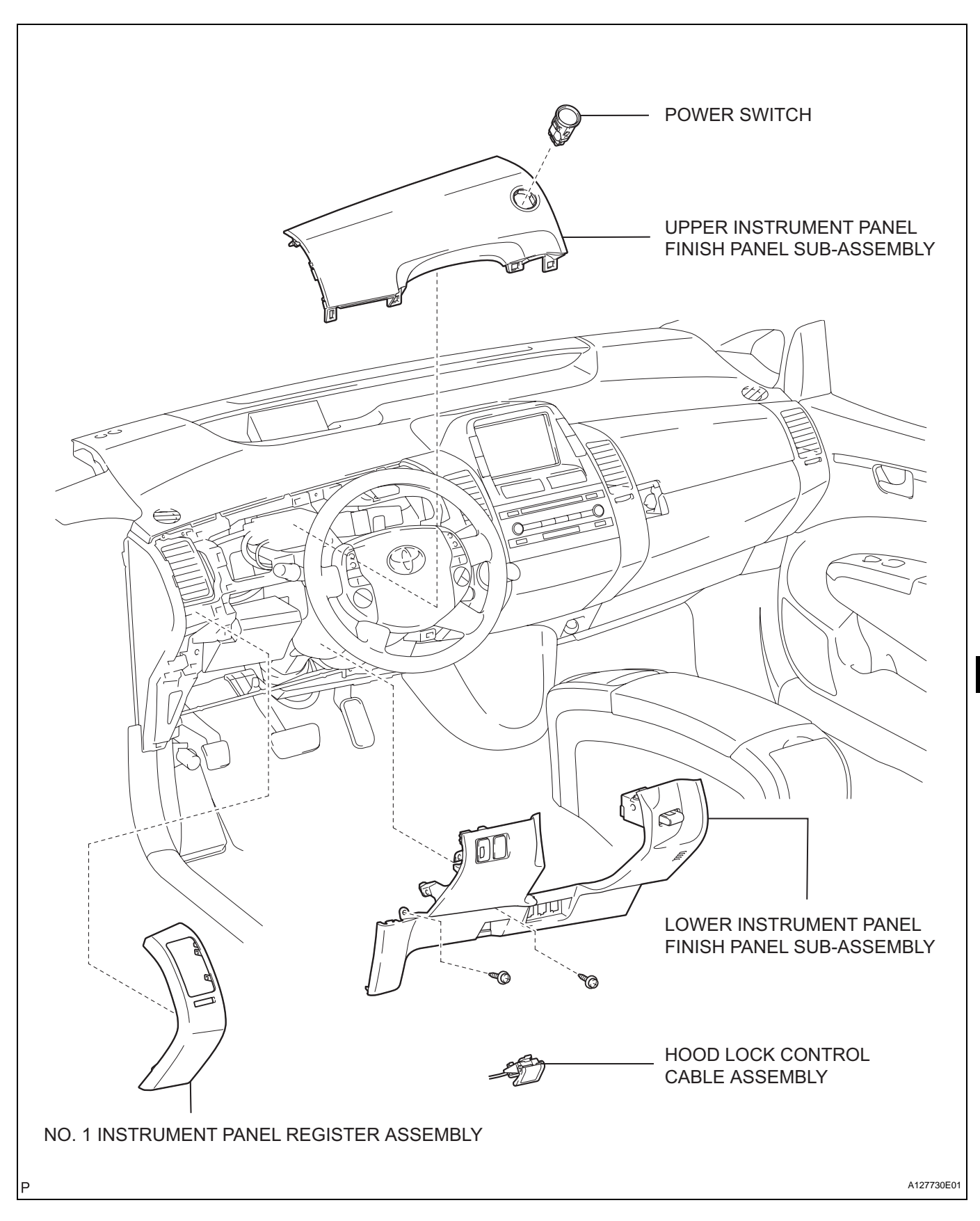

## **ON-VEHICLE INSPECTION**

#### 1. CHECK POWER SWITCH MODE CHANGE FUNCTION

- (a) Check the function of the power switch.
  - Check that power switch mode changes in accordance with the conditions of the shift position and brake pedal. HINT:

For vehicles with the smart entry system, the power switch functions not only when the key is inserted into the key slot but also when the driver carries the key.

### **Specified condition**

| Shift Position            | Brake Pedal | Change of power switch mode (Arrow " $\rightarrow$ " means 1 press of power switch)                                        |
|---------------------------|-------------|----------------------------------------------------------------------------------------------------|
| Ρ                         | Released    | $\text{OFF} \rightarrow \text{ON} (\text{ACC}) \rightarrow \text{ON} (\text{IG}) \rightarrow \text{OFF} (\text{Repeated})$ |
| Р                         | Depressed   | OFF 	o Hybrid system starts                                                                                                |
| Р                         | Depressed   | ON (ACC) $\rightarrow$ Hybrid system starts                                                                                |
| Ρ                         | Depressed   | ON (IG) $\rightarrow$ Hybrid system starts                                                                                 |
| Р                         | Depressed   | Hybrid system operating $\rightarrow$ OFF                                                                                  |
| Р                         | Released    | Hybrid system operating $\rightarrow$ OFF                                                                                  |
| Any position other than P | Released    | $ON (ACC) \rightarrow ON (IG)$                                                                                             |
| Any position other than P | Depressed   | $ON (ACC) \rightarrow ON (IG)$                                                                                             |
| Any position other than P | Released    | ON (IG) $\rightarrow$ OFF after shift position switched to P (shift-linked OFF function)                                   |
| Any position other than P | Released    | Hybrid system operating $\rightarrow$ OFF after shift position switched to P (auto P control function)                     |
| Any position other than P | Depressed   | Hybrid system operating $\rightarrow$ OFF after shift position switched to P (auto P control function)                     |

(b) Check if power switch mode changes without pressing the power switch.

- (1) With power switch mode ON (ACC) and the shift position in P, pull out the key. Check that power switch mode changes from ON (ACC) to OFF automatically.
- (2) With power switch mode ON (ACC) and the shift position in P, wait for at least 1 hour. Check that power switch mode changes from ON (ACC) to OFF automatically.

### 2. CHECK INTERLOCK FUNCTION

(a) Insert the key into the key slot, and change power switch modes and shift position according to the table below. Check whether or not the key is locked in the key slot.

### **Specified condition**

| Power Switch Mode        | Shift Position        | Key Status    |
|--------------------------|-----------------------|---------------|
| OFF                      | Р                     | Not locked in |
| OFF                      | Any position except P | -             |
| ON (ACC)                 | Р                     | Not locked in |
| ON (ACC)                 | Any position except P | Locked in     |
| ON (IG)                  | Р                     | Locked in     |
| ON (IG)                  | Any position except P | Locked in     |
| READY (hybrid system ON) | Р                     | Locked in     |

| Power Switch Mode        | Shift Position                                                                                                    | Key Status                    |
|--------------------------|----------------------------------------------------------------------------------------------------|-------------------------------|
| READY (hybrid system ON) | Any position except P                                                                                                    | Locked in                     |
| POWER Indicato           | <ul> <li>3. CHECK INDICATOR CONDITION         <ul> <li>(a) Check the power indicator on the power switch.</li> <li>(1) Check that the power indicator illuminates and changes colors according to the table below. Specified condition</li> </ul> </li> </ul> |                               |
|                          | Power Switch Mode                                                                                                    | Indicator Status              |
|                          | OFF                                                                                                    | OFF                           |
| Power S                  | witch ON (ACC)                                                                                                    | Green illumination            |
|                          | ON (IG)                                                                                                    | Amber illumination            |
|                          | Hybrid system ON                                                                                                    | OFF                           |
|                          | Push button start system                                                                                                    | Flashes continuously in amber |

malfunctioning

## REMOVAL

- REMOVE REAR NO. 2 FLOOR BOARD (See page CH-4)
- 2. REMOVE REAR DECK FLOOR BOX (See page CH-4)
- REMOVE REAR NO. 3 FLOOR BOARD (See page CH-4)
- 4. DISCONNECT CABLE FROM NEGATIVE BATTERY TERMINAL CAUTION:

Wait at least 90 seconds after disconnecting the cable from the negative (-) battery terminal to prevent airbag and seat belt pretensioner activation.

- 5. REMOVE NO. 1 INSTRUMENT PANEL REGISTER ASSEMBLY (See page IP-5)
- 6. REMOVE LOWER INSTRUMENT PANEL FINISH PANEL SUB-ASSEMBLY (See page IP-6)
- 7. REMOVE UPPER INSTRUMENT PANEL FINISH PANEL SUB-ASSEMBLY (See page IP-6)
- 8. REMOVE POWER SWITCH
  - (a) Push the 2 claws and then remove the power switch.

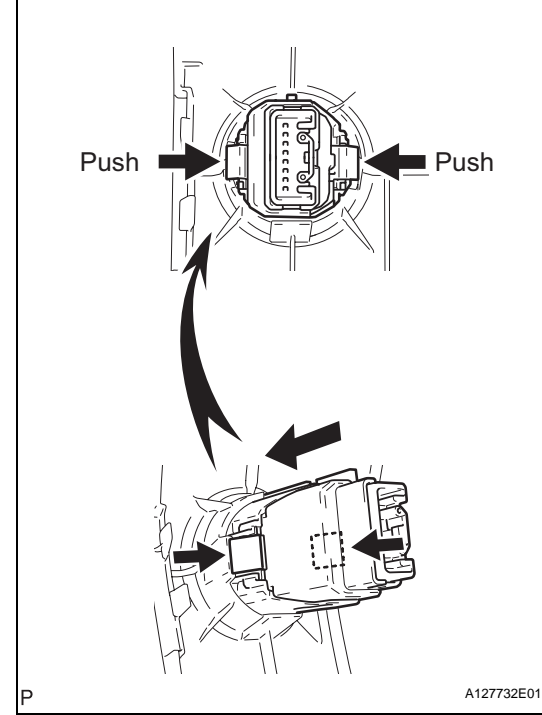

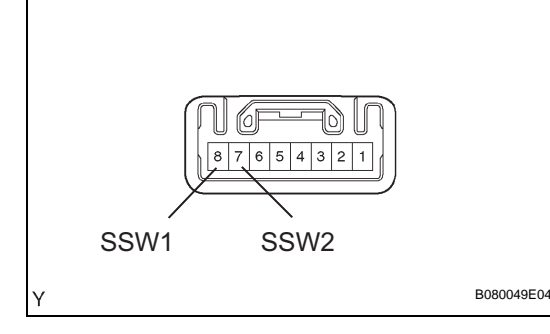

### **INSPECTION**

### 1. INSPECT POWER SWITCH

(a) Measure the resistance of the switch. **Standard resistance** 

| <b>Tester Connection</b> | Switch Condition | Specified Condition     |
|--------------------------|------------------|-------------------------|
| 7 (SS2) - 6 (GND)        | Pushed           | Below 1 $\Omega$        |
| 5 (SS1) - 6 (GND)        | Pushed           | Below 1 $\Omega$        |
| 7 (SS2) - 6 (GND)        | Released         | 10 k $\Omega$ or higher |
| 5 (SS1) - 6 (GND)        | Released         | 10 k $\Omega$ or higher |

ST

If the resistance is not as specified, replace the power switch.

ST

### INSTALLATION

- INSTALL POWER SWITCH

   (a) Install the power switch to the upper finish panel.
- 2. INSTALL UPPER INSTRUMENT PANEL FINISH PANEL SUB-ASSEMBLY (See page IP-13)
- 3. INSTALL LOWER INSTRUMENT PANEL FINISH PANEL SUB-ASSEMBLY (See page IP-13)
- 4. INSTALL NO. 1 INSTRUMENT PANEL REGISTER ASSEMBLY (See page IP-13)
- 5. CONNECT CABLE TO NEGATIVE BATTERY TERMINAL (See page CH-7)
- INSTALL REAR NO. 3 FLOOR BOARD (See page CH-8)
- 7. INSTALL REAR DECK FLOOR BOX (See page CH-8)
- INSTALL REAR NO. 2 FLOOR BOARD (See page CH-8)
- 9. PERFORM INITIALIZATION
  - (a) Perform initialization (see page IN-32). NOTICE:

Certain systems need to be initialized after disconnecting and reconnecting the cable from the negative (-) battery terminal.

# **KEY SLOT**

## COMPONENTS

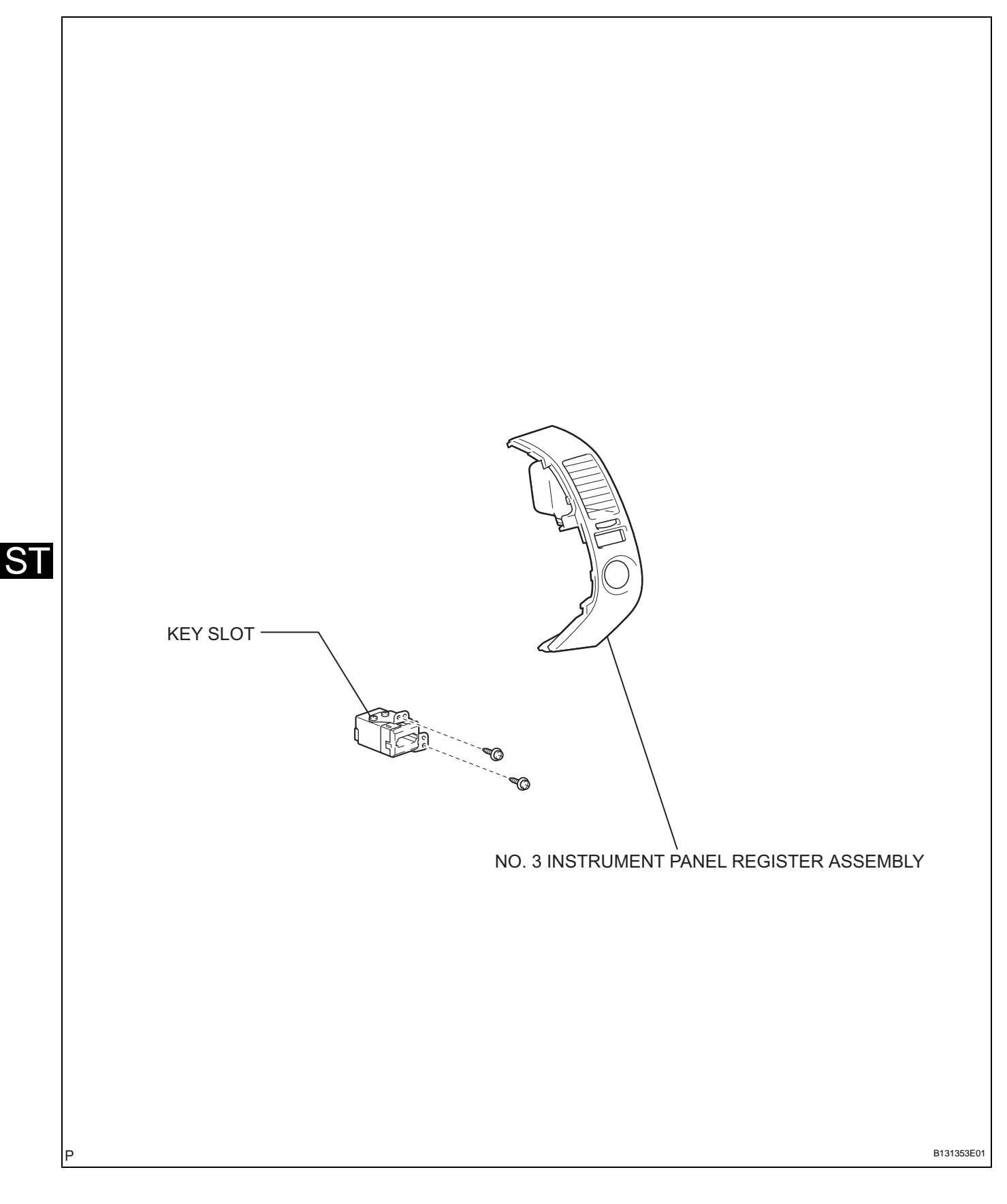

# REMOVAL

#### 1. DISCONNECT CABLE FROM NEGATIVE BATTERY TERMINAL CAUTION:

Wait at least 90 seconds after disconnecting the cable from the negative (-) battery terminal to prevent airbag and seat belt pretensioner activation.

### 2. REMOVE NO. 3 INSTRUMENT PANEL REGISTER ASSEMBLY

- (a) Detach the claw and 5 clips.
- (b) Disconnect the connector and remove the instrument panel register.

### 3. REMOVE KEY SLOT

(a) Remove the 2 screws and key slot.

## INSPECTION

### 1. INSPECT KEY SLOT

- (a) Remove the key slot (see page ST-77).
- (b) Measure the resistance of the key slot. **Standard resistance**

| Tester Connection  | Condition          | Specified Condition     |
|--------------------|--------------------|-------------------------|
| 3 (KSW2) - 2 (COM) | Key is in key slot | 10 k $\Omega$ or higher |

If the result is not as specified, replace the key slot.

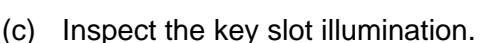

(1) Connect the battery positive (+) lead from the battery to terminal 2 and the battery negative (-) lead to terminal 6, then check that the illumination comes on.
OK:

Illumination comes on.

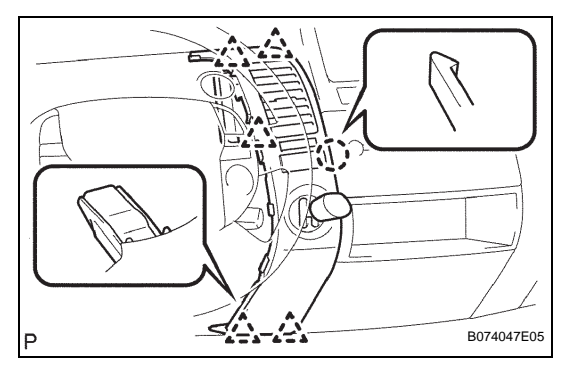

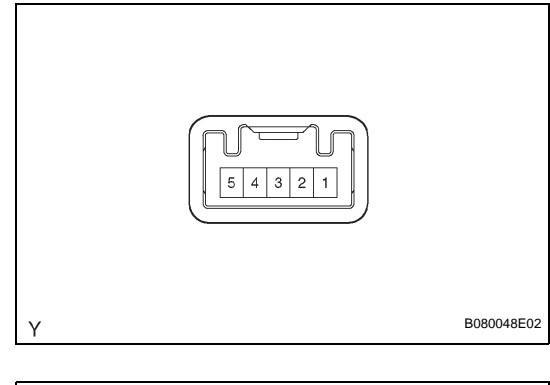

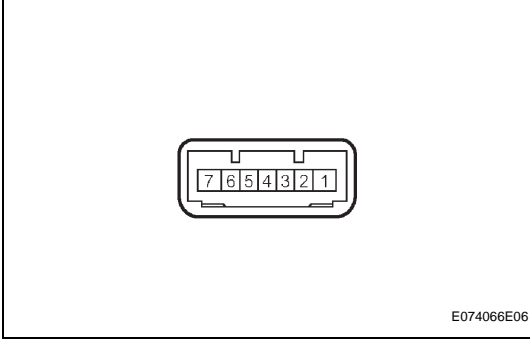

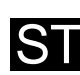

# INSTALLATION

- 1. INSTALL KEY SLOT
  - (a) Install the key slot with the 2 screws.
  - INSTALL NO. 3 INSTRUMENT PANEL REGISTER ASSEMBLY
    - (a) Connect the connector.
    - (b) Attach the claw and 5 clips to install the instrument panel register.
- 3. CONNECT CABLE TO NEGATIVE BATTERY TERMINAL

### 4. PERFORM INITIALIZATION

(a) Perform initialization (see page IN-32). NOTICE:

Certain systems need to be initialized after disconnecting and reconnecting the cable from the negative (-) battery terminal.

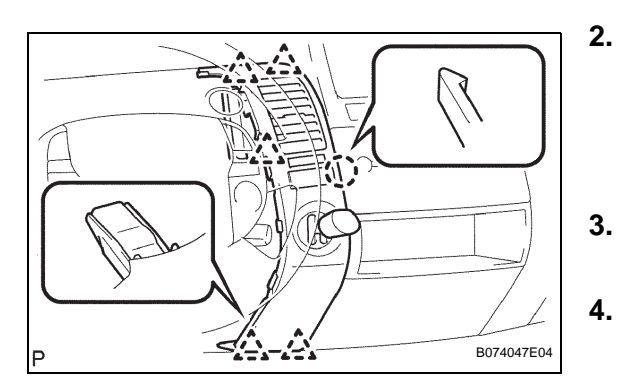